# สารบัญ

| การใช้งานระบบ ส่วนอนุญาตเลื่อยโซ่ยนต์                                                    | 3  |
|------------------------------------------------------------------------------------------|----|
| เข้าสู่ระบบ                                                                              | 3  |
| ผู้ปร <sup>ะ</sup> กอบการส่วนเลื่อยโซ่ยนต์ กรมป่าไม้                                     | 4  |
| ์รายการแจ้งเตือนการทำงานประจำวัน                                                         | 4  |
| รายการใบอนุญาตให้นำเข้าเลื่อยโซยนต์ (ลช.๗)                                               | 15 |
| รายการแบบแจ้งข้อเท็จจริงที่รอส่งอนุมัติ                                                  | 15 |
| รายการแบบแจ้งข้อเท็จจริงนำเข้า ที่ส่งกรมศุลกากร                                          | 16 |
| รายการแจ้งกลับแบบแจ้งข้อเท็จจริงนำเข้า                                                   | 16 |
| รายการหนังสือแจ้งข้อเท็จจริงที่ขออนุมัติแก้ไข                                            | 17 |
| รายการหนังสือแจ้งข้อเท็จจริงที่อนุมัติแก้ไข                                              | 18 |
| รายการหมายเลขที่ทำการยกเลิกเลื่อยโซ่ยนต์และแผ่นบังคับโซ่                                 | 18 |
| รายการครอบครองเลื่อยโซ่ยนต์ที่นำเข้าส่วนเลื่อยโซ่ยนต์และแผ่นบังคับโซ่                    | 19 |
| รายการหมายเลขเลื่อยโซ่ยนต์และแผ่นบังคับโซ่                                               | 20 |
| รายการหมายเลขเลื่อยโซ่ยนต์                                                               | 21 |
| รายการหมายเลขแผ่นบังคับโซ่                                                               | 21 |
| รายการสร้างแบบแจ้งข้อเท็จจริงนำเข้าเลื่อยโซ่ยนต์                                         | 22 |
| สร้างแบบแจ้งข้อเท็จจริงการนำเข้าเลื่อยโซ่ยนต์                                            | 22 |
| รายการหนังสือรับรองแจ้งข้อเท็จจริงนำเข้า                                                 | 24 |
| รายการหนังสือรับรองแจ้งข้อเท็จจริงที่ส่งกรมศุลกากร                                       | 24 |
| รายการหนังสือรับรองแจ้งข้อเท็จจริงนำเข้าที่ตรวจปล่อยแล้ว                                 | 25 |
| รายการบัญชีรับเลื่อยโซ่ยนต์ที่นำเข้ามาในส่วนของเครื่องจักรกลต้นกำลัง (ลซ.๗/๑)            | 26 |
| บัญชีรับเลื่อยโซ่ยนต์ ในส่วนของเครื่องจักรกลต้นกำลัง                                     | 27 |
| รายการบัญชีจำหน่ายเลื่อยโซ่ยนต์ที่นำเข้ามา ในส่วนของเครื่องจักรกลต้นกำลัง (ลซ. ๗/๑)      | 27 |
| บัญชีจำหน่ายเลื่อยโซ่ยนต์ ในส่วนของเครื่องจักรกลต้นกำลัง                                 | 28 |
| บัญชีรับและจำหน่ายเลื่อยโซ่ยนต์ที่นำเข้ามาส่วนของเครื่องจักรกลต้นกำลัง (ลซ. ๗/๑)         | 29 |
| บัญชีสถิติรับและจำหน่ายเลื่อยโซ่ยนต์ที่นำเข้ามาส่วนของเครื่องจักรกลต้นกำลัง (ลซ. ๗/ ๑ ก) | 30 |
| รายการบัญชีรับเลื่อยโซ่ยนต์ที่นำเข้ามา ในส่วนของแผ่นบังคับโซ่ (ลซ. ๗/๒)                  | 30 |
| บัญชีรับเลื่อยโซ่ยนต์ ในส่วนแผ่นบังคับโซ่                                                | 31 |
| รายการบัญชีจำหน่ายเลื่อยโซ่ยนต์ที่นำเข้ามา ในส่วนของแผ่นบังคับโซ่ (ลซ. ๗/๒)              | 32 |
| บัญชีจำหน่ายเลื่อยโซ่ยนต์ ในส่วนของแผ่นบังคับโซ่                                         | 33 |
| บัญชีรับและและจำหน่ายเลื่อยโซ่ยนต์ที่นำเข้ามา ส่วนแผ่นบังคับโซ่ (ลซ. ๗/๒)                | 33 |
| บัญชีสถิติและจำหน่ายเลื่อยโซ่ยนต์ที่นำเข้ามา ส่วนแผ่นบังคับโซ่ (ลซ. ๗/๒)                 | 34 |

# สารบัญภาพ

| รูปที่ 1 หน้าจอ Login                                                                       | 3                  |
|---------------------------------------------------------------------------------------------|--------------------|
| รูปที่ 2 หน้าจอผู้ประกอบการส่วนงานเลื่อยโซ่ เมื่อเข้าสู่ระบบ                                | 4                  |
| รูปที่ 3 หน้าจอรายการแจ้งเตือนการทำงานประจำวัน                                              | 4                  |
| รูปที่ 4 หน้าจอรายการใบอนุญาตให้นำเข้าเลื่อยโซยนต์ (ลช.๗)                                   | 15                 |
| รูปที่ 5 หน้าจอรายการแบบแจ้งข้อเท็จจริงที่รอส่งอนุมัติ                                      | 15                 |
| รูปที่ 6 หน้าจอรายการแบบแจ้งข้อเท็จจริงนำเข้า ที่ส่งกรมศุลกากร                              | 16                 |
| รูปที่ 7 หน้าจอรายการแจ้งกลับแบบแจ้งข้อเท็จจริงนำเข้า                                       | 17                 |
| รูปที่ 8 หน้าจอรายการหนังสือแจ้งข้อเท็จจริงที่ขออนุมัติแก้ไข                                | 17                 |
| รูปที่ 9 หน้าจอรายการหนังสือแจ้งข้อเท็จจริงที่อนุมัติแก้ไข                                  |                    |
| รูปที่ 10 หน้าจอรายการหมายเลขที่ทำการยกเลิกเลื่อยโซ่ยนต์และแผ่นบังคับโซ่                    | 19                 |
| รูปที่ 11 หน้าจอรายการครอบครองเลื่อยโซ่ยนต์ที่นำเข้าส่วนเลื่อยโซ่ยนต์และแผ่นบังคับโซ่       | 19                 |
| รูปที่ 12 หน้าจอรายการหมายเลขเลื่อยโซ่ยนต์และแผ่นบังคับโซ่                                  | 20                 |
| รูปที่ 13 หน้าจอรายการหมายเลขเลื่อยโซ่ยนต์                                                  | 21                 |
| รูปที่ 14 หน้าจอรายการหมายเลขแผ่นบังคับโซ่                                                  | 21                 |
| รูปที่ 15 หน้าจอรายการสร้างแบบแจ้งข้อเท็จจริงนำเข้าเลื่อยโซ่ยนต์                            | 22                 |
| รูปที่ 16 หน้าจอสร้างแบบแจ้งข้อเท็จจริงการนำเข้าเลื่อยโซ่ยนต์                               | 23                 |
| รูปที่ 17 หน้าจอรายการหนังสือรับรองแจ้งข้อเท็จจริงนำเข้า                                    | 24                 |
| รูปที่ 18 หน้าจอรายการหนังสือรับรองแจ้งข้อเท็จจริงที่ส่งกรมศุลกากร                          | 25                 |
| รูปที่ 19 หน้าจอรายการหนังสือรับรองแจ้งข้อเท็จจริงนำเข้าที่ตรวจปล่อยแล้ว                    | 25                 |
| รูปที่ 20 หน้าจอรายการบัญชีรับเลื่อยโซ่ยนต์ที่นำเข้ามาในส่วนของเครื่องจักรกลต้นกำลัง (ลซ.๗/ | ′ <sub>໑</sub> )26 |
| รูปที่ 21 หน้าจอบัญชีรับเลื่อยโซ่ยนต์ ในส่วนของเครื่องจักรกลต้นกำลัง                        | 27                 |
| รูปที่ 22 หน้าจอรายการบัญชีจำหน่ายเลื่อยโซ่ยนต์ที่นำเข้ามา ในส่วนของเครื่องจักรกลต้นกำลัง ( | ີ                  |
| รูปที่ 23 หน้าจอบัญชีจำหน่ายเลื่อยโซ่ยนต์ ในส่วนของเครื่องจักรกลต้นกำลัง                    | 29                 |
| รูปที่ 24 หน้าจอบัญชีรับและจำหน่ายเลื่อยโซ่ยนต์ที่นำเข้ามาส่วนของเครื่องจักรกลต้นกำลัง (ลซ. | ๗/๑)29             |
| รูปที่ 25 หน้าจอบัญชีสถิติรับและจำหน่ายเลื่อยโซ่ยนต์ที่นำเข้ามาส่วนของเครื่องจักรกลต้นกำลัง | (สิซ. ๗/๑ ก)30     |
| รูปที่ 26 หน้าจอรายการบัญชีรับเลื่อยโซ่ยนต์ที่นำเข้ามา ในส่วนของแผ่นบังคับโซ่ (ลซ. ๗/๒)     |                    |
| รูปที่ 27 หน้าจอบัญชีรับเลื่อยโซ่ยนต์ ในส่วนแผ่นบังคับโซ่                                   |                    |
| รูปที่ 28 หน้าจอรายการบัญชีจำหน่ายเลื่อยโซ่ยนต์ที่นำเข้ามา ในส่วนของแผ่นบังคับโซ่ (ลซ. ๗/๒  | )32                |
| รูปที่ 29 หน้าจอบัญชีจำหน่ายเลื่อยโซ่ยนต์ ในส่วนของแผ่นบังคับโซ่                            |                    |
| รูปที่ 30 หน้าจอบัญชีรับและและจำหน่ายเลื่อยโซ่ยนต์ที่นำเข้ามา ส่วนแผ่นบังคับโซ่ (ลซ. ๗/๒)   |                    |
| รูปที่ 31 หน้าจอบัญชีสถิติและจำหน่ายเลื่อยโซ่ยนต์ที่นำเข้ามา ส่วนแผ่นบังคับโซ่ (ลซ. ๗/๒)    | 35                 |

# การใช้งานระบบ ส่วนอนุญาตเลื่อยโซ่ยนต์

# เข้าสู่ระบบ

การใช้ระบบงานสามารถใช้งานผ่าน Browser ได้แก่ Firefox 🧐 หรือ Internet Explore 🥖 เวอร์ชัน 8 ขึ้นไป หรือ Chrome 🙋 หลังจากเข้าโปรแกรม Browser แล้ว ผู้ใช้สามารถเข้าระบบโดยเรียกที่ URL : ดังนี้

http://nsw.forest.go.th

| web Portal                                                                                                    | עס                                                                                                    | NSW Thailand National Single Window<br>Forest Web Portal                                                                                                    |
|----------------------------------------------------------------------------------------------------|----------------------------------------------------------------------------------------------------|----------------------------------------------------------------------------------------------------|
| หน้าแรก NSW ของกรมป่าไม้ คณะทำงาน หน่วย                                                                                                    | งงาน ติกต่อ                                                                                                    | 〓米                                                                                                    |
| โครงการ<br>พัฒนารับรองแหล่งกำเ<br>เพื่อประกอบการส่งออกไปนอกราช<br>เพื่อรองรับการเชื่อบไขง National S<br>โกรงการพัฒนารับรองแหล่งกำเนิดไม้<br>เพื่อประกอบการส่งออกไปนอกราชอาณาจักร เพื่อรองรับก<br>Single Window ระยะที่ 2 รายละอิยณ | นิ <mark>ตไม้</mark><br>อาณาจักร<br>ingle Window ระยะท 2<br>กรเชื่อมโยง National<br>อ่านรายลิสเอียก                                           | เข้าสู่ระบบ<br>ช่อผู้ใช้ Username<br>รหัสน่าน Password<br>๏ เจ้าหน้าที่<br>๏ ผู้ประกอบการ<br>๙ชื่อเข้าใช้<br>ลงทะเบิยน ลิมรหัสน่าน                                                    |
| ขออนุญาตให้เจ้าหน้าที่ตรวจสืบค้าไม้<br>ขออนุญาตออกใบเบิกทางสินค้าไม้นำเข้า<br>ขออนุญาตออกใบเบิกทางทั่วไป                                                                                                    | <ul> <li>ข้อมูลทั้นที่ปลูกป่าภาคเอกชน</li> <li>ข้อมูลประเภทใม้ที่ขึ้นทะเบียนสวนป่า</li> <li>ข้อมูลประเภทที่ดินที่ขึ้นทะเบียนสวนป่า</li> </ul> | <ul> <li>ขอออกหนังสือกำกับใน้แปรรูป</li> <li>ขอออกหนังสือกำกับใน้ยางหาราแปรรูป</li> <li>ขอออกหนังสือกำกับสิ่งประดิษฐ์เครื่องใช้<br/>หรือสิ่งอื่นใดบรรดาที่ทำด้วยใน้หวงห้าม</li> </ul> |
| สำนักด่านป่าไม้                                                                                                    | ส่วนปลูกป่าภาคเอกชน                                                                                                    | ส่วนงานอนุญาตอุตสาหกรรมไม้                                                                                                    |
| <ul> <li>ขอหนังสือรับรองไม้</li> <li>ขอหนังสือรับรองผลิตภัณฑ์ไม้</li> <li>ขอหนังสือรับรองถ่านไม้</li> </ul>                                                                                                    | <ul> <li>ขอตรวจพิสูจบใบ</li> <li>Thailand Commercial Timbers</li> <li>Geographical Distribution</li> <li>การจำแบกชนิดไม่</li> </ul>           | ขอหนังสือรับรองแจ้งข้อเท็จจริงนำเข้า<br>เสือยโซ่ยนต์                                                                                                    |
| สำนักรับรองการป่าไม้                                                                                                    | สำนักวิจัยและพัฒนาการป่าไม้<br>เล่                                                                                                    | ส่วนอนุญาตเลื่อยโช่ยนตั                                                                                                    |

รูปที่ 1 หน้าจอ Login

| รับข้อมูล      | คำอธิบาย                                                                       |
|----------------|--------------------------------------------------------------------------------|
| ชื่อผู้ใช้     | ชื่อผู้มีสิทธิเข้าใช้ระบบ                                                      |
| รหัสผ่าน       | รหัสผ่านของผู้มีสิทธิเข้าใช้ระบบ                                               |
| ຸ <u>ນ</u> ຄຸນ | เจ้าหน้าที่ หมายถึง เจ้าหน้าที่ของกรมป่าไม้ ระบบจะทำการตรวจสอบกับข้อมูลบุคลากร |
| ประเภทผูเช     | ของเจาหนาทเลอยไซยนต                                                            |
|                | ผู้ประกอบการ ระบบจะทำการตรวจสอบกับข้อมูลผู้ประกอบการที่ได้ลงทะเบียนไว้         |

# ผู้ประกอบการส่วนเลื่อยโซ่ยนต์ กรมป่าไม้

หน้าจอการทำงานของผู้ประกอบการส่วนเลื่อยโซ่ยนต์ กรมป่าไม้ มีหน้าจอดังนี้

|                                                                                            | NSW Thailand National Single Window<br>Forest Web Portal                      |
|--------------------------------------------------------------------------------------------|-------------------------------------------------------------------------------|
| ์<br>เจ้าหน้าที่ v ข้อมูลหลัก v แบบแจ้งข้อเท็จจริง v หนังสือรับรองแจ้งข้อเท็จจริง v        | บัญชีรับและจำหน่าย เครื่องจักรกลตับกำลัง 🥂 ไดเชีร์พาละจำหน่าย แผ่นบังคับโซ่ 🗸 |
|                                                                                            | ชื่อผู้ไช้ สถานะผู้<br>ประกอบการ                                              |
| รายการแบบแจ้งข้อเท็จจริง ( <u>0</u> )                                                      |                                                                               |
| รายการแบบแจ้งข้อเท็จจริงที่รอส่งอนุมัติ ( <u>0</u> )                                       |                                                                               |
| รายการแบบแจ้งข้อเท็จจริงที่ส่งอนุมัติจากกรมป่าไม้ (0)                                      |                                                                               |
| รายการแบบแจ้งข้อเท็จจริงที่แจ้งกลับจากกรมป่าไม้ ( <u>0</u> )                               |                                                                               |
| รายการหนังสือแจ้งข้อเท็จจริง ( <u>1</u> )                                                  |                                                                               |
| รายการหนังสือแจ้งข้อเท็จจริงที่ยืนกรมศุลกากร ( <u>1</u> )                                  |                                                                               |
| รายการหนังสือแจ้งข้อเท็จจริงที่ผ่านการตรวจปล่อยแล้ว (0)                                    |                                                                               |
| รายการหนังสือแจ้งข้อเท็จจริงที่ขออนุมัติแก้ไข ( <u>0</u> )                                 |                                                                               |
| รายการหนังสือแจ้งข้อเท็จจริงที่อนุมัติแก้ไข (0)                                            |                                                                               |
| รายการบัญชีรับเลื้อยโซ่ยนต์ที่นำเข้ามา ในส่วนของเครื่องจักรกลต้นกำลัง(ลฃ.๗/๑) ( <u>0</u> ) |                                                                               |
| รายการบัญชีจำหน่ายเลื้อยโซ่ยนต์ที่นำเข้ามา ในส่วนของเครื่องจักรกลต้นกำลัง(ลช.๗/๑) (0)      |                                                                               |
| รายการบัญชีรับเลื้อยโซ่ยนต์ที่นำเข้ามา ในส่วนของแผ่นบังคับโซ่(ลซ.๗/๒) (0)                  |                                                                               |
| รายการบัญชีจำหน่ายเลื่อยโซ่ยนต์ที่นำเข้ามา ในส่วนของแผ่นบังคับโซ่(ลช.๗/๒) (0)              |                                                                               |
|                                                                                            |                                                                               |

รูปที่ 2 หน้าจอผู้ประกอบการส่วนงานเลื่อยโซ่ เมื่อเข้าสู่ระบบ

### รายการแจ้งเตือนการทำงานประจำวัน

ผู้ประกอบการสามารถเข้าถึงหน้า รายการแจ้งเตือนการทำงานประจำวัน โดยการเลือกที่ "ข้อมูลหลัก" แล้วทำการเลือก "รายการแจ้งเตือนการทำงานประจำวัน"

| <b>กรมป่าไม้</b><br>กระทรวงกรัพยากระรรมชาติเละสังเมอก้อม                              | NSW Thailand N<br>Forest                   | lational Single Window<br>Web Portal |
|---------------------------------------------------------------------------------------|--------------------------------------------|--------------------------------------|
| <b>V</b>                                                                              | 🚣 กรมป้องกันและบรรเทาส                     | าธารณภัย 🔓 ออกจากระบบ                |
| เจ้าหน้าที่ ∨ ข้อมูลหลัก ∨ แบบแจ้งข้อเท็จจริง ∨ หนังสือรับรองแจ้งข้อเท็จจริง ∨        | บัญชีรับและจำหน่าย เครื่องจักรกลตันกำลัง 🗸 | บัญชีรับและจำหน่าย แผ่นบังคับโช่ ~   |
|                                                                                       |                                            |                                      |
| รายการแบบแจ้งข้อเท็จจริง ( <u>0</u> )                                                 |                                            |                                      |
| รายการแบบแจ้งข้อเท็จจริงที่รอส่งอนุมัติ (0)                                           |                                            |                                      |
| รายการแบบแจ้งข้อเท็จจริงที่ส่งอนุมัติจากกรมป่าไม้ (0)                                 |                                            |                                      |
| รายการแบบแจ้งข้อเท็จจริงที่แจ้งกลับจากกรมป่าไม้ (0)                                   |                                            |                                      |
| รายการหนังสือแจ้งข้อเท็จจริง ( <u>1</u> )                                             |                                            |                                      |
| รายการหนังสือแจ้งข้อเท็จจริงที่ยื่นกรมศุลกากร ( <u>1</u> )                            |                                            |                                      |
| รายการหนังสือแจ้งข้อเท็จจริงที่ผ่านการตรวจปล่อยแล้ว ( <u>0</u> )                      |                                            |                                      |
| รายการหนังสือแจ้งข้อเท็จจริงที่ขออนุมัติแก้ไข ( <u>0</u> )                            |                                            |                                      |
| รายการหนังสือแจ้งข้อเท็จจริงที่อนุมัติแก้ใข (0)                                       |                                            |                                      |
| รายการบัญชีรับเลื่อยโซ่ยนต์ที่น่าเข้ามา ในส่วนของเครื่องจักรกลต้นกำลัง(ลช.๗/๑) (0)    |                                            |                                      |
| รายการบัญชีจำหน่ายเลื่อยโซ่ยนต์ที่นำเข้ามา ในส่วนของเครื่องจักรกลต้นกำลัง(ลซ.๗/๑) (0) |                                            |                                      |
| รายการบัญชีรับเลื่อยโซ่ยนต์ที่น่าเข้ามา ในส่วนของแผ่นบังคับโซ่(ลซ.๗/๒) (0)            |                                            |                                      |
| รายการบัญชีจำหน่ายเลื่อยโซ่ยนด์ที่น่าเข้ามา ในส่วนของแผ่นบังคับโซ่(ลซ.๗/๒) (0)        |                                            |                                      |

# รูปที่ 3 หน้าจอรายการแจ้งเตือนการทำงานประจำวัน

### ในหน้ารายการแบบแจ้งเตือนการทำงานประจำวัน เจ้าหน้าที่สามารถคลิกรายการต่างๆ ได้ ดังนี้

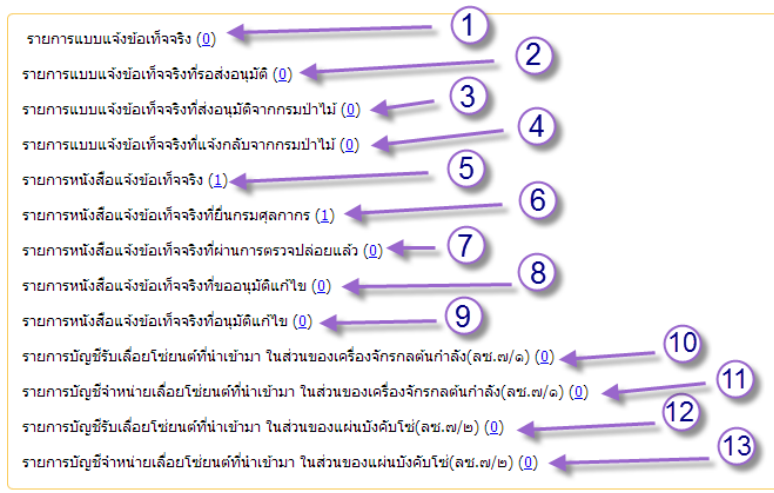

#### หมายเหตุ

<u>หมายเลข 1</u> รายการแบบแจ้งข้อเท็จจริง
 <u>หมายเลข 2</u> รายการแบบแจ้งข้อเท็จจริงที่รอส่งอนุมัติ
 <u>หมายเลข 3</u> รายการแบบแจ้งข้อเท็จจริงข้อเท็จจริงที่ส่งอนุมัติจากกรมป่าไม้
 <u>หมายเลข 4</u> รายการแบบแจ้งข้อเท็จจริงที่แจ้งกลับจากกรมป่าไม้
 <u>หมายเลข 5</u> รายการหนังสือแจ้งข้อเท็จจริง
 <u>หมายเลข 5</u> รายการหนังสือแจ้งข้อเท็จจริง
 <u>หมายเลข 6</u> รายงานหนังสือแจ้งข้อเท็จจริงที่ยื่นกรมศุลกากร
 <u>หมายเลข 7</u> รายการหนังสือแจ้งข้อเท็จจริงที่ผ่านการตรวจปล่อยแล้ว
 <u>หมายเลข 7</u> รายการหนังสือแจ้งข้อเท็จจริงที่ย่ออนุมัติแก้ไข
 <u>หมายเลข 9</u> รายการหนังสือแจ้งข้อเท็จจริงที่อนุมัติแก้ไข
 <u>หมายเลข 9</u> รายการหนังสือแจ้งข้อเท็จจริงที่อนุมัติแก้ไข
 <u>หมายเลข 10</u> รายการบัญชีรับเลื่อยโซ่ยนต์ที่นำเข้ามา ในส่วนของเครื่องจักรกลต้นกำลัง(ลซ.๗/๑)
 <u>หมายเลข 11</u> รายการบัญชีจำหน่ายเลื่อยโซ่ยนต์ที่นำเข้ามา ในส่วนของแผ่นบังคับโซ่(ลซ.๗/๒)
 <u>หมายเลข 13</u> รายการบัญชีจำหน่ายเลื่อยโซ่ยนต์ที่นำเข้ามา ในส่วนของแผ่นบังคับโซ่(ลซ.๗/๒)

|                       |                  | <u>หมา</u>    | ยเลข                | <u>ุ่ 1</u> ราย               | มการแบ                       | บแจ้งข้อ             | เท็จจริง                           |                               |        |                   |             |                 |                     |                           |                                  |
|-----------------------|------------------|---------------|---------------------|-------------------------------|------------------------------|----------------------|------------------------------------|-------------------------------|--------|-------------------|-------------|-----------------|---------------------|---------------------------|----------------------------------|
|                       | シン               | ns:n          | SL<br>sounsw        | <b>มป่า</b><br>มากรธรรมช      | <b>ไม้</b><br>กดีและสังแวกล้ | bu                   |                                    |                               |        | 1                 | NS<br>mania | Theilen<br>Fore | d Notions<br>st Wel | il Single Winde<br>Portal | an constant                      |
| เจ้าร                 | ณ้าที่           |               | อมูลหลัก            | ~ uu                          | บแจ้งข่อเพ็จจรั              | a v wiž              | หลือรับรองแจ่ง                     | ก่อเกิจสัง 🗸                  | 9      | ດງອີຈີນແລະຈຳຫນ່າຍ | เครื่องจั   | กรกลศัยกำลัง จ  | ម័ព្                | เชิริบและจำหน่            | าย แล่นบังคับโซ่ ะ               |
| ٠                     | STI              | ยการแบบ       | ມແຈ້ວບ້ອ            | ก็จจธิงการ                    | น่าเข้าเลื่อยไข่             | ฮนด์                 |                                    |                               |        |                   |             |                 |                     | สร้าง                     | B                                |
| เลขที่ไป<br>เลขที่แจ่ | อาลุญา<br>อาลุญา | ต:<br>โจจริง: |                     |                               |                              | ເລຍາຈີນ :<br>ສດານະ : |                                    |                               |        | າທ່າງນະ           |             | <b>11</b>       | rien                | ที่ 1/1 จำนวนร            | • กับหา<br>วมทั้งสิ้น : 1 รายการ |
|                       | Ŕ                | าศับ          | 1                   | บอนุญาคเลา                    | กโ                           | วิหรีออกใบอา         | igne 4                             | หองประเทศ                     | ญาต    | จำนวนรวมที่น่     | nah         | จำนวนคอเหลือ    | อที่น่าเข้า         | ,                         | ณายเหตุ                          |
| $\odot$               |                  | 1             | 0                   | viai 0001/25                  | 67                           | 10/03/255            | 7                                  |                               | 36     |                   | 36          |                 | 0                   |                           | _                                |
|                       |                  |               |                     | สำคัญ                         | เลขที่สับ                    | 1                    | นท์สิน                             | เลขที่แจ้งข้อเ                | ปลาสิง | วันที่แจ้ง        |             | สเดาณะ          |                     | หสายเพย่                  |                                  |
|                       | $\odot$          | Ø             |                     | 1                             | GR5703000                    | 3 21/                | 03/2557                            | IM570300                      | 005    | 21/03/2557        |             | ส่งกรมสุดภากร   | -                   |                           |                                  |
|                       |                  | ส่าคับ        | ประเภ               | ทเครื่องจักร<br>กล<br>นก่าลัง | untam<br>N                   | มายการคำ<br>ให้อ     | ท่าตั้ง<br>เครื่องจักร<br>(แรงม่า) | แต่ระบังคืบ<br>โซ่<br>ความยาว | IN     | /OICE.unt         | WAY         | BILL IANN       | จำนวน<br>ที่แจ้ง    |                           |                                  |
|                       |                  | 1             | เสือชโร<br>แต่นชื่อ | iอนค์และ<br>สับโซ่            | STIHL/MS4                    | 31R                  | 6.00                               | 20.00                         | YSKS   | S-140205/1(B)     | SINB        | KKE00269        | 36                  |                           |                                  |

- 1 ผู้ประกอบการสามารถคลิกปุ่ม 🔤 เพื่อไปสร้างเอกสารแบบแจ้งข้อเท็จจริง
- 2. ผู้ประกอบการสามารถค้นหารายการแบบแจ้งข้อเท็จจริง โดยกรอกรายละเอียดที่ต้องการค้นหา แล้ว

# คลิกปุ่ม 🥦 ค้นหา

- 3. ผู้ประกอบการสามารถคลิกปุ่ม 🜌 เพื่อแก้ไขเอกสารแบบแจ้งข้อเท็จจริง
- 4. ผู้ประกอบการสามารถคลิกปุ่ม 🔟 เพื่อลบเอกสารแบบแจ้งข้อเท็จจริง

# <u>หมายเลข 2</u> รายการแบบแจ้งข้อเท็จจริงที่รอส่งอนุมัติ

|             |          | ns:ns  | SJ<br>วงทรัพย | <b>เป่าไม้</b><br>มากรธรรมชาติและสีงแวดล้    | пе            |        |                              |           | N<br>&       | ISW Thaild<br>For    | ind Nati<br>est W | ional Single Window<br>/eb Portal<br>โซ่ หดลอง | ີສ ໑໐ກຈາກຣະບບ   |
|-------------|----------|--------|---------------|----------------------------------------------|---------------|--------|------------------------------|-----------|--------------|----------------------|-------------------|------------------------------------------------|-----------------|
| เจ้าหา      | น้าที่ ~ | ข้อ    | มูลหลัก       | <ul> <li>แบบแจ้งข้อเท็จจรื</li> </ul>        | ่ง ∨ หนังสือ  | อรับรอ | งแจ้งข้อเท็จจริง 🗸           | บัญชีรับเ | เละจำหน่าย เ | ครื่องจักรกลต้นกำลัง | ~                 | บัญชีรับและจำหน่าย                             | แผ่นบังคับโซ่ ~ |
| <b>Q</b>    | ธา       | ยการแบ | บแจ้งขัง      | ວເກົຈຈຣັ <b>ນ</b> ກ່ຣອ <del>ດ</del> ່ນອນຸມັຕ |               |        |                              |           |              |                      |                   |                                                |                 |
| เลขที่รับ : | :        |        |               |                                              | เลขที่ใบอนุญา | ia : ( |                              | đ         | ันที่รับ:    |                      | ino               | เข้าที่ 1/1 ว่าหาหรา                           | ค้นหา           |
|             | ē        | จำดับ  |               | ໃນວນຸญາตเลขที                                |               | วัน    | ที่ออกใบอนุญาต               |           | จำนวนตาม     | ໃນວนุญาต             |                   | หมายเหต                                        | 1               |
| $\otimes$   |          | 1      |               | รนย 00003                                    |               |        | 07/05/2557                   |           |              | 20                   | ทดสอ              | <b>ш</b> 3                                     |                 |
|             |          |        | ล่าดับ        | เลขที่รับ                                    | วันที่รับ     |        | เลขที่แจ้งข้อเท็จจริง        | ວັກ       | เที่แจ้ง     | สถานะ                |                   | หมายเหตุ                                       |                 |
|             | $\odot$  | Ø      | 1             | GR57050005                                   | 14/05/2557    |        | IM57050006                   | 14/       | 05/2557      | รอส่งอนุมัติ         | -                 |                                                |                 |
|             |          | ล่า    | ดับ           | ประเภทเครื่อง<br>ตันกำลัง                    | จักรกล        |        | เครื่องหมายการค้า<br>/ยี่ห้อ |           | จำน          | วนที่แจ้ง            |                   |                                                |                 |
|             |          |        | 1             | เลือยโซ่ยนด์                                 |               | мітя   | SUBIHI                       |           |              | 9                    |                   |                                                |                 |
|             |          | :      | 2             | เลือยโซ่ยนด์และแผ่นบังคับ                    | โซ่           | DOM    | 1A                           |           |              | 11                   |                   |                                                |                 |

 ผู้ประกอบสามารถค้นหารายการแบบแจ้งข้อเท็จจริงที่รอส่งอนุมัติ ได้โดยกรอกรายละเอียดที่ต้องการ ค้นหา แล้วคลิกปุ่ม Pourn

2. ผู้ประกอบการสามารถแก้ไขข้อมูลได้โดยคลิกปุ่ม 🜌 เพื่อแก้ไขและเพิ่มข้อมูล

# <u>หมายเลข 3</u> รายการแบบแจ้งข้อเท็จจริงข้อเท็จจริงที่ส่งอนุมัติจากกรมป่าไม้

|                       |                                                      | ns:n           | <b>SL</b><br>sounsīw | <b>มป่า</b><br>ยากรธรรม      | <b>าไม้</b><br>ชาติและสีงแว | งดล้อม            |                   |                                  | NSW Thailand National Single Window<br>Forest Web Portal<br>🎄 กรมป้องกันและบรรเทาสาธารณภัย 👔 🚥 |                  |                                                        |                 |                                       |            |                 |                               |
|-----------------------|------------------------------------------------------|----------------|----------------------|------------------------------|-----------------------------|-------------------|-------------------|----------------------------------|------------------------------------------------------------------------------------------------|------------------|--------------------------------------------------------|-----------------|---------------------------------------|------------|-----------------|-------------------------------|
| เจ้าห                 | น้าที่ 🗸                                             | ข้อ            | อมูลหลัก             | l∨ u                         | บบแจ้งข้อเท็                | নন5ง ৵            | หนังสื            | ัญชีรับและจำหน่าย                | ม เครื่องจ                                                                                     | จักรกลต้นกำลัง 🗸 | រ័ល្ង                                                  | ชีรับและจำหน่าย | J แผ่นบังคับโช่ ∨                     |            |                 |                               |
| <b>\$</b>             | 🔮 ธายการแบบแจ้งข้อเท็จจธิงการนำเข้าเดื่อยไซ่ยนต์ 💦 🔂 |                |                      |                              |                             |                   |                   |                                  |                                                                                                |                  |                                                        |                 |                                       |            |                 |                               |
| เลขที่ใบ<br>เลขที่แจ้ | อนุญาต<br>งข้อเท็                                    | ନ :<br>ବବଚିଏ : |                      |                              |                             | តេ                | ขที่รับ:<br>กานะ: |                                  |                                                                                                |                  | วันที่รับ:                                             |                 | i i i i i i i i i i i i i i i i i i i | หน้าที     | 7่ 1/1 จำนวนรวม | ค้นหา<br>มทั้งสิ้น : 1 รายการ |
|                       | ล่า                                                  | ดับ            | 1                    | ນວນຸญາທເຜ                    | จขที่                       | วันที่ส           | ວວກໃນວນຸญ         | ຸກດ ຈ                            | ำนวนตามใบอนุ                                                                                   | ຸເญາທ            | จำนวนรวมที่น่                                          | ่าเข้า          | จำนวนคงเหลื                           | อที่นำเข้า | נא              | ายเหตุ                        |
| $\otimes$             |                                                      | 1              | ŕ                    | ทม 0001/2                    | 557                         | 1                 | 0/03/2557         |                                  |                                                                                                | 36               |                                                        | 36              |                                       | 0          | -               |                               |
|                       |                                                      |                |                      | ລຳດັນ                        | เลขที่รั                    | ับ                | วันท์             | สรับ                             | เลขที่แจ้งข้อ                                                                                  | เท็จจริง         | วันที่แจ้ง                                             |                 | สถานะ                                 | ,          | หมายเหตุ        |                               |
|                       | $\otimes$                                            | Ø              |                      | 1                            | GR57030                     | 0003              | 21/03             | /2557                            | IM570300                                                                                       | 005              | 21/03/2557                                             |                 | ส่งกรมศุลกากร                         | -          |                 |                               |
|                       |                                                      | ลำดับ          | ประเภ<br>ต่          | ทเครื่องจัก<br>กล<br>ในกำลัง | รี เครื่อ                   | งหมายก<br>/ยี่ห้อ | ารค้า             | กำลัง<br>เครื่องจักร<br>(แรงม้า) | แผ่นบังคับ<br>โช่<br>ความยาว                                                                   | INV              | INVOICE.เลขที่ B/L AIR จำนวน<br>WAYBILL.เลขที่ ที่แจ้ง |                 |                                       |            |                 |                               |
|                       |                                                      | 1              | เลื้อยโ<br>แผ่นบัง   | ช่ยนต์และ<br>เด้บโช่         | STIHL/M                     | S461R             |                   | 6.00                             | 20.00                                                                                          | YSKS             | S-140206/1(B)                                          | SINE            | 3KKE00269                             | 36         |                 |                               |

#### <u>รายละเอียด</u>

ผู้ประกอบการสามารถคลิกปุ่ม
 เพื่อไปสร้างเอกสารรายการแบบแจ้งข้อเท็จจริง
 ข้อเท็จจริงที่ส่งอนุมัติจากกรมป่าไม้

 ผู้ประกอบการสามารถค้นหารายการแบบแจ้งข้อเท็จจริงข้อเท็จจริงที่ส่งอนุมัติจากกรมป่าไม้ โดย กรอกรายละเอียดที่ต้องการค้นหา แล้วคลิกปุ่ม <a>2</a>

ผู้ประกอบการสามารถคลิกปุ่ม 🜌 เพื่อแก้ไขเอกสารรายการแบบแจ้งข้อเท็จจริงข้อเท็จจริงที่ส่ง
 อนุมัติจากกรมป่าไม้

4. ผู้ประกอบการสามารถคลิกปุ่ม 
 เพื่อลบเอกสารรายการแบบแจ้งข้อเท็จจริงข้อเท็จจริงที่ส่งอนุมัติ

 จากกรมป่าไม้

|           | <u>v</u>  | <u>เมา</u> ย | <u>มเลข</u>    | <u>4</u> รายการแบ                         | บแจ้งข้อเ     | ท็จ            | จริงที่แจ้งกลับ              | Jจากเ     | ารมป่าไ       | ม้                   |                                            |                                |
|-----------|-----------|--------------|----------------|-------------------------------------------|---------------|----------------|------------------------------|-----------|---------------|----------------------|--------------------------------------------|--------------------------------|
|           | A         | <b>N</b>     | SL<br>sovnšive | <b>เป่าไม้</b><br>มากรธรรมชาติและสังแวดล้ | ne            |                |                              |           | N             |                      | nd National Single Windo<br>est Web Portal | w                              |
|           |           |              |                |                                           |               |                |                              |           | - 🗸 I         | เดสอบ ผู้ประกอบกา    | เรเลื่อยโช่ ทดลอง                          | ີຄ່ວຍຄອາກຣະບບ                  |
| เจ้าห     | น้าที่ ~  | ข้อ          | บมูลหลัก       | <ul> <li>หมานารังข้อเท็จจรื</li> </ul>    | ้ง 🗸 หนังสื   | อรับรอ         | งแจ้งข้อเท็จจริง ∨           | ນັญชีรับเ | เละจำหน่าย เก | ารื่องจักรกลต้นกำลัง | <ul> <li>บัญชีรับและจำหน่า</li> </ul>      | ย แผ่นบังคับโซ่ ∨              |
| <b></b>   | ธา        | ยการแจ้      | ึงกลับแเ       | ມປແຈ້ນຍ້ອເກົຈຈຣັນນຳເຍ້າ                   |               |                |                              |           |               |                      |                                            |                                |
| เลขที่รับ | :         |              |                |                                           | ເລນທີ່ໃນວນຸญາ | າ <b>ຕ</b> : ( |                              | ĵ         | นที่รับ:      | i i                  | 🔹 🗾 หน้าที่ 1/1 จำนวนรว                    | •คันหา<br>มทั้งสิ้น : 1 รายการ |
|           | i         | ล่าดับ       |                | ໃນວນຸญາตเลขที                             |               | วัน            | ที่ออกใบอนุญาต               |           | จำนวนตาม      | ໃນວນຸญາต             | หมายเห                                     | ιę                             |
| $\odot$   |           | 1            |                | รนย 00003                                 |               |                | 07/05/2557                   |           |               | 20                   | ทดสอบ3                                     |                                |
|           |           |              | ລຳດັນ          | เลขที่รับ                                 | วันที่รับ     |                | เลขที่แจ้งข้อเท็จจริง        | วัน       | เที่แจ้ง      | สถานะ                | หมายเหตุ                                   |                                |
|           | $\otimes$ | Ø            | 1              | GR57050005                                | 14/05/2557    | ,              | IM57050006                   | 14/0      | 05/2557       | แจ้งกลับ             | -                                          |                                |
|           |           | ລ່າ          | เด้บ           | ประเภทเครื่อง:<br>ต้นกำลัง                | จักรกล        |                | เครื่องหมายการค้า<br>/ยี่ห้อ |           | จำนว          | นที่แจ้ง             |                                            |                                |
|           |           |              | 1              | เลือยโซ่ยนต์                              |               | МІТ            | SUBIHI                       |           |               | 9                    |                                            |                                |
|           |           |              | 2              | เลื่อยโซ่ยนต์และแผ่นบังคับ                | โข่           | DOI            | AN                           |           |               | 11                   |                                            |                                |

# <u>รายละเอียด</u>

1. ผู้ประกอบสามารถค้นหารายการแบบแจ้งข้อเท็จจริงที่แจ้งกลับจากกรมป่าไม้ได้โดยกรอก รายละเอียดที่ต้องการค้นหา แล้วคลิกปุ่ม 😕คันหา

2. ผู้ประกอบการสามารถคลิกปุ่ม 🜌 เพื่อแก้ไขเอกสารรายการแบบแจ้งข้อเท็จจริงที่แจ้งกลับจาก กรมป่าไม้

|                                                                                                    | พมายเลขอ<br>กระทรวงกรัพยากรธรรมชาติและสังแวกล้อม       NSW Thailand National Single Window         โกระทรวงกรัพยากรธรรมชาติและสังแวกล้อม                                                   |                    |                                                     |                                                                                                    |                                                     |                                                                                                |                                                                            |                                             |                                          |            |                                        |                                   |                              |  |  |
|----------------------------------------------------------------------------------------------------|----------------------------------------------------------------------------------------------------|--------------------|-----------------------------------------------------|----------------------------------------------------------------------------------------------------|-----------------------------------------------------|------------------------------------------------------------------------------------------------|----------------------------------------------------------------------------|---------------------------------------------|------------------------------------------|------------|----------------------------------------|-----------------------------------|------------------------------|--|--|
| เจ้าห                                                                                                    | ารมียังหาแนะยรรทานาธารแบบอ<br>เจ้าหน้าที่ > ข้อมูลหลัก > แบบแจ้งข้อเท็จจริง > หนังสือรับรองแจ้งข้อเท็จจริง > บัญชีรับและจำหน่าย เครื่องจักรกลดันกำลัง > บัญชีรับและจำหน่าย แผ่นบังคับโซ่ > |                    |                                                     |                                                                                                    |                                                     |                                                                                                |                                                                            |                                             |                                          |            |                                        |                                   |                              |  |  |
| <b>\$</b>                                                                                                    | 🔮 ธายการหนังสือธับธองการแง้งข้อเท็จจริงของพู้น้ำเข้าเลื่อยไช่ยนด์                                                                                                    |                    |                                                     |                                                                                                    |                                                     |                                                                                                |                                                                            |                                             |                                          |            |                                        |                                   |                              |  |  |
| เลขที่ใบ                                                                                                    | เลขที่ใบอนุญาด: เลขที่แบบแจ้งข้อเท็จจริง: วันที่: <b>™ &gt;ิดันหา</b><br>สถานะ: สถานะใบขน:                                                                                                 |                    |                                                     |                                                                                                    |                                                     |                                                                                                |                                                                            |                                             |                                          |            |                                        |                                   |                              |  |  |
| สถานะ :                                                                                                    |                                                                                                    |                    |                                                     |                                                                                                    | สถานะใบขน :                                         |                                                                                                |                                                                            |                                             |                                          |            | หน้าเ                                  | ที่ 1/1 จำนวนระ                   | มมทั้งสิ้น : 1 รายการ        |  |  |
| สถานะ :                                                                                                    | ล่าเ                                                                                                    | ดับ                | ĩ                                                   | บอนุญาตเลขที่                                                                                            | สถานะใบขน :                                         | วันที่ออกใบอา                                                                                  | นุญาต                                                                      | จำนวนตา                                     | มใบอนุญาต                                |            | หน้าเ                                  | ที่ 1/1 จำนวนระ<br>หมายเท         | มมทั้งสิ้น : 1 รายการ<br>เตุ |  |  |
| สถานะ :<br>()                                                                                                    | ລຳ:<br>1                                                                                                    | ดับ                | ີ<br>ໃ:<br>ກາ                                       | บอนุญาดเลขที่<br>ทม 0001/2557                                                                            | สถานะใบขน :                                         | วันที่ออกใบอา<br>10/03/255                                                                     | นุญาต<br>57                                                                | จำนวนดา                                     | ມໃນວນຸญາด                                | 36         | หน้าเ                                  | ที่ 1/1 จำนวนระ<br>หมายเห         | มมทั้งสิ้น : 1 รายการ<br>เตุ |  |  |
| สถานะ :                                                                                                    | ລຳ<br>1                                                                                                    | ดับ                | ໃນ<br>ກາ<br>ຄຳດັນ                                   | บอนุญาตเลขที่<br>ทม 0001/2557<br>เลขที่แบบแ<br>ข้อเท็จจริง                                               | สถานะใบขน :                                         | วันที่ออกใบอา<br>10/03/255<br>วันที่อะ<br>แจ้งป้อ                                              | นุญาต<br>57<br>อกแบบ<br>เท็จจริง                                           | จำนวนตา                                     | ນໃນວນຸญາต<br>ແະ                          | 36         | หน้า<br>-<br>หมายเ                     | ที่ 1/1 จำนวนรร<br>หมายเห<br>เหตุ | มมทั้งสิ้น : 1 รายการ<br>เดุ |  |  |
| สถานะ :                                                                                                    | ล่า<br>1<br>เช                                                                                                    | ดับ<br>เ<br>เ      | ໃນ<br>ກາ<br>ລຳດັບ<br>1                              | บอนุญาดเลขที่<br>ทม 0001/2557<br>เลขที่แบบแ<br>ข้อเท็จจริง<br>GR5703000                                  | สถานะใบบน :<br>จัง<br>ง<br>03                       | วันที่ออกใบอา<br>10/03/255<br>วันที่อย<br>แจ้งย้อ<br>21/03                                     | นุญาต<br>57<br>อกแบบ<br>เห็จจริง<br>M2557                                  | จำนวนตา<br>สถา<br>สถา<br>ส่งกรมศุ           | มใบอนุญาต<br>แะ<br>ลกากร                 | 36         | หน้าข<br>-<br>หมายเ                    | ที่ 1/1 จำนวนระ<br>หมายเท<br>เหตุ | มมทั้งสั้น : 1 รายการ<br>เด  |  |  |
| สถานะ :<br>Image: Image: | ລຳ<br>1<br>ເ                                                                                                    | ดับ<br>I<br>อ้าดับ | ใบ<br>กา<br>ลำดับ<br>1<br>ประเภทเครี<br>กล<br>ดันกำ | บอนุญาดเลขที่<br>ทม 0001/2557<br>เลขที่แบบแ<br>ข้อเท็จจริง<br>GR5703000<br>ร้องจักร เครื่องหม<br>ลัง /ฮี | สถานะใบขน :<br>จัง<br>ง<br>03<br>มายการคัก<br>มีพือ | วันที่ออกใบอา<br>10/03/255<br>วันที่อะ<br>แจ้งข่อ<br>21/03<br>กำลัง<br>เครื่องจักร<br>(แรงมัา) | นุญาต<br>57<br>อกแบบ<br>เปร็จจริง<br>V2557<br>แผ่นบังคับ<br>หช่<br>ความยาว | จำนวนดา<br>สถา<br>สงกรมศุ<br>INVOICE.เลขที่ | มใบอนุญาด<br>แะ<br>B/L AIR<br>WAYBILL.เส | 36<br>เขที | หน้า<br>-<br>หมายเ<br>จำนวนที่<br>แจ้ง | ที่ 1/1 จำนวนรร<br>หมายเพ<br>เหตุ | มมทั้งสิ้น : 1 รายการ<br>เด  |  |  |

 ผู้ประกอบการสามารถค้นหารายการหนังสือแจ้งข้อเท็จจริง โดยกรอกรายละเอียดที่ต้องการค้นหา แล้วคลิกปุ่ม <a href="https://www.communication.com">www.com</a> แล้วคลิกปุ่ม <a href="https://www.communication.com">www.com</a> แล้วคลิกปุ่ม <a href="https://www.com">www.com</a> แล้วคลิกปุ่ม <a href="https://www.com">www.com</a> แล้วคลิกปุ่ม <a href="https://www.com">www.com</a> แล้วคลิกปุ่ม <a href="https://www.com">www.com</a> แล้วคลิกปุ่ม <a href="https://www.com">www.com</a> เกิดของการค้นหา</a>

2. ผู้ประกอบการสามารถคลิกปุ่ม 🌌 เพื่อแก้ไขเอกสารรายการหนังสือแจ้งข้อเท็จจริง

# <u>หมายเลข 6</u> รายงานหนังสือแจ้งข้อเท็จจริงที่ยื่นกรมศุลกากร

|           |          | ns:ns  | SUI<br>รวงทรัพยาท | <b>่ ไวไม้</b><br>รธรรมชาติและสีงแวดล้ | חפ             |                        | N                  | W                       |                     |                                              |
|-----------|----------|--------|-------------------|----------------------------------------|----------------|------------------------|--------------------|-------------------------|---------------------|----------------------------------------------|
| เจ้าห     | น้าที่ ~ | ข้อ    | มูลหลัก 🗸         | แบบแจ้งข้อเท็จจริ                      | ง ∨ หนังสือร้  | ับรองแจ้งข้อเท็จจริง 🗸 | บัญชีรับและจำหน่าย | เครื่องจักรกลต์นกำลัง 🗸 | บัญชีรับและจำหน่า   | ย แผ่นบังคับโซ่ ~                            |
| Ŷ         | ຣາ       | ຢກາຣແບ | ບແຈ້ນຍ້ອເກົ       | จจธิงนำเข้า ที่ส่งให้กร                | ะมศุลกากธ      |                        |                    |                         |                     |                                              |
| เลขที่รับ | :        |        |                   |                                        | เลขที่ใบอนุญาต | :                      | วันที่รับ:         | in in                   | หน้าที่ 1/1 จำนวนรว | • <mark>คันหา</mark><br>มทั้งสิ้น : 1 รายการ |
|           | ō        | ่าดับ  |                   | ใบอนุญาตเลขที่                         |                | วันที่ออกใบอนุญาต      | จำนวนตา:           | ມໃນอนุญาต               | หมายเห              | ເຕຸ                                          |
| $\odot$   |          | 1      |                   | กทม 0001/2557                          |                | 10/03/2557             |                    | 36                      | -                   | _                                            |
|           |          |        | ลำดับ             | เลขที่รับ                              | วันที่รับ      | เลขที่แจ้งข้อเท็จจริง  | วันที่แจ้ง         | สถานะ                   | หมายเหตุ            |                                              |
|           | Ð        | Ø      | 1                 | GR57030003                             | 21/03/2557     | IM57030005             | 21/03/2557         | ส่งกรมศุลกากร           | -                   |                                              |

#### <u>รายละเอียด</u>

 ผู้ประกอบการสามารถคลิกปุ่ม 100 เพื่อแก้ไขเอกสารรายงานหนังสือแจ้งข้อเท็จจริงที่ยื่นกรม ศุลกากร

# **ทมายเลข 7** รายการหนังสือแจ้งข้อเท็จจริงที่ผ่านการตรวจปล่อยแล้ว

|                           |                                                                                                    | <b>ารมป่าไม้</b><br>ทรวงทรัพยากรธรรมชาติและสึงแวดลั | עס                        |                      | NSW<br>🏯 หดสอบ ผู้ประก     | Thailand National<br>Forest Web<br>กอบการเลื่อยโซ่ ห | Single Window<br>Portal          |  |  |  |  |  |  |  |
|---------------------------|----------------------------------------------------------------------------------------------------|-----------------------------------------------------|---------------------------|----------------------|----------------------------|------------------------------------------------------|----------------------------------|--|--|--|--|--|--|--|
| เจ้าห                     | น้าที่ ~                                                                                                    | ข้อมูลหลัก -> แบบแจ้งข้อเท็จจริ                     | ง 🗸 หนังสือรับรองแจ้งข้อเ | ท็จจริง -> บัญชีรับแ | ละจำหน่าย เครื่องจักรกลตัน | กำลัง 🗸 บัญข์                                        | วี่รับและจำหน่าย แผ่นบังคับโซ่ 🗸 |  |  |  |  |  |  |  |
| �<br>เลขที่ใบส<br>สถานะ : | รายการหนังสือธับรองแจ้งข้อเก็จจริงที่น่าเข้าที่ตรวจปล่อยแล้ว          ขที่ใบอนุญาด :       เลยที่แบบแจ้งข้อเก็จจริง :       วันที่ :       โม้อานุญาด :         งานะ :       สถานะใบขน :       หน่าที่ 1/1 จำนวนรวมทั้งสั้น : 3 รายการ |                                                     |                           |                      |                            |                                                      |                                  |  |  |  |  |  |  |  |
|                           |                                                                                                    |                                                     |                           |                      |                            | หนาท                                                 | 1/1 จานวนรวมทงสน : 3 รายการ      |  |  |  |  |  |  |  |
|                           | ล่าดับ                                                                                                    | เลขประจำตัวผูเสยภาษ/เลขบตร<br>ประจำตัวประชาชน       | ชื่อผู้ประกอบการ          | ใบอนุญาตเลขที่       | วันที่ออกใบอนุญาต          | จานวนตามใบ<br>อนุญาต                                 | หมายเหตุ                         |  |  |  |  |  |  |  |
| Ð                         | 1                                                                                                    | 1212121223234                                       | นาย เดนทีน หมากฝรั่ง      | รนย 00001            | 12/05/2557                 | 53                                                   | ทดสอบ3                           |  |  |  |  |  |  |  |
| Ð                         | 2                                                                                                    | 1212121223234                                       | นาย เดนทีน หมากฝรั่ง      | รนย 00002            | 07/05/2557                 | 7                                                    | ทดสอบ3                           |  |  |  |  |  |  |  |
| $\triangleright$          | 3                                                                                                    | 1212121223234                                       | นาย เดนทีน หมากฝรั่ง      | รนย 00003            | 07/05/2557                 | 20                                                   | ทดสอบ3                           |  |  |  |  |  |  |  |

 ผู้ประกอบการสามารถค้นหารายการหนังสือแจ้งข้อเท็จจริงที่ผ่านการตรวจปล่อยแล้ว โดยกรอก รายละเอียดที่ต้องการค้นหา แล้วคลิกปุ่ม <a>2</a>

ผู้ประกอบการสามารถคลิกปุ่ม 🜌 เพื่อแก้ไขเอกสารรายการหนังสือแจ้งข้อเท็จจริงที่ผ่านการตรวจ ปล่อยแล้ว

#### <u>หมายเลข 8</u> รายการหนังสือแจ้งข้อเท็จจริงที่ขออนุมัติแก้ไข

|             | A                  | ns:ns:   | <b>5</b> ม<br>งทรัพย | <b>เป่าไม้</b><br>ทุกรธรรมชาติและสีงแวดล้ | อม            |                                |                 | 1          | <b>ISW</b> F<br>หดสอบ ผู้ประกอ | ore         | d National Single Window<br>st Web Portal<br>รเลื่อยโซ่ หดลอง | 🔒 ວວກຈາກສະບບ            |
|-------------|--------------------|----------|----------------------|-------------------------------------------|---------------|--------------------------------|-----------------|------------|--------------------------------|-------------|---------------------------------------------------------------|-------------------------|
| เจ้าหน่     | ักที่ ~            | ข้อมุ    | มูลหลัก              | √ แบบแจ้งข้อเท็จจริ                       | ึง ∨ หนังสือ  | งรับรองแจ <b>้งข้อเท็จจริง</b> | ı ∨ บัญชีรับเ   | และจำหน่าย | เครื่องจักรกลตันกำ             | າລັง 🗸      | บัญชีรับและจำหน่าย                                            | แผ่นบังคับโซ่ 🗸         |
| <b>\$</b>   | ธาย                | มการหนัง | ດສືອແຈ້ເ             | ວຍ້ອເກົຈຈຣັงที่ชออนุมัติแ                 | กไข           |                                |                 |            |                                |             |                                                               |                         |
| เลขที่รับ : |                    |          |                      |                                           | เลขที่ใบอนุญา | e :                            |                 | วันที่รับ: |                                | ân          | 2                                                             | ค้นหา                   |
|             | đ                  | ำดับ     |                      | ໃນอนุญาตเลขที่                            |               | วันที่ออกใบอนุญา               | ด               | จำนวนตา    | າມໃນວນຸญາต                     |             | หน้าที่ 1/1 จำนวนรวม<br>หมายเหต                               | เท้งสิน: 2 รายการ<br>จุ |
| $\odot$     | ลำดับ<br>1         |          |                      | รนย 00002                                 |               | 07/05/2557                     |                 |            |                                | 7           | ทดสอบ3                                                        |                         |
|             | ลำดับ              |          | เลขที่รับ            | วันที่รับ                                 | เลขที่แจ้งข้อ | เท็จจริง วั                    | นที่แจ้ง        | สถานะ      |                                | หมายเหตุ    |                                                               |                         |
|             | $\otimes$          | 0        | 1                    | GR57050006                                | 14/05/2557    | IM570500                       | 005 14/         | 05/2557    | ขออนุมัติแก่                   | <b>๊ไ</b> ข | -                                                             |                         |
|             | ลำดับ ประเภท<br>ตั |          |                      |                                           | จักรกล<br>ว   | เครื่องหมา<br>/ยี่ท            | ายการค้า<br>ข้อ | จำ         | นวนที่แจ้ง                     |             |                                                               |                         |
|             | 1 เลือยโซ่ยนต์     |          |                      |                                           |               | STIHL                          |                 |            | 7                              |             |                                                               |                         |
| $\geq$      |                    | 2        |                      | รนย 00003                                 |               | 07/05/2557                     |                 |            |                                | 20          | ทดสอบ3                                                        |                         |

<u>รายละเอียด</u>

2. ผู้ประกอบการสามารถคลิกปุ่ม 🜌 เพื่อแก้ไขเอกสารรายการหนังสือแจ้งข้อเท็จจริงที่ขออนุมัติแก้ไข

#### <u>หมายเลข 9</u> รายการหนังสือแจ้งข้อเท็จจริงที่อนุมัติแก้ไข

| Ş           |          | ns:ns   | <b>S</b><br>วงทรัพย | <b>เป่าไม้</b><br>มากรธรรมชาติและสังแวดล้ | ы             |        |                              |           | ۲<br>*    | <b>ISW</b> Thaila<br>Fore<br>หดสอบ ผู้ประกอบกา | nd National Single Windo<br>est Web Portal<br>เรเลื่อยโซ่ หดลอง | ານ                               |
|-------------|----------|---------|---------------------|-------------------------------------------|---------------|--------|------------------------------|-----------|-----------|------------------------------------------------|-----------------------------------------------------------------|----------------------------------|
| เจ้าห       | น้าที่ ~ | ข้อ     | มูลหลัก             | <ul> <li>→ แบบแจ้งข้อเท็จจริ</li> </ul>   | ¦ง ∨ หนังสึ่ง | อรับรอ | งแจ้งข้อเท็จจริง 🗸           | บัญชีรับแ | ละจำหน่าย | เครื่องจักรกลต้นกำลัง                          | <ul> <li>บัญชีรับและจำหน่า</li> </ul>                           | าย แผ่นบังคับโซ่ ~               |
| •           | ຣາະ      | ยกาธหนั | ັນສືອແຈ້            | งข้อเท็จจธิงที่อนุมัติแก้ไข               | 1             |        |                              |           |           |                                                |                                                                 |                                  |
| เลขที่รับ : | :        |         |                     |                                           | ເລນທີ່ໃນວນຸญາ | າຕ : [ |                              | Ĵ         | เที่รับ:  |                                                | • 📝                                                             | • คันหา<br>วมทั้งสิ้น : 1 รายการ |
|             | ē        | ล่าดับ  |                     | ใบอนุญาตเลขที่                            |               | วัน    | ที่ออกใบอนุญาต               |           | จำนวนตา   | ມໃນວນຸญາต                                      | หมายเร                                                          | νei                              |
| $\odot$     |          | 1       |                     | รนย 00001                                 |               |        | 12/05/2557                   |           |           | 53                                             | พดสอบ3                                                          |                                  |
|             |          |         | ล่าดับ              | เลขที่รับ                                 | วันที่รับ     |        | เลขที่แจ้งข้อเท็จจริง        | ວັນ       | ที่แจ้ง   | สถานะ                                          | หมายเหตุ                                                        |                                  |
|             | $\odot$  | Ø       | 1                   | GR57050004                                | 12/05/2557    | ,      | IM57050004                   | 12/0      | 5/2557    | อนุมัติแก้ไข                                   | -                                                               |                                  |
|             |          | ລຳ      | ดับ                 | ประเภทเครื่องจ<br>ตันกำลัง                | จักรกล        |        | เครื่องหมายการค้า<br>/ยี่ห้อ |           | จ่าเ      | เวนที่แจ้ง                                     |                                                                 |                                  |
|             |          |         | 1                   | เลือยโช่ยนด์                              |               | MITS   | UBIHI                        |           |           | 5                                              |                                                                 |                                  |
|             |          |         | 2                   | แผ่นบังคับโช่                             |               | MITS   | SUYAMA                       |           |           | 3                                              |                                                                 |                                  |
|             |          | :       | 3                   | เลือยโซ่ยนต์และแผ่นบังคับ                 | โข่           | DON    | IA                           |           |           | 45                                             |                                                                 |                                  |

 ผู้ประกอบการสามารถค้นหารายการหนังสือแจ้งข้อเท็จจริงที่อนุมัติแก้ไข โดยกรอกรายละเอียดที่ ต้องการค้นหา แล้วคลิกปุ่ม <a href="https://www.www.englishimmut.com">www.www.www.www.englishimmut.com</a>

2. ผู้ประกอบการสามารถคลิกปุ่ม 🜌 เพื่อแก้ไขเอกสารรายการหนังสือแจ้งข้อเท็จจริงที่อนุมัติแก้ไข

### <u>หมายเลข 10</u> รายการบัญชีรับเลื่อยโซ่ยนต์ที่นำเข้ามา ในส่วนของเครื่องจักรกลต้นกำลัง(ลช.๗/๑)

|           |                                     | าร        | ทรัพยากร   | <b>่ ป่าไม้</b><br>รธรรมชาติและสีง | งแวดล้อม   | I           |                       |                              |       | N<br>&          | ISW<br>ทดสอบ ผู้ประ | Thailand<br>Forest<br>กอบการเลื | National Single<br>Web Port<br>ถื่อยโซ่ หดลอง | Window<br>tal                 | ออกจากระบบ                       |
|-----------|-------------------------------------|-----------|------------|------------------------------------|------------|-------------|-----------------------|------------------------------|-------|-----------------|---------------------|---------------------------------|-----------------------------------------------|-------------------------------|----------------------------------|
| เจ้าหา    | น้าที่ ~                            | ข้อมูล    | พลัก ∨     | แบบแจ้งข้อ                         | เท็จจริง   | ~ N         | านังสือรับรองเ        | เจ้งข้อเท็จจริง 🗸            | บัญชี | รับและจำหน่าย เ | ครื่องจักรกลต์เ     | เก๋าลัง ~                       | บัญชีรับและ                                   | ะจำหน่าย แผ่นบั               | ้งคับโช่ ∨                       |
| <b>\$</b> | ຣາຢກາຣບັ(                           | ງເຮັດເປັນ | ເຄື່ອຍໂซ່ຍ | นด์ที่นำเข้ามา ส                   | ่วนเคธื่อ  | งงจักธกล    | ต <sup>ั</sup> นกำลัง |                              |       |                 | l                   | สร้าง                           |                                               | พิมพ์ ฮ                       | 3                                |
| เลขที่ใบอ | ວນຸญາต :                            |           |            |                                    | ประเภทเ    | เครื่องจักร | ต้นกำลัง :            |                              | วัน   | ที่สร้าง :      |                     |                                 | หน้าที่ 1/1 จ่                                | <b>2</b> ศ<br>านวนรวมทั้งสิ้น | ั <mark>นหา</mark><br>: 3 รายการ |
|           | ล่าด                                | งับ       |            | ໃນວນຸญາต                           | เลขที่     |             | วัน                   | เทื่ออกใบอนุญาต              |       | จำนวเ           | ເຕາມໃນວນຸญາດ        |                                 |                                               | หมายเหตุ                      |                                  |
| $\otimes$ | ลำดับ ใบอนุญาตเลขที่<br>1 รนย 00001 |           |            |                                    |            |             |                       | 12/05/2557                   |       |                 |                     | 53                              | ทดสอบ3                                        |                               |                                  |
|           |                                     |           |            |                                    | ລຳດັນ      | บ           | ប័ល្                  | ชีเลขที่                     |       | วันที่สร้าง     |                     |                                 | หมายเหตุ                                      |                               |                                  |
|           | $\odot$                             |           | Ø          |                                    | 1          |             | RC57                  | 7050003                      |       | 12/05/2557      | -                   |                                 |                                               |                               |                                  |
|           |                                     |           | ล่าดับ     | ประเภทเครื่อง<br>กลตันกำลั         | เจ้กร<br>ง | ประเภทเ     | เครื่องยนต์           | เครื่องหมายการค้า<br>/ยี่ห้อ | กำ    | ลังแรงม้า       | จำนวน               |                                 |                                               |                               |                                  |
|           |                                     | $\Sigma$  | 1          | เลื่อยโช่ยนต์                      | LP         | ครื่องไฟฟ้า |                       | MITSUBIHI                    |       | 5.00            |                     | 4                               |                                               |                               |                                  |
|           |                                     | Ð         | 2          | เลือยโช่ยนต์และ<br>บังคับโช่       | ะแผ่น เค   | ครื่องยนต์  |                       | DOMA                         |       | 6.00            |                     | 3                               |                                               |                               |                                  |
| Ð         | 2 รามย 00002                        |           |            |                                    |            |             |                       | 07/05/2557                   |       |                 |                     | 7                               | ทดสอบ3                                        |                               |                                  |
| Ð         | 3                                   |           |            | รนย 000                            | 03         |             |                       | 07/05/2557                   |       |                 |                     | 20                              | ทดสอบ3                                        |                               |                                  |

#### <u>รายละเอียด</u>

 ผู้ประกอบการสามารถคลิกปุ่ม
 เพื่อไปสร้างเอกสารรายการบัญชีรับเลื่อยโซ่ยนต์ที่น้ำเข้า มา ในส่วนของเครื่องจักรกลต้นกำลัง(ลช.๗/๑)

 ผู้ประกอบการ เพื่อพิมพ์รายการบัญชีรับเลื่อยโซ่ยนต์ที่น้ำเข้ามา ในส่วนของ เครื่องจักรกลต้นกำลัง(ลช.๗/๑)

 รายรายการบัญชีรับเลื่อยโซ่ยนต์ที่น้ำเข้ามา ในส่วนของเครื่องจักรกลต้นกำลัง (ลซ.๗/๑) โดยกรอก รายละเอียดที่ต้องการค้นหา แล้วคลิกปุ่ม

 4. ผู้ประกอบการสามารถคลิกปุ่ม *เ*พื่อแก้ไขเอกสารรายการบัญชีรับเลื่อยโซ่ยนต์ที่น้ำเข้ามา ในส่วนของเครื่องจักรกลต้นกำลัง(ลช.๗/๑)

5. ผู้ประกอบการสามารถคลิกปุ่ม 🔟 เพื่อลบเอกสารรายการบัญชีรับเลื่อยโซ่ยนต์ที่นำเข้ามา ในส่วนของเครื่องจักรกลต้นกำลัง(ลช.๗/๑) ้**หมายเลข 11** รายการบัญชีจำหน่ายเลื่อยโซ่ยนต์ที่นำเข้ามา ในส่วนของเครื่องจักรกลต้นกำลัง(ลช.๗/๑)

|           |           | กระทรว                                                                     | <b>5</b> ม<br>งงทรัพย | <b>ป่าใ</b><br>ากรธรรมชาติและ        | <b>]</b><br>สังแวดล้อม |            |                               |                                 |                  |           |                 | 5V<br>1801 aju | Fores       | National Singl<br>t Web Po<br>เลื่อยโซ่ หดลอ | e Window<br>rtal | <b>60009105:UU</b>           |
|-----------|-----------|----------------------------------------------------------------------------|-----------------------|--------------------------------------|------------------------|------------|-------------------------------|---------------------------------|------------------|-----------|-----------------|----------------|-------------|----------------------------------------------|------------------|------------------------------|
| เจ้าหา    | น้าที่ ~  | ນ້ອງ                                                                       | มูลหลัก -             | ~ แบบแจ้ง                            | ข้อเท็จจริง            | ~          | หนังสือรับรองแจ้งข่           | ไอเท็จจริง √                    |                  | มชีรับและ | ะจำหน่าย เครื่อ | งจักรกล        | าต้นกำลัง 🗸 | บัญชีรับแล                                   | ละจำหน่าย        | ∣ แผ่นบังคับโซ่ ∨            |
| <b>\$</b> | ธายการป   | រិលមីទ                                                                     | าหน่ายเ               | ลื่อยโซ่ยนด์ที่นำ                    | เข้ามา ส่วน            | เครื่อ     | งงจักธกลต <sup>ั</sup> นกำลัง |                                 |                  |           |                 |                | สร้าง       |                                              | พืม              | w B                          |
| เลขที่ใบ  | ມວນຸญາຕ : |                                                                            |                       |                                      | ประเภท                 | เครื่อง    | งจักรตันก่าลัง :              |                                 | <b>)</b> วั      | แทื่ออกใ  | ່ນວນຸญາຕ :      |                |             | พน้าที่ 1/1                                  | จำนวนรวม         | ค้นหา<br>เท้งสิ้น : 3 รายการ |
|           | ລຳດັ      | ц                                                                          |                       | ໃນວນຸญາตเ                            | ลขที                   |            | วันที่ออก                     | ໃນວນຸญາต                        |                  |           | จำนวนตาม'       | ໃນວນຸญ         | າດ          |                                              | หมายเห           | เตุ                          |
| $\otimes$ | 1         | 1 รมย 00001<br>ลำคับ                                                       |                       |                                      |                        |            | 12/05                         | 5/2557                          |                  |           |                 |                | 53          | ทดสอบ3                                       |                  |                              |
|           |           |                                                                            |                       |                                      | ล่าดับ                 |            | บัญชีเลขที่                   |                                 |                  | วันเ      | ที่สร้าง        |                |             | หมายเหตุ                                     |                  |                              |
|           | $\otimes$ | <ul> <li>สำคับ</li> <li>อ้าคับ</li> <li>ไประเภท</li> <li>ประเภท</li> </ul> |                       |                                      | IS57050004             |            |                               | 12/0                            | 5/2557           |           | -               |                |             |                                              |                  |                              |
|           |           |                                                                            | ล่าดับ                | ประเภท<br>เครื่องจักร<br>กลตันกำลัง  | ประเภ<br>เครื่องย      | เท<br>เนต์ | เครื่องหมายการค้า<br>/ยี่ห้อ  | ชื่อ-สกุล<br>ได้รับ<br>ใบรับรอง | ผู้<br>ใบรั<br>ว | บรองที่   | กำลัง<br>แรงม้า | จำนว           | n           |                                              |                  |                              |
|           |           | Ð                                                                          | 1                     | เลือยโช่ยนต์<br>และแผ่นบังคับ<br>โช่ | เครื่องยนต             | ล์         | DOMA                          | นายมานับ ส์<br>ห้า              | 543              | 21        | 6.00            |                | 1           |                                              |                  |                              |
|           | Ð         | l                                                                          | Ø                     |                                      | 2                      |            | IS57050003                    |                                 |                  | 12/0      | 5/2557          |                |             |                                              |                  |                              |
| $\otimes$ | 2         |                                                                            |                       | รนย 0000                             | 02                     |            | 07/05                         | 5/2557                          |                  |           |                 |                | 7           | ทดสอบ3                                       |                  |                              |
|           |           |                                                                            |                       |                                      | ล่าดับ                 |            | ນັญชีเลข                      | ที่                             |                  | ĩ         | ันที่สร้าง      |                |             | หมายเหตุ                                     |                  |                              |
|           | Ð         |                                                                            | Ø                     |                                      | 1                      |            | IS570500                      | 07                              |                  | 14        | /05/2557        |                | -           |                                              |                  |                              |
| $\otimes$ | 3         |                                                                            |                       | รนย 000                              | 03                     |            | 07/05                         | 5/2557                          |                  |           |                 |                | 20          | ทดสอบ3                                       |                  |                              |
|           |           |                                                                            |                       |                                      | ລຳດັນ                  |            | ນັญชีเลข                      | ที่                             |                  | ĩ         | ้นที่สร้าง      |                |             | หมายเหตุ                                     |                  |                              |
|           | Ð         |                                                                            | Ø                     |                                      | 1                      |            | IS570500                      | 09                              |                  | 14        | /05/2557        |                | -           |                                              |                  |                              |
|           | Ð         |                                                                            | Ø                     |                                      | 2                      |            | IS570500                      | 08                              |                  | 14        | 1/05/2557       |                | -           |                                              |                  |                              |

#### <u>รายละเอียด</u>

 ผู้ประกอบการสามารถคลิกปุ่ม
 เพื่อไปสร้างเอกสารรายการบัญชีจำหน่ายเลื่อยโซ่ยนต์ที่ นำเข้ามา ในส่วนของเครื่องจักรกลต้นกำลัง (ลช.๗/๑)

ผู้ประกอบการ เพื่อพิมพ์รายการบัญชีจำหน่ายเลื่อยโซ่ยนต์ที่นำเข้ามา ในส่วนของ
 เครื่องจักรกลต้นกำลัง (ลช.๗/๑)

 ผู้ประกอบการสามารถค้นหารายการบัญชีจำหน่ายเลื่อยโซ่ยนต์ที่นำเข้ามา ในส่วนของเครื่องจักรกล ต้นกำลัง(ลช.๗/๑) โดยกรอกรายละเอียดที่ต้องการค้นหา แล้วคลิกปุ่ม <a>[</a> กับหา

 4. ผู้ประกอบการสามารถคลิกปุ่ม 🧭 เพื่อแก้ไขเอกสารรายการบัญชีจำหน่ายเลื่อยโซ่ยนต์ที่น้ำเข้ามา ในส่วนของเครื่องจักรกลต้นกำลัง(ลช.๗/๑)

5. ผู้ประกอบการสามารถคลิกปุ่ม 阃 เพื่อลบเอกสารรายการบัญชีจำหน่ายเลื่อยโซ่ยนต์ที่นำเข้ามา ในส่วนของเครื่องจักรกลต้นกำลัง(ลช.๗/๑) ้**หมายเลข 12** รายการบัญชีรับเลื่อยโซ่ยนต์ที่นำเข้ามา ในส่วนของแผ่นบังคับโซ่(ลช.๗/๒)

|           |           | 1S<br>nsovn | มป่<br>รัพยากรธร | <b>าไ</b> ไ       | รึงแวดล้อม                 |                          |                         |             | NSV                   | Thailand<br>Forest | National Single Windov<br>Web Portal | 1                    |
|-----------|-----------|-------------|------------------|-------------------|----------------------------|--------------------------|-------------------------|-------------|-----------------------|--------------------|--------------------------------------|----------------------|
| _         |           |             |                  |                   |                            |                          |                         |             | 🍒 หดสอบ ผู้บ          | โระกอบการเลื       | ลือยโซ่ ทดลอง                        | ົດ ວວກຈາກຣະບບ        |
| เจ้าห     | น้าที่ ~  | ข้อมูลห     | เลัก ∨           | แบบแจ้งข้         | ้อเท็จจริง 🗸               | หนังสือรับรองแจ้งข้อเท็จ | เจริง ∨ บัญข์           | ชีรับและจ่  | จำหน่าย เครื่องจักรกล | งต้นกำลัง 🗸        | บัญชีรับและจำหน่าย                   | ) แผ่นบังคับโซ่ √    |
| <b>9</b>  | ธายการบัต | ງມີຮັບເຊ    | ີ່ເວຍໂນ່ຍແຕ່     | เที่นำเข้ามา      | ส่วนแพ่นบังคับโ            | ้ชั                      |                         |             |                       | สร้าง              | R WIL                                | w a                  |
| เลขที่ใบอ | ານຸญາต :  |             |                  |                   | ประเภทเครื่องจั            | ักรต้นกำลัง :            | ວັນ                     | เที่สร้าง : |                       |                    | ê10                                  | 🏓 ค้นหา              |
|           |           |             |                  |                   |                            |                          |                         |             |                       |                    | หน้าที่ 1/1 จำนวนรวม                 | มทั้งสิ้น : 3 รายการ |
|           | ล่าด้     | íυ          |                  | ໃນວນຸญາທ          | คเลขที่                    | วันที่ออกใบเ             | อนุญาต                  |             | จำนวนตามใบอนุถุ       | มาด                | หมายเ                                | หตุ                  |
| $\otimes$ | 1         |             |                  | รนย 00            | 001                        | 12/05/25                 | 557                     |             |                       | 53                 | ทดสอบ3                               |                      |
|           |           |             |                  |                   | ล่าดับ                     | บัญชีเลขที่              |                         | วัน         | เที่สร้าง             |                    | หมายเหตุ                             |                      |
|           | $\otimes$ | 6           | <u> </u>         |                   | 1                          | RC57050004               |                         | 12/         | 05/2557               | -                  |                                      |                      |
|           |           |             | ล่าดับ           | ประเภ<br>กล       | ททเครื่องจักร<br>จต้นกำลัง | ประเภทเครื่องยนต์        | เครื่องหมายก<br>/ยี่ห้อ | ารค้า       | จำนวน                 |                    |                                      |                      |
|           |           | Ð           | 1                | แผ่นบังคับ        | โซ่                        | แผ่นบังคับโช่            | MITSUYAMA               |             |                       | 2                  |                                      |                      |
|           |           | Ð           | 2                | เลือยโซ่ยน<br>โซ่ | เต๋และแผ่นบังคับ           | เครื่องยนต์              | DOMA                    |             |                       | 4                  |                                      |                      |
| Ð         | 2         |             |                  | รนย 00            | 002                        | 07/05/2                  | 557                     |             |                       | 7                  | ทดสอบ3                               |                      |
| Ð         | 3         |             |                  | รนย 00            | 003                        | 07/05/2                  | 557                     |             |                       | 20                 | ทดสอบ3                               |                      |

#### <u>รายละเอียด</u>

 ผู้ประกอบการสามารถคลิกปุ่ม
 เพื่อไปสร้างเอกสารรายการบัญชีจำหน่ายเลื่อยโซ่ยนต์ที่ นำเข้ามา ในส่วนของเครื่องจักรกลต้นกำลัง (ลช.๗/๑)

ผู้ประกอบการ เพื่อพิมพ์รายการบัญชีจำหน่ายเลื่อยโซ่ยนต์ที่น้ำเข้ามา ในส่วนของ
 เครื่องจักรกลต้นกำลัง (ลช.๗/๑)

 ผู้ประกอบการสามารถค้นหารายการบัญชีจำหน่ายเลื่อยโซ่ยนต์ที่น้ำเข้ามา ในส่วนของเครื่องจักรกล ต้นกำลัง(ลช.๗/๑) โดยกรอกรายละเอียดที่ต้องการค้นหา แล้วคลิกปุ่ม <a>2</a>

 4. ผู้ประกอบการสามารถคลิกปุ่ม 🧖 เพื่อแก้ไขเอกสารรายการบัญชีรับเลื่อยโซ่ยนต์ที่น้ำเข้ามา ในส่วนของแผ่นบังคับโซ่(ลช.๗/๒)

5. ผู้ประกอบการสามารถคลิกปุ่ม 阃 เพื่อลบเอกสารรายการบัญชีรับเลื่อยโซ่ยนต์ที่นำเข้ามา ในส่วนของแผ่นบังคับโซ่(ลช.๗/๒) ้**หมายเลข 13** รายการบัญชีจำหน่ายเลื่อยโซ่ยนต์ที่นำเข้ามา ในส่วนของแผ่นบังคับโซ่(ลช.๗/๒)

|             |                                                   | าร      | รม<br>ทรัพยาก | <b>ป่าใ</b><br>ารธรรมชาติ  | <b>ม</b><br>และสีงแ  | วดล้อม            |                |                         |                     |                        | N<br>& m       | SV<br>ดสอบ ผู้บ | Thailand<br>Forest<br>ประกอบการเ | National Single Windov<br>t Web Portal<br>ลื่อยโซ่ หดุลอง |                                             |
|-------------|---------------------------------------------------|---------|---------------|----------------------------|----------------------|-------------------|----------------|-------------------------|---------------------|------------------------|----------------|-----------------|----------------------------------|-----------------------------------------------------------|---------------------------------------------|
| เจ้าหน้า    | ที่ ~                                             | ข้อมูล  | ลหลัก 🗸       | ແນນແ                       | ຈັงข้อเท็            | ้จจริง ∨          | หนังสือรั      | บรองแจ้งข้อเท็จ         | ାବଟିଏ 🗸             | บัญชีรัว               | บและจำหน่าย เค | รื่องจักรกเ     | ลต้นกำลัง 🗸                      | บัญชีรับและจำหน่า                                         | บ แผ่นบังคับโช่ ∨                           |
| 🔶 s         | ายการบั                                           | เษยีจำเ | หน่ายเลื่     | อยโซ่ยนด์ที่               | น้าเข้าม             | า ส่วนแพ่น        | ເບັນຄັບໂຮ່     |                         |                     |                        |                |                 | สร้าง                            | wī.                                                       | w a                                         |
| เลขที่ใบอนุ | ญາต :                                             |         |               | ประเภ<br>กำลัง             | ทเครื่อง<br>:        | จักรต้น           |                |                         | วันที่อ             | อกใบอนุญ               | າດ :           |                 | ăïo                              | หน้าที่ 1/1 จำนวนรว                                       | คั <mark>นหา</mark><br>มทั้งสิ้น : 3 รายการ |
|             | ล่าด้                                             | íu      |               | ໃນວນຸ                      | ญາตเลร               | เพื่              |                | วันที่ออกใบอ            | ນນຸญາต              |                        | จำนวนต         | ามใบอนุญ        | มาด                              | หมายเ                                                     | ию                                          |
| $\otimes$   | 1                                                 |         |               | รนย                        | 00001                |                   |                | 12/05/25                | 57                  |                        |                |                 | 53                               | ทดสอบ3                                                    |                                             |
|             |                                                   |         |               |                            |                      | ล่ำดับ            |                | บัญชีเลขที่             |                     |                        | วันที่สร้าง    |                 |                                  | หมายเหตุ                                                  |                                             |
|             | $\heartsuit$                                      |         | Ø             |                            |                      | 1                 |                | IS57050006              |                     |                        | 12/05/2557     |                 | -                                |                                                           |                                             |
|             |                                                   |         | ลำดับ         | ประเม<br>เครื่อง<br>กลตันก | าท<br>จักร<br>า่าลัง | ประเภ<br>เครื่องย | ท เครื่<br>นต์ | องหมายการค้า<br>/ยี่พ้อ | ชื่อ-สกุ<br>ใบร่    | ุล ผู้ใด้รับ<br>รับรอง | ใบรับรองที่    | จำนว            | u                                |                                                           |                                             |
|             |                                                   | $\odot$ | 1             | เลือยโช่ยน<br>แผ่นบังคับ   | เต๋และ<br>โช่        | เครื่องยนต์       | DO             | МА                      | นายทวง              | ทอง                    | 65466          |                 | 3                                |                                                           |                                             |
|             |                                                   |         | ล่าเ          | ดับ                        | หมาย                 | เลขบนแผ่นป        | วังดับโช่      | หมาย                    | แลขจากผ<br>(ถ้ามี)  | มู้ผลิต                |                |                 |                                  |                                                           |                                             |
|             |                                                   |         | 1             |                            | en et/-              | ഞ/-ര്ണ/-റ         | ୦୦ର୍ଶ          |                         |                     |                        |                |                 |                                  |                                                           |                                             |
|             |                                                   |         | 2             | 2                          | en et/-              | ന/-ര്ന/-റ         | ୦୦ରଙ           |                         |                     |                        |                |                 |                                  |                                                           |                                             |
|             |                                                   |         | 3             | 3                          | en et⁄-              | ൈ−്െറ്റെ-റ        | 000¢           |                         |                     |                        |                |                 |                                  |                                                           |                                             |
|             | $\odot$                                           |         | 8             |                            |                      | 2                 |                | IS57050005              | 1                   |                        | 12/05/2557     |                 | -                                |                                                           | -                                           |
|             |                                                   |         | ລຳດັນ         | ประเม<br>เครื่อง<br>กลตันก | าท<br>จักร<br>าาสัง  | ประเภ<br>เครื่องย | ท เครื่<br>นต์ | องหมายการค้า<br>/ยี่ห้อ | ชื่อ-สกุ<br>ใบร่    | ล ผู้ได้รับ<br>รับรอง  | ใบรับรองที่    | จำนว            | u                                |                                                           |                                             |
|             |                                                   | $\odot$ | 1             | แผ่นบังคับ                 | โข่                  | แผ่นบังคับ'       | โช่ MIT        | SUYAMA                  | นายสมท              | 15                     | 34535          |                 | 2                                |                                                           |                                             |
|             |                                                   |         | ล่าเ          | ดับ                        | หมาย                 | เลขบนแผ่นป        | ไงคับโช่       | หมาย                    | ມເລນຈາກຜູ<br>(ຄຳນี) | มู้ผลิต                |                |                 |                                  |                                                           |                                             |
|             |                                                   |         | 1             |                            | en et/-              | ഞ/-ര്ണ/-റ         | 6000           |                         |                     |                        |                |                 |                                  |                                                           |                                             |
|             |                                                   |         | 2             | 2                          | en er/               | ണ/-ര്ണ/-റർ        | 000 <i>m</i> / |                         |                     |                        |                |                 |                                  |                                                           |                                             |
| Ð           | 2                                                 |         |               | รนย                        | 00002                |                   |                | 07/05/25                | 57                  |                        |                |                 | 7                                | ทดสอบ3                                                    |                                             |
| $\geq$      | 2         รนย 00002           3         รนย 00003 |         |               |                            |                      |                   | 07/05/25       | 57                      |                     |                        |                | 20              | ทดสอบ3                           |                                                           |                                             |

#### <u>รายละเอียด</u>

 ผู้ประกอบการสามารถคลิกปุ่ม
 เพื่อไปสร้างเอกสารรายการบัญชีจำหน่ายเลื่อยโซ่ยนต์ที่ นำเข้ามา ในส่วนของแผ่นบังคับโซ่(ลช.๗/๒)

 ผู้ประกอบการ เพื่อพิมพ์รายการบัญชีจำหน่ายเลื่อยโซ่ยนต์ที่น้ำเข้ามา ในส่วนของแผ่น บังคับโซ่(ลช.๗/๒)

 ผู้ประกอบการสามารถค้นหารายการบัญชีจำหน่ายเลื่อยโซ่ยนต์ที่นำเข้ามา ในส่วนของแผ่นบังคับโซ่ (ลช.๗/๒)โดยกรอกรายละเอียดที่ต้องการค้นหา แล้วคลิกปุ่ม <a href="https://www.selimbu.com">www.selimbu.com</a>

 4. ผู้ประกอบการสามารถคลิกปุ่ม 🜌 เพื่อแก้ไขเอกสารรายการบัญชีจำหน่ายเลื่อยโซ่ยนต์ที่นำเข้ามา ในส่วนของแผ่นบังคับโซ่(ลช.๗/๒)

5. ผู้ประกอบการสามารถคลิกปุ่ม 🥮 เพื่อลบเอกสารรายการบัญชีจำหน่ายเลื่อยโซ่ยนต์ที่นำเข้ามา ในส่วนของแผ่นบังคับโซ่(ลช.๗/๒)

### รายการใบอนุญาตให้นำเข้าเลื่อยโซยนต์ (ลช.๗)

ผู้ประกอบการสามารถเข้าถึงหน้า รายการใบอนุญาตให้นำเข้าเลื่อยโซยนต์ (ลซ.๗) โดยการเลือกที่ "ข้อมูลหลัก" แล้วทำการเลือก "รายการใบอนุญาตให้นำเข้าเลื่อยโซยนต์ (ลซ.๗)"

|                    |                                       | ISUL<br>ISDVIIŠWEINS       | <b>่<br/>มาไม้</b><br>ธรรมชาติและสีงแวดล้อม |         |                               |           | NSV                   | Thailand Natio<br>Forest Wo | mal Single W<br>eb Porta<br>รณภัย | /indow<br>1   | ີຄຸວດາຈາກຣະບບ                 |
|--------------------|---------------------------------------|----------------------------|---------------------------------------------|---------|-------------------------------|-----------|-----------------------|-----------------------------|-----------------------------------|---------------|-------------------------------|
| เจ้าหน้า           | เพื่~ ร                               | ข้อมูลหลัก 🗸               | แบบแจ้งข้อเท็จจริง ∨                        | หนัง    | สือรับรองแจ้งข้อเท็จจริง 🗸 บั | โญชีรับแล | ะจำหน่าย เครื่องจักรก | เลต้นกำลัง ∨ บ่             | <b>มัญ</b> ชีรับและจำ             | าหน่าย        | แผ่นบังคับโช่ ∨               |
| 🍨 ໃນສ<br>ໃນອນຸญາດເ | อนุญาตให้น่<br>ลขที่ :                | ່າາຍ້າເລື່ອຍ <b>ໂ</b> ຮ່ຍເ | มด์(ดช.ศ)<br>สถานที่ออกใ                    | ນວນຸญາຄ | a :                           | วันที่ออ  | กใบอนุญาด :           | <b>iii</b> in               |                                   | <b>ว่</b> านว | • คันหา<br>นทั้งสั้น 0 รายการ |
|                    | ລຳດັບ                                 |                            | ใบอนุญาตเลขที่                              |         | สถานที่ออกใบอนุญาต            | วัน       | ที่ออกใบอนุญาต        | วันที่หมดอายุใบ             | อนุญาต                            | จ่านวน        | เที่ได้รับอนุญาต              |
| $\otimes$          | 1                                     |                            | กทม 0001/2557                               | กรมป่าไ | ไม้(กรุงเทพมหานคร)            |           | 10/03/2557            | 09/03/255                   | 8                                 |               | 36                            |
|                    | ลำดับ ประเภทเครื่องจักรกล<br>ตันกำลัง |                            |                                             |         | เครื่องหมายการค้า<br>/ยี่ห้อ  |           | กำลังแรงม้า           | ความยาวแผ่น<br>บังคับโช่    | จำนวน                             |               |                               |
|                    | 1                                     | เลือยโซ่ยนต์แล             | ละแผ่นบังคับโช่                             |         | STIHL/MS461R                  |           | 6.00                  | 20.00                       |                                   | 36            |                               |

รูปที่ 4 หน้าจอรายการใบอนุญาตให้นำเข้าเลื่อยโซยนต์ (ลช.๗)

#### <u>รายละเอียด</u>

 ผู้ประกอบการต้องทำการค้นหาขอมูลที่ต้องการ โดยการกรอก ใบอนุญาตเลขที่ สถานที่ออก ใบอนุญาต และวันที่ออกใบอนุญาต แล้ว คลิกปุ่ม

### รายการแบบแจ้งข้อเท็จจริงที่รอส่งอนุมัติ

ผู้ประกอบการสามารถเข้าถึงหน้า รายการแบบแจ้งข้อเท็จจริงที่รอส่งอนุมัติ โดยการเลือกที่ "ข้อมูล หลัก" แล้วทำการเลือก "รายการแบบแจ้งข้อเท็จจริงที่รอส่งอนุมัติ"

|             |                                       | ns:ns:  | <b>5</b><br>องทรัพย | <b>เป่าไม้</b><br>มากรธรรมชาติและสีงแวดล้ | ъл            |        |                              |           | N<br>A       | ISW <sup>Thaila</sup><br>Fore<br>หดสอบ ผู้ประกอบก | nd National Single Winda<br>est Web Portal<br>กรเลือยโซ่ หดุลอง | ເພ                               |
|-------------|---------------------------------------|---------|---------------------|-------------------------------------------|---------------|--------|------------------------------|-----------|--------------|---------------------------------------------------|-----------------------------------------------------------------|----------------------------------|
| เจ้าหน่     | เำที่ ∼                               | ນ້ວ:    | มูลหลัก             | <ul> <li>∽ แบบแจ้งข้อเท็จจรื</li> </ul>   | ง 🗸 หนังสือ   | อรับรอ | งแจ้งข้อเท็จจริง 🗸           | บัญชีรับเ | เละจำหน่าย เ | ครื่องจักรกลต้นกำลัง                              | <ul> <li>บัญชีรับและจำหน่า</li> </ul>                           | าย แผ่นบังคับโซ่ ∽               |
| •           | ธาเ                                   | ยการแบเ | ມແຈ້ນຍໍ້ອ           | ວເກົຈຈຣັงที่ธอ <mark>ส่</mark> งอนุมัต    |               |        |                              |           |              |                                                   |                                                                 |                                  |
| เลขที่รับ : |                                       |         |                     |                                           | ເລນທີ່ໃນວນຸญາ | in : ( |                              | Ĵ         | ันที่รับ:    |                                                   | • 🗸                                                             | • คันหา<br>วมทั้งสิ้น : 1 รายการ |
|             | ē                                     | ำดับ    |                     | ใบอนุญาดเลขที่                            |               | วัน    | ที่ออกใบอนุญาต               |           | จำนวนตาม     | ໃນວນຸญາต                                          | หมายเร                                                          | 1 <b>0</b>                       |
| $\odot$     |                                       | 1       |                     | รนย 00001                                 |               |        | 12/05/2557                   |           |              | 53                                                | ทดสอบ3                                                          | _                                |
|             |                                       |         | ล่าดับ              | เลขที่รับ                                 | วันที่รับ     |        | เลขที่แจ้งข้อเท็จจริง        | วัน       | เที่แจ้ง     | สถานะ                                             | หมายเหตุ                                                        |                                  |
|             | V 2 1 GR57050004                      |         |                     |                                           | 12/05/2557    |        | IM57050004                   | 12/0      | 05/2557      | รอส่งอนุมัติ                                      | -                                                               |                                  |
|             | ลำดับ ประเภทเครื่องจักรกล<br>ตันกำลัง |         |                     |                                           |               |        | เครื่องหมายการค้า<br>/ยี่ห้อ |           | จำน          | วนที่แจ้ง                                         |                                                                 |                                  |
|             | 1 เสือยโช่ยนต์                        |         |                     |                                           |               | мітя   | UBIHI                        |           |              | 5                                                 |                                                                 |                                  |
|             |                                       | 2       |                     | แผ่นบังคับโซ่                             |               | MITS   | SUYAMA                       |           |              | 3                                                 |                                                                 |                                  |
|             |                                       | 3       |                     | เลือยโซ่ยนด์และแผ่นบังคับ                 | โข่           | DON    | IA                           |           |              | 45                                                |                                                                 |                                  |

รูปที่ 5 หน้าจอรายการแบบแจ้งข้อเท็จจริงที่รอส่งอนุมัติ

 ผู้ประกอบการต้องทำการค้นหาขอมูลที่ต้องการ โดยการกรอก เลขที่รับ เลขที่ใบอนุญาตและวันที่รับ แล้ว คลิกปุ่ม

2. ผู้ประกอบการสามารถคลิกปุ่ม 🜌 เพื่อแก้ไขเอกสารรายการแบบแจ้งข้อเท็จจริงที่รอส่งอนุมัติ

### รายการแบบแจ้งข้อเท็จจริงนำเข้า ที่ส่งกรมศุลกากร

ผู้ประกอบการสามารถเข้าถึงหน้า รายการแบบแจ้งข้อเท็จจริงนำเข้า ที่ส่งกรมศุลกากร โดยการเลือกที่ "ข้อมูลหลัก" แล้วทำการเลือก "รายการแบบแจ้งข้อเท็จจริงนำเข้า ที่ส่งกรมศุลกากร"

|           |                                                                          | nsens   | SJ<br>รวงทรัพย | เป่า<br>กรรรมชา | <b>ไม้</b><br>เติและสีงแวด | ล้อม           |                                  |                              |           |          | N<br>& ,              | SW<br>เดสอบ ผู้ประ    | Thailar<br>Fore | nd National Single Window<br>est Web Portal<br>เรเลื่อยโซ่ หดลอง | ີດຄາຈາກສະບບ                                |
|-----------|--------------------------------------------------------------------------|---------|----------------|-----------------|----------------------------|----------------|----------------------------------|------------------------------|-----------|----------|-----------------------|-----------------------|-----------------|------------------------------------------------------------------|--------------------------------------------|
| เจ้าห     | น้าที่ ~                                                                 | ข้อ     | อมูลหลัก       | ~ um            | มแจ้งข้อเท็จจ              | ইথ ৵           | หนังสือรับรอ                     | งแจ้งข้อเท็จจ                | डे∛ ∽     | บัญชีรับ | และจำหน่าย เห         | เรื่องจักรกลตำ        | แก่าลัง 🗸       | <ul> <li>บัญชีรับและจำหน่าย</li> </ul>                           | เ แผ่นบังคับโช่ ∨                          |
| <b></b>   | ទា                                                                       | ายการแบ | ເບແຈ້ນຍ້ອ      | งเท็จจธิงนำเ    | เข้า ที่ส่งให้ก            | เธมศุลกาก      | s                                |                              |           |          |                       |                       |                 |                                                                  |                                            |
| เลขที่รับ | ยที่รับ :                                                                |         |                |                 |                            |                | ນອນຸญາຕ : 🤇                      |                              |           |          | วันที่รับ:            |                       |                 | • 🦻                                                              | <mark>ค้นหา</mark><br>เทั้งสิ้น : 1 รายการ |
|           | ລ່                                                                       | าดับ    |                | ໃນວນຸ           | ญาตเลขที่                  |                | วันที่                           | ออกใบอนุญา                   | Ø         |          | จำนวนตามใ             | ບລນຸญາต               |                 | หมายเหต                                                          | 1                                          |
| $\otimes$ |                                                                          | 1       |                | รนย             | 00002                      |                |                                  | 07/05/2557                   |           |          |                       |                       | 7               | ทดสอบ3                                                           |                                            |
|           | ลำดับ เลขที่รับ                                                          |         |                |                 |                            | วัน            | เที่รับ                          | เลขที่แจ้งข้อ                | บเท็จจริง | ž        | ันที่แจ้ง             | สถาเ                  | 15              | หมายเหตุ                                                         |                                            |
|           |                                                                          |         |                |                 |                            |                | 5/2557                           | IM57050                      | 0005      | 14       | /05/2557              | ส่งกรมศุล             | งกากร           | -                                                                |                                            |
|           | ประเภทเครื่องจักร เครื่องหมายการ<br>ลำดับ กล /เป็ห้อ<br>ต้นกำลัง /เป็ห้อ |         |                |                 |                            | ายการคำ<br>ข้อ | กำลัง<br>เครื่องจักร<br>(แรงม้า) | แผ่นบังดับ<br>โช่<br>ดวามยาว | INVOIC    | E.เลขที่ | B/L AIR<br>WAYBILL នេ | จำนวน<br>ขที่ ที่แจ้ง |                 |                                                                  |                                            |
|           |                                                                          | 1       | เลื่อยโข่      | ไขนต์           | STIHL                      |                | 5.00                             | 0.00                         | IV0       | 013      | BL0013                | 1                     | ,               |                                                                  |                                            |

รูปที่ 6 หน้าจอรายการแบบแจ้งข้อเท็จจริงนำเข้า ที่ส่งกรมศุลกากร

### <u>รายละเอียด</u>

 ผู้ประกอบการต้องทำการค้นหาขอมูลที่ต้องการ โดยการกรอก เลขที่รับ เลขที่ใบอนุญาตและวันที่รับ แล้ว คลิกปุ่ม

 ผู้ประกอบการสามารถคลิกปุ่ม 🜌 เพื่อแก้ไขเอกสารรายการแบบแจ้งข้อเท็จจริงนำเข้า ที่ส่งกรม ศุลกากร

# รายการแจ้งกลับแบบแจ้งข้อเท็จจริงนำเข้า

ผู้ประกอบการสามารถเข้าถึงหน้า รายการแจ้งกลับแบบแจ้งข้อเท็จจริงนำเข้า โดยการเลือกที่ "ข้อมูล หลัก" แล้วทำการเลือก "รายการแจ้งกลับแบบแจ้งข้อเท็จจริงนำเข้า"

|           |          | <b>N</b> sens | SU<br>วงทรัพย | <b>เป่าไม้</b><br>มากรธรรมชาติและสังแวดล้ | ы            |                              | N<br>&                 | ISW <sup>Thaila</sup><br>Fore | nd National Single Windo<br>est Web Portal<br>เรเลื่อยโซ่ หดุลอง | W                                           |
|-----------|----------|---------------|---------------|-------------------------------------------|--------------|------------------------------|------------------------|-------------------------------|------------------------------------------------------------------|---------------------------------------------|
| เจ้าห     | น้าที่ ~ |               | มูลหลัก       | <ul> <li>แบบแจ้งข้อเท็จจริ</li> </ul>     | ร้ง 🗸 หนังสื | อรับรองแจ้งข้อเท็จจริง 🗸     | บัญชีรับและจำหน่าย เง  | ารื่องจักรกลต้นกำลัง          | <ul> <li>บัญชีรับและจำหน่า</li> </ul>                            | ย แผ่นบังคับโซ่ ~                           |
| <b></b>   | ຣາ       | ยกาธแจ้       | งกลับแเ       | มบแจ้งข้อเท็จจธิงนำเข้า                   |              |                              |                        |                               |                                                                  |                                             |
| เลขที่รับ | :        | ลำดับ         |               | ใบอนุญาดเลขที่                            | ເລນທີ່ໃນວນຸญ | าด :                         | วันที่รับ:<br>จำนวนตาม | โบอนุญาต                      | หน้าที่ 1/1 จำนวนรว<br>หมายเข                                    | ค <b>้นหา</b><br>มทั้งสิ้น : 1 รายการ<br>เด |
| $\odot$   |          | 1             |               | รนย 00003                                 |              | 07/05/2557                   |                        | 20                            | ทดสอบ3                                                           |                                             |
|           |          |               | ล่าดับ        | เลขที่รับ                                 | วันที่รับ    | เลขที่แจ้งข้อเท็จจริง        | วันที่แจ้ง             | สถานะ                         | หมายเหตุ                                                         |                                             |
|           | $\odot$  | Ø             | 1             | GR57050005                                | 14/05/255    | 7 IM57050006                 | 14/05/2557             | แจ้งกลับ                      | -                                                                |                                             |
|           |          | ล่า           | ดับ           | ประเภทเครื่องจ<br>ตันกำลัง                | จักรกล<br>เ  | เครื่องหมายการค้า<br>/ยี่พ้อ | จำนว                   | นที่แจ้ง                      |                                                                  |                                             |
|           |          |               |               |                                           |              |                              |                        | 0                             |                                                                  |                                             |
|           |          |               | 1             | เลือยโซ่ยนต์                              |              | MITSUBIHI                    |                        | 9                             |                                                                  |                                             |

รูปที่ 7 หน้าจอรายการแจ้งกลับแบบแจ้งข้อเท็จจริงนำเข้า

 ผู้ประกอบการต้องทำการค้นหาขอมูลที่ต้องการ โดยการกรอก ใบอนุญาตเลขที่ สถานที่ออก ใบอนุญาต และวันที่ออกใบอนุญาต แล้ว คลิกปุ่ม

2. ผู้ประกอบการสามารถคลิกปุ่ม 🜌 เพื่อแก้ไขเอกสารรายการแจ้งกลับแบบแจ้งข้อเท็จจริงนำเข้า

### รายการหนังสือแจ้งข้อเท็จจริงที่ขออนุมัติแก้ไข

ผู้ประกอบการสามารถเข้าถึงหน้า รายการหนังสือแจ้งข้อเท็จจริงที่ขออนุมัติแก้ไข โดยการเลือกที่ "ข้อมูลหลัก" แล้วทำการเลือก "รายการหนังสือแจ้งข้อเท็จจริงที่ขออนุมัติแก้ไข"

|             |          | ns:ns:   | <b>SN</b><br>องทรัพย | <b>เป่าไม้</b><br>มากรธรรมชาติและสิ่งแวดล้ | ื่อม          |        |                              |           | N<br>A       | Tha<br>Fo<br>พดสอบ ผู้ประกอบ | iland<br>res<br>การเ | National Single Window<br>t Web Portal<br><mark>ลื่อยโซ่ หดุลอง</mark> | ີ conຈາກສະບບ                         |
|-------------|----------|----------|----------------------|--------------------------------------------|---------------|--------|------------------------------|-----------|--------------|------------------------------|----------------------|------------------------------------------------------------------------|--------------------------------------|
| เจ้าหเ      | เ้าที่ ~ | ข้อ:     | มูลหลัก              | <ul> <li>แบบแจ้งข้อเท็จจรื</li> </ul>      | io v หนังสือ  | อรับรอ | งแจ้งข้อเท็จจริง 🗸           | ນັญชีรับเ | เละจำหน่าย เ | ครื่องจักรกลต้นกำลั          | a ~                  | บัญชีรับและจำหน่าย                                                     | แผ่นบังคับโซ่ ~                      |
| ۰           | ธาย      | ปกาธหนัง | ວສົອແຈ້              | ວຍ້ອເກົຈຈຣັงที่ชออนุมัติแ                  | ก้ไข          |        |                              |           |              |                              |                      |                                                                        |                                      |
| เลขที่รับ : |          |          |                      |                                            | เลขที่ใบอนุญา | າຕ :   |                              | ĵ         | ันที่รับ:    |                              | âīo                  | หน้าที่ 1/1 จำนวนรวม                                                   | ค <b>้นหา</b><br>ทั้งสิ้น : 1 รายการ |
|             | ő        | ำดับ     |                      | ใบอนุญาตเลขที่                             |               | วันเ   | ที่ออกใบอนุญาต               |           | จำนวนดาม     | ໃນວນຸญາต                     |                      | หมายเหต                                                                | 1                                    |
| $\otimes$   |          | 1        |                      | รนย 00001                                  |               |        | 12/05/2557                   |           |              | 5                            | 3 1                  | ทดสอบ3                                                                 |                                      |
|             |          |          | ລຳດັນ                | เลขที่รับ                                  | วันที่รับ     |        | เลขที่แจ้งข้อเท็จจริง        | ວັນ       | เที่แจ้ง     | สถานะ                        |                      | หมายเหตุ                                                               |                                      |
|             | $\odot$  | Ø        | 1                    | GR57050004                                 | 12/05/2557    | 7      | IM57050004                   | 12/0      | 05/2557      | ขออนุมัติแก้ไ                | 9                    | -                                                                      |                                      |
|             |          | ล่าย     | ลับ                  | ประเภทเครื่อง<br>ต้นกำลัง                  | จักรกล        |        | เครื่องหมายการค้า<br>/ยี่ห้อ |           | จำน          | วนที่แจ้ง                    |                      |                                                                        |                                      |
|             |          | 1        |                      | เลือยโซ่ยนด์                               |               | MITS   | UBIHI                        |           |              | 5                            |                      |                                                                        |                                      |
|             |          | 2        |                      | แผ่นบังศับโซ่                              |               | MITS   | SUYAMA                       |           |              | 3                            |                      |                                                                        |                                      |

รูปที่ 8 หน้าจอรายการหนังสือแจ้งข้อเท็จจริงที่ขออนุมัติแก้ไข

 ผู้ประกอบการต้องทำการค้นหาขอมูลที่ต้องการ โดยการกรอก เลขที่รับ เลขที่ใบอนุญาต และวันที่ รับ แล้ว คลิกปุ่ม

2. ผู้ประกอบการสามารถคลิกปุ่ม 🜌 เพื่อแก้ไขเอกสารรายการแจ้งกลับแบบแจ้งข้อเท็จจริงนำเข้า

### รายการหนังสือแจ้งข้อเท็จจริงที่อนุมัติแก้ไข

ผู้ประกอบการสามารถเข้าถึงหน้า รายการหนังสือแจ้งข้อเท็จจริงที่อนุมัติแก้ไข โดยการเลือกที่ "ข้อมูล หลัก" แล้วทำการเลือก "รายการหนังสือแจ้งข้อเท็จจริงที่อนุมัติแก้ไข"

|             |                                               | ns:ns | SJ<br>วงทรัพย | เ <b>ป่าไม้</b><br>ทกรธรรมชาติและสีงแวดล้ | ื่อม          |                              |                       |            | National Single Window<br>t Web Portal |                   |        |                      |                                           |
|-------------|-----------------------------------------------|-------|---------------|-------------------------------------------|---------------|------------------------------|-----------------------|------------|----------------------------------------|-------------------|--------|----------------------|-------------------------------------------|
| เจ้าหเ      | เ้าที่ ∨                                      | ข้อ   | มูลหลัก       | √ แบบแจ้งข้อเท็จจรื                       | ร่ง ∨ หนังสึง | อรับรอ                       | งแจ้งข้อเท็จจริง 🗸    | บัญชีรับเ  | เละจำหน่าย เ                           | จรื่องจักรกลต้นก่ | າລັง 🗸 | บัญชีรับและจำหน่าย   | แผ่นบังคับโซ่ ∨                           |
| <b></b>     | 🔮 ธายการหนังสือแจ้งข้อเท็จจริงที่อนุมัติแก้ไข |       |               |                                           |               |                              |                       |            |                                        |                   |        |                      |                                           |
| เลขที่รับ : | ลขที่รับ :                                    |       |               |                                           |               | ie : (                       |                       | Ĵ          | ันที่รับ:                              |                   | ă în   | หน้าที่ 1/1 จำนวนรวม | <mark>ค้นหา</mark><br>ทั้งสิ้น : 1 รายการ |
|             | ē                                             | ำดับ  |               | ใบอนุญาตเลขที่                            | _             | วันที่ออกใบอนุญาต            |                       |            | จำนวนตาม                               | ໃນວນຸญາต          |        | หมายเหต              | 1                                         |
| $\otimes$   |                                               | 1     |               | กทม 0001/2557                             |               |                              | 10/03/2557            |            |                                        |                   | 36 -   |                      |                                           |
|             | ลำดับ เลขที่รับ                               |       |               |                                           | วันที่รับ     |                              | เลขที่แจ้งข้อเท็จจริง | วันที่แจ้ง |                                        | สถานะ             |        | หมายเหตุ             |                                           |
|             | $\odot$                                       | Ø     | 1             | GR57030003                                | 21/03/2557    |                              | IM57030005            | 21/        | 03/2557                                | อนุมัติแก้ใ       | บ      | -                    |                                           |
|             | ลำดับ ประเภทเครื่องจักรกล<br>ต้นกำลัง         |       |               |                                           | จักรกล<br>เ   | เครื่องหมายการค้า<br>/ยี่ห้อ |                       | จำนวเ      |                                        | นวนที่แจ้ง        |        |                      |                                           |
|             | 1 เลื้อยโช่ยนต์และแผ่นบังศับโช่               |       |               |                                           |               |                              | IL/MS461R             | 36         |                                        |                   |        |                      |                                           |

รูปที่ 9 หน้าจอรายการหนังสือแจ้งข้อเท็จจริงที่อนุมัติแก้ไข

#### <u>รายละเอียด</u>

 ผู้ประกอบการต้องทำการค้นหาขอมูลที่ต้องการ โดยการกรอก เลขที่รับ เลขที่ใบอนุญาตและวันที่รับ แล้ว คลิกปุ่ม

2. ผู้ประกอบการสามารถคลิกปุ่ม 🜌 เพื่อแก้ไขเอกสารรายการหนังสือแจ้งข้อเท็จจริงที่อนุมัติแก้ไข

### รายการหมายเลขที่ทำการยกเลิกเลื่อยโซ่ยนต์และแผ่นบังคับโซ่

ผู้ประกอบการสามารถเข้าถึงหน้า รายการแบบแจ้งข้อเท็จจริงที่รอส่งอนุมัติ โดยการเลือกที่ "ข้อมูล หลัก" แล้วทำการเลือก "รายการแบบแจ้งข้อเท็จจริงที่รอส่งอนุมัติ"

| กรมป่าไม้       NSW Thailand National Single Window         กระทรวงทรัพยากรธรรมชาติและสังแวดล้อม       มเสลม ผู้ประกอบการเลื่อยโซ่ หดลอง |                     |                                  |                              |                              |                                |                        |                        |  |  |  |  |  |
|----------------------------------------------------------------------------------------------------|---------------------|----------------------------------|------------------------------|------------------------------|--------------------------------|------------------------|------------------------|--|--|--|--|--|
| เจ้าหน้าที่ ข้อมูลหลัก แบบแจ้งข้อเท็จจริง หนังสือรับรองแจ้งข้อเท็จจริง บัญชีรับและจำหน่าย เครื่องจักรกลดันกำลัง บัญชีรับและจ่            |                     |                                  |                              |                              |                                |                        |                        |  |  |  |  |  |
| ٠                                                                                                    | ธายกาธหมายเดชที่ทำก | າຣຢກເລັກເລື້ອຍໂຮ່ຍນດ່າ           | เละแพ่นบังคับโช่             |                              |                                |                        | wīuwi 占                |  |  |  |  |  |
| เลขที่ใบอนุญาด : ทมายเลขบนเลื่อยโซ่ยนด์ :                                                                                                |                     |                                  |                              |                              |                                |                        |                        |  |  |  |  |  |
| ลำดับ                                                                                                    | เลขที่ใบอนุญาต      | ประเภทเครื่องจักร<br>ตันกำลัง    | เครื่องหมายการค้า<br>/ยี่ห้อ | กำลังเครื่องจักร<br>(แรงม้า) | ความยาวแผ่น<br>บังคับโซ่(นิ้ว) | หมายเลขบนเลื่อยโช่ยนต์ | หมายเลขบนแผ่นบังคับโช่ |  |  |  |  |  |
| 1                                                                                                    | รนย 00001           | เลือยโช่ยนต์และแผ่น<br>บังคับโช่ | DOMA                         | 6.00                         | 32.00                          | ตส-๗-๔๗-๐๐๐๑๒          | ตส-๗-๔๗-๐๐๐๑๒          |  |  |  |  |  |

รูปที่ 10 หน้าจอรายการหมายเลขที่ทำการยกเลิกเลื่อยโซ่ยนต์และแผ่นบังคับโซ่

<u>รายละเอียด</u>

 ผู้ประกอบการต้องทำการค้นหาขอมูลที่ต้องการ โดยการกรอก เลขที่ใบอนุญาต และหมายเลขบน เลื่อยโซ่ยนต์ แล้ว คลิกปุ่ม

2. ผู้ประกอบการสามารถพิมพ์รายงานได้โดยกดปุ่ม

### รายการครอบครองเลื่อยโซ่ยนต์ที่นำเข้าส่วนเลื่อยโซ่ยนต์และแผ่นบังคับโซ่

ผู้ประกอบการสามารถเข้าถึงหน้า รายการครอบครองเลื่อยโซ่ยนต์ที่นำเข้าส่วนเลื่อยโซ่ยนต์และแผ่น บังคับโซ่ โดยการเลือกที่ "ข้อมูลหลัก" แล้วทำการเลือก "รายการครอบครองเลื่อยโซ่ยนต์ที่นำเข้าส่วนเลื่อย โซ่ยนต์และแผ่นบังคับโซ่"

|                        | <b>กรมเ</b><br>กระทรวงทรัพยาก                         | <b>่ ป่าไม่</b><br>เรธรรมชาติและสังแว | กล้อม                             |                              |                                  | NSV<br>🎄 กรมป้องกั             | Thailand National Singl<br>Forest Web Po<br>แและบรรเหาสาธารณภัย | e Window<br>rtal                                     |
|------------------------|-------------------------------------------------------|---------------------------------------|-----------------------------------|------------------------------|----------------------------------|--------------------------------|-----------------------------------------------------------------|------------------------------------------------------|
| เจ้าหน้                | ำทึ่ ∨ ข้อมูลหลัก ∨                                   | แบบแจ้งข้อเท็จ                        | าจริง ∨ หนังสือ                   | อรับรองแจ้งข้อเท็จจริง 🗸     | บัญชีรับและจำห                   | เน่าย เครื่องจักรกล            | ลต้นกำลัง ∨ บัญชีรับแล                                          | ละจำหน่าย แผ่นบังคับโซ่ ∨                            |
| •                      | ธายการครอบครองเลื่อ                                   | งยโซ่ยนด์ที่นำเข้า ส่                 | วนเดื่อยโซ่ยนต์แดะเ               | เพ่นบังคับโซ่                |                                  |                                |                                                                 | wīlī 🖶                                               |
| ເລນປรະຈຳຄ<br>/ເລນນັຕຣປ | กัวผู้เสียภาษี<br>ระจำตัวประชาชน∶                     |                                       |                                   | หมายเลขบนเลื่อยโซ่ยนด์       | :                                |                                | หน้าที่ 1/1 จ่                                                  | <b>&gt;&gt; ค้นหา</b><br>วนวนรวมทั้งสิ้น : 10 รายการ |
| ລ່າດັບ                 | เลขประจำดัวผู้เสีย<br>ภาษี/เลขบัตรประจำดัว<br>ประชาชน | ເລขที่ใบอนุญาต                        | ประเภท<br>เครื่องจักรต้น<br>กำลัง | เครื่องหมายการค้า<br>/ยี่ห้อ | กำลัง<br>เครื่องจักร<br>(แรงม้า) | ความยาวแผ่น<br>บังคับโช่(นิ้ว) | หมายเลขบนเลื่อยโซ่ยนต์                                          | หมายเลขบนแผ่นบังคับโซ่                               |
| 1                      | 4101035602                                            | กทม 0001/2557                         | เลือยโช่ยนต์และ<br>แผ่นบังคับโช่  | STIHL/MS461R                 | 6.00                             | 20.00                          | 01-7-57-00001                                                   | 01-7-57-00001                                        |
| 2                      | 4101035602                                            | กหม 0001/2557                         | เลื้อยโช่ยนต์และ<br>แผ่นบังคับโช่ | STIHL/MS461R                 | 6.00                             | 20.00                          | 01-7-57-00002                                                   | 01-7-57-00002                                        |
| 3                      | 4101035602                                            | กทม 0001/2557                         | เลือยโช่ยนต์และ<br>แผ่นบังคับโช่  | STIHL/MS461R                 | 6.00                             | 20.00                          | 01-7-57-00003                                                   | 01-7-57-00003                                        |
| 4                      | 4101035602                                            | กทม 0001/2557                         | เลือยโช่ยนต์และ<br>แผ่นบังคับโช่  | STIHL/MS461R                 | 6.00                             | 20.00                          | 01-7-57-00004                                                   | 01-7-57-00004                                        |
| 5                      | 4101035602                                            | กทม 0001/2557                         | เลื่อยโช่ยนต์และ<br>แผ่นบังคับโช่ | STIHL/MS461R                 | 6.00                             | 20.00                          | 01-7-57-00005                                                   | 01-7-57-00005                                        |
| 6                      | 4101035602                                            | กหม 0001/2557                         | เลือยโช่ยนต์และ<br>แผ่นบังศับโช่  | STIHL/MS461R                 | 6.00                             | 20.00                          | 01-7-57-00006                                                   | 01-7-57-00006                                        |

รูปที่ 11 หน้าจอรายการครอบครองเลื่อยโซ่ยนต์ที่นำเข้าส่วนเลื่อยโซ่ยนต์และแผ่นบังคับโซ่

 ผู้ประกอบการต้องทำการค้นหาขอมูลที่ต้องการ โดยการกรอก รายละเอียดที่ต้องการค้นหาจาก รายการครอบครองเลื่อยโซ่ยนต์ที่น้ำเข้าส่วนเลื่อยโซ่ยนต์และแผ่นบังคับโซ่แล้ว คลิกปุ่ม

 ผู้ประกอบการสามารถดูข้อมูลรายการครอบครองเลื่อยโซ่ยนต์ที่น้ำเข้าส่วนเลื่อยโซ่ยนต์และแผ่น บังคับโซ่ได้

ผู้ประกอบการสามารถพิมพ์รายงานได้โดยกดปุ่ม

### รายการหมายเลขเลื่อยโซ่ยนต์และแผ่นบังคับโซ่

ผู้ประกอบการสามารถเข้าถึงหน้า รายการหมายเลขเลื่อยโซ่ยนต์และแผ่นบังคับโซ่ โดยการเลือกที่ "ข้อมูลหลัก" แล้วทำการเลือก "รายการหมายเลขเลื่อยโซ่ยนต์และแผ่นบังคับโซ่"

|            | <b>NSU</b><br>กระทรวงทรัพยา | <b>ป่าไม้</b><br>กรธรรมชาติและสีงแวดล้ | DU                             |                              | N.<br>& 153                    | SW Thailand National<br>Forest Web<br>เป้องกันและบรรเหาสาธารณ | Single Window<br>Portal<br>ภัย 🍙 ๏๐ก๖๚ธะบบ |
|------------|-----------------------------|----------------------------------------|--------------------------------|------------------------------|--------------------------------|---------------------------------------------------------------|--------------------------------------------|
| เจ้าหน้าท่ | 1่ ∨ ข้อมูลหลัก ∨           | แบบแจ้งข้อเท็จจริ                      | ง v หนังสือรับรองแจ้งข้อเ      | ท็จจริง y บัญขึ              | รับและจำหน่าย เครื่อ           | งงจักรกลต้นกำลัง 🗸 บัญชื                                      | รับและจำหน่าย แผ่นบังคับโช่ v              |
| چ 😧        | รายการรับและจำหน่าย         | แลื่อยโซ่ยนต์ที่นำเข้า ส่              | ວບເຄື່ອຍໂຮ່ຍບດ່ແຄະແໜ່ບບັນຄັບໂຮ | i                            |                                |                                                               | พัมพ์ 昌                                    |
| หมายเลขบน  | เลื้อยโซ่ยนต์ :             |                                        |                                |                              |                                | หน้าที่ 1                                                     | 🏓 คันหา<br>/1 จำนวนรวมทั้งสิ้น : 10 รายการ |
| ล่าดับ     | ເລນທີ່ໃນວນຸญາต              | ประเภทเครื่องจักร<br>ต้นกำลัง          | เครื่องหมายการค้า<br>/ยี่ห้อ   | กำลังเครื่องจักร<br>(แรงม้า) | ความยาวแผ่น<br>บังคับโซ่(นิ้ว) | หมายเลขบนเลื่อยโช่ยนต์                                        | หมายเลขบนแผ่นบังคับโช่                     |
| 1          | กทม 0001/2557               | เลื้อยโช่ยนด์และแผ่น<br>บังคับโช่      | STIHL/MS461R                   | 6.00                         | 20.00                          | 01-7-57-00001                                                 | 01-7-57-00001                              |
| 2          | กทม 0001/2557               | เลื้อยโช่ยนด์และแผ่น<br>บังคับโช่      | STIHL/MS461R                   | 6.00                         | 20.00                          | 01-7-57-00002                                                 | 01-7-57-00002                              |
| 3          | กทม 0001/2557               | เลื้อยโช่ยนด์และแผ่น<br>บังคับโช่      | STIHL/MS461R                   | 6.00                         | 20.00                          | 01-7-57-00003                                                 | 01-7-57-00003                              |
| 4          | กทม 0001/2557               | เลื้อยโช่ยนด์และแผ่น<br>บังคับโช่      | STIHL/MS461R                   | 6.00                         | 20.00                          | 01-7-57-00004                                                 | 01-7-57-00004                              |
| 5          | กทม 0001/2557               | เลื้อยโช่ยนด์และแผ่น<br>บังคับโช่      | STIHL/MS461R                   | 6.00                         | 20.00                          | 01-7-57-00005                                                 | 01-7-57-00005                              |
| 6          | กทม 0001/2557               | เลือยโซ่ยนต์และแผ่น<br>บังคับโซ่       | STIHL/MS461R                   | 6.00                         | 20.00                          | 01-7-57-00006                                                 | 01-7-57-00006                              |

รูปที่ 12 หน้าจอรายการหมายเลขเลื่อยโซ่ยนต์และแผ่นบังคับโซ่

#### <u>รายละเอียด</u>

 ผู้ประกอบการต้องทำการค้นหาขอมูลที่ต้องการ โดยการกรอก รายละเอียดที่ต้องการค้นหาจาก รายการหมายเลขเลื่อยโซ่ยนต์และแผ่นบังคับโซ่แล้ว คลิกปุ่ม

- 2. ผู้ประกอบการสามารถดูข้อมูลรายการหมายเลขเลื่อยโซ่ยนต์และแผ่นบังคับโซ่ได้
- 3. ผู้ประกอบการสามารถพิมพ์รายงานได้โดยกดปุ่ม

### รายการหมายเลขเลื่อยโซ่ยนต์

ผู้ประกอบการสามารถเข้าถึงหน้า รายการหมายเลขเลื่อยโซ่ยนต์ โดยการเลือกที่ "ข้อมูลหลัก" แล้วทำ การเลือก "รายการหมายเลขเลื่อยโซ่ยนต์"

|                             | <b>กรมป่าไ</b><br>กระทรวงทรัพยากรธรรมชาต่            | <b>ใ มี</b><br>าและสิ่งแวดล้อม |                                   | NSW Thailand N<br>Forest                                | lational Single Window<br>Web Portal                                 |
|-----------------------------|------------------------------------------------------|--------------------------------|-----------------------------------|---------------------------------------------------------|----------------------------------------------------------------------|
| า้าหน้าที่ ∨                | ข้อมูลหลัก v แบบ                                     | แจ้งข้อเท็จจริง 🗸 หนังสือรับ:  | องแจ้งข้อเท็จจริง 🗸 บัญชีรับและจำ | พดสอบ ผู่ประกอบการเลิ<br>เหน่าย เครื่องจักรกลต้นกำลัง > | อยไซ่ ทดลอง 📫 ๑๐๐๐๐<br>บัญชีรับและจำหน่าย แผ่นบังคับโ                |
| ธายก<br>เลขบนเลือย<br>ลำดับ | เธยมและจาหนายเดอยไชยน<br>โซ่ยนด์ :<br>เลขที่ในอนุญาด | <u>เฉกนาเฮา สวนเสอย์ไชยนด</u>  | เครื่องหมายการค้า                 | กำลังเครื่องจักร                                        | พมาย<br>พน้าที่ 1/1 จำนวนรวมทั้งสิ้น : 10 ร<br>หมายเลขบนเลือยโซ่ยนต์ |
|                             |                                                      |                                | /ยี่ห้อ                           | (แรงม้า)                                                |                                                                      |
| 1                           | รนย 00001                                            | เลือยไชยนต์                    | MITSUBIHI                         | 5.00                                                    | ണണ്-ണ്-മ്ന്-0000 ഉ                                                   |
| 2                           | รนย 00001                                            | เลือยโซ่ยนต์                   | MITSUBIHI                         | 5.00                                                    | ണംസ്-ഞ'-മ്ഞ'-റററാല                                                   |
| 3                           | รนย 00001                                            | เลือยโซ่ยนต์                   | MITSUBIHI                         | 5.00                                                    | <i>ຓ๙–๗′–๕๓′–</i> ୦୦୦୦ຓ                                              |
| 4                           | รนย 00001                                            | เลือยโซ่ยนต์                   | MITSUBIHI                         | 5.00                                                    | ണണ്-ന്-ര്ന്-0000 ര്                                                  |
| 5                           | รนย 00001                                            | เลือยโซ่ยนต์                   | MITSUBIHI                         | 5.00                                                    | ണൺ-ന/-മ്ന/-0000മ്                                                    |
| 0                           | 51tt 00003                                           | ເລື້ອຍໂອໃຊນດ໌                  | MITSUBIHI                         | 3.00                                                    | or                                                                   |

รูปที่ 13 หน้าจอรายการหมายเลขเลื่อยโซ่ยนต์

#### <u>รายละเอียด</u>

 ผู้ประกอบต้องทำการค้นหาขอมูลที่ต้องการ โดยการกรอก รายละเอียดที่ต้องการค้นหาจากรายการ หมายเลขเลื่อยโซ่ยนต์แล้ว คลิกปุ่ม

2. ผู้ประกอบการสามารถพิมพ์รายงานได้โดยกดปุ่ม

### รายการหมายเลขแผ่นบังคับโซ่

ผู้ประกอบการสามารถเข้าถึงหน้า รายการหมายเลขแผ่นบังคับโซ่ โดยการเลือกที่ "ข้อมูลหลัก" แล้วทำ การเลือก "รายการหมายเลขแผ่นบังคับโซ่"

|                 | <b>กรมป่า</b><br>กระทรวงทรัพยากรธรรมชา | <b>ไม้</b><br>ติและสีงแวดล้อม  | NSW Thailand National Single Window<br>Forest Web Portal<br>🎎 หดสอบ ผู้ประกอบการเลื้อยโซ่ หดลอง |                                            |                                                  |  |  |  |
|-----------------|----------------------------------------|--------------------------------|-------------------------------------------------------------------------------------------------|--------------------------------------------|--------------------------------------------------|--|--|--|
| เจ้าหน้าที่ ~   | ข้อมูลหลัก -> แบบ                      | มแจ้งข้อเท็จจริง 🗸 หนังสือรับร | องแจ้งข้อเท็จจริง 🗸                                                                             | บัญชีรับและจำหน่าย เครื่องจักรกลตันกำลัง 🗸 | บัญชีรับและจำหน่าย แผ่นบังคับโช่ ∨               |  |  |  |
| 😟 ธายก          | าธรับและจำหน่ายเลื่อยโซ่ยเ             | นต์ที่นำเข้า ส่วนแพ่นบังคับโซ่ |                                                                                                 |                                            | พิมพ์ 📕                                          |  |  |  |
| หมายเลขบนเลื่อย | เโซ่ยนด์ :                             |                                |                                                                                                 |                                            | คันหา<br>หน้าที่ 1/1 จำนวนรวมทั้งสิ้น : 3 รายการ |  |  |  |
| ลำดับ           | เลขที่ใบอนุญาต                         | ประเภทเครื่องจักรต้นกำลัง      | เครื่องหมายก<br>/ยี่ห้อ                                                                         | ารค้า ความยาวแผ่นบังคับ<br>โซ่(นิ้ว)       | หมายเลขบนแผ่นบังคับโช่                           |  |  |  |
| 1               | รนย 00001                              | แผ่นบังคับโช่                  | MITSUYAMA                                                                                       | 23.00                                      | ണൺ-ന/-മ്ന/-0000`മ                                |  |  |  |
| 2               | รนย 00001                              | แผ่นบังคับโช่                  | MITSUYAMA                                                                                       | 23.00                                      | <i>ຄາແ′− ຄ′−</i> ໔′ <i>ຄ</i> ∕−໐໐໐໐ ຄ∕           |  |  |  |
| 3               | รนย 00001                              | แผ่นบังศับโช่                  | MITSUYAMA                                                                                       | 23.00                                      | <i>๓๙−๓′−๕๓′−</i> ୦୦୦୦๘                          |  |  |  |

รูปที่ 14 หน้าจอรายการหมายเลขแผ่นบังคับโซ่

พิมพ์ 🚽

<u>รายละเอียด</u>

ผู้ประกอบการต้องทำการค้นหาขอมูลที่ต้องการ โดยการกรอก รายละเอียดที่ต้องการค้นหาจาก รายการหมายเลขแผ่นบังคับโซ่แล้ว คลิกปุ่ม

2. ผู้ประกอบการสามารถพิมพ์รายงานได้โดยกดปุ่ม

# รายการสร้างแบบแจ้งข้อเท็จจริงนำเข้าเลื่อยโซ่ยนต์

ผู้ประกอบการสามารถเข้าถึงหน้า รายการสร้างแบบแจ้งข้อเท็จจริงนำเข้าเลื่อยโว่ยนต์ โดยการเลือกที่ "แบบแจ้งข้อเท็จจริง" แล้วทำการเลือก "รายการสร้างแบบแจ้งข้อเท็จจริงนำเข้าเลื่อยโซ่ยนต์"

| 1501                   | สารส์             |                | ้อมองอัด |           | างเกิดเวิลเร็จ | 221        | มนับสื่อสัมรอง                          |   | พัฒนักกรีเ            | รัดเพื่อ และต่อมเอ                      | กรมปั | องกันและบรรเหาส | กรารณ   | ภัย            | อ ออกจากระบบ         |
|------------------------|-------------------|----------------|----------|-----------|----------------|------------|-----------------------------------------|---|-----------------------|-----------------------------------------|-------|-----------------|---------|----------------|----------------------|
| Ŷ                      | ธาย               | IntsilU        | ມແຈ້ນບ້ອ | ท็จจธิงกา | ารนำเข้าเดื่อย | โช่ยนด์    | A C C C C C C C C C C C C C C C C C C C |   |                       | 919 9 9 9 9 9 9 9 9 9 9 9 9 9 9 9 9 9 9 |       |                 | μιĝi    | สร้าง          | <b>B</b>             |
| เลขที่ใบเ<br>เลขที่แจ้ | อนุญาต<br>งข้อเท็ | ନ :<br>ବବଟିଏ : |          |           |                | เลข<br>สถา | ที่รับ:<br>ณะ:                          |   |                       | วันที่รับ:                              |       | ere 🗎           |         | 2              | ค้นหา                |
|                        |                   |                |          |           |                |            |                                         |   |                       |                                         |       |                 | หน้าที  | i 1/1 จำนวนรวม | มทั้งสิ้น : 1 รายการ |
|                        | ລ່                | าดับ           | 1        | ໃນວນຸญາຫ  | เลขที่         | วันที่อ    | อกใบอนุญาต                              | 4 | າนวนตามใบอนุญาต       | จำนวนรวมที่น่                           | าเข้า | จำนวนคงเหลือที่ | น่าเข้า | из             | ายเหตุ               |
| $\otimes$              |                   | 1              | f        | าทม 0001/ | 2557           | 10         | /03/2557                                |   | 36                    |                                         | 36    |                 | 0       | -              |                      |
|                        |                   |                |          | ล่าดับ    | เลขที่รั       | U          | วันที่รับ                               |   | เลขที่แจ้งข้อเท็จจริง | ว วันที่แจ้ง                            |       | สถานะ           | v       | ามายเหตุ       |                      |
|                        | Ð                 | Ø              |          | 1         | GR57030        | 003        | 21/03/2557                              |   | IM57030005            | 21/03/2557                              |       | อนุมัติแก้ไข    | -       |                |                      |

รูปที่ 15 หน้าจอรายการสร้างแบบแจ้งข้อเท็จจริงนำเข้าเลื่อยโซ่ยนต์

### <u>รายละเอียด</u>

 ผู้ประกอบการต้องทำการค้นหาขอมูลที่ต้องการ โดยการกรอก รายละเอียดที่ต้องการค้นหาจาก รายการสร้างแบบแจ้งข้อเท็จจริงนำเข้าเลื่อยโซ่ยนต์แล้ว คลิกปุ่ม

- 2. ผู้ประกอบการสามารถสร้างเอกสารใหม่ โดยการกดปุ่ม 📑 🚯
- 3. ผู้ประกอบการสามารถแก้ไขรายการสร้างแบบแจ้งข้อเท็จจริงนำเข้าเลื่อยโซ่ยนต์ โดยการกดปุ่ม 🌌
- 4. ผู้ประกอบการสามารถแก้ไขรายการสร้างแบบแจ้งข้อเท็จจริงนำเข้าเลื่อยโซ่ยนต์ โดยการกดปุ่ม 💷

# สร้างแบบแจ้งข้อเท็จจริงการนำเข้าเลื่อยโซ่ยนต์

ผู้ประกอบการสามารถเข้าถึงหน้า สร้างแบบแจ้งข้อเท็จจริงการนำเข้าเลื่อยโซ่ยนต์ โดยการเลือกที่ "แบบแจ้งข้อเท็จจริง" แล้วทำการเลือก "สร้างแบบแจ้งข้อเท็จจริงการนำเข้าเลื่อยโซ่ยนต์"

| เจ้าหน้าที่ ข้อมูลหลัก แบบแจ้งข้อเท็จจริง หนังสือรับรองแจ้งข้อเท็จจริง บัญชีรับและจำหน่าย เครื่องจักรกลดันกำลัง บัญชีรับและจำหน่าย แผ่นไ                                                                                                    | งคับโซ่ ∽         |
|----------------------------------------------------------------------------------------------------|-------------------|
| <ul> <li>หล้อยโช่ยนด์ (&gt; แบบแจ้งข้อเก็จจธิงการนำเข้าเลื่อยไช่ยนด์</li> <li>แบบแจ้งข้อเก็จจริงการนำเข้าเลื่อยโช่ยนต์</li> <li>แบบแจ้งข้อเก็จจริงการนำเข้าเลื่อยโช่ยนต์</li> <li>เอกสารประกอบแบบแจ้งข้อเก็จจริงการนำเข้าเลื่อยโช่ยนต์</li> </ul> | <u>σ</u>          |
| แบบแจ้งข้อเท็จจริงการนำเข้าเลือยโซ่ยนด์ เอกสารประกอบแบบแจ้งข้อเท็จจริงการนำเข้าเลือยโซ่ยนด์                                                                                                    |                   |
| ส่วนงานสำหรับพบักงานเจ้าหน้าที่                                                                                                    |                   |
|                                                                                                    |                   |
| ເລນກໍ່ຮັນ :<br>ສະເສຍກໍ່ຮັບ                                                                                                    |                   |
| ลงวันที่ : เวลา :                                                                                                    |                   |
| แจ้งกลับผู้ประกอบการ :                                                                                                    |                   |
| รายละเอียดข้อมูลผู้ประกอบการ                                                                                                    |                   |
| เลขที่แจ้งข้อเท็จจริง : วันที่ : 14/05/2557 🛗                                                                                                    |                   |
| ชื่อผู้ประกอบการ : กรมป้องกันและบรรเทาสาธารณภัย                                                                                                    |                   |
| ที่อยู่ : 3/12 ดสิต ดสิต กรุงเทพมพานคร                                                                                                    |                   |
| เลขประจำตัวผู้เสียภาษี<br>/เลขบัตรประจำตัวประชาชน :                                                                                                    |                   |
| 4101035602                                                                                                    |                   |
| ใบอนุญาตให้น่าเข้าเลื้อยโข่ยนต์(ลซ.๗) เลขที่ :                                                                                                    |                   |
| รายละเอียดเลื่อยโช่ยนต์ที่อนุญาตให้นำเข้า                                                                                                    |                   |
| ประเภทเครื่องจักรต้นกำลัง : 🛛 ===เลือกประเภทเครื่องจักร=== 🔻 ชนิดเลื่อยโซ่ยนต์ :                                                                                                    |                   |
| ชื่อทางการค้า : เครื่องหมายการค้า/ยี่ห้อ :                                                                                                    |                   |
| แผ่นบังคับโซ่ ความยาว :                                                                                                    |                   |
| จำนวนดามใบอนุญาด :                                                                                                    |                   |
| จำนวนที่แจ้ง : ปริมาตรโดยรวม :                                                                                                    |                   |
| รายละเอียดภาชนะบรรจุ (ระบุ<br>ชนิดและขนาด) :                                                                                                    |                   |
| ข้อมูลรายละเอียดยานพาหนะ                                                                                                    |                   |
| ขนส่งโดยพาหนะ :เรือเดินทะเล⊖รถบรรทุก⊖อากาศยาน ชื่อพาหนะที่นำเข้า :                                                                                                    |                   |
| รถใฟ อินๆ                                                                                                    |                   |
|                                                                                                    |                   |
| ข้อมูลรายละเอียดเลื่อยโซ่ยนต์                                                                                                    |                   |
| ทิกัดอัตราภาษิศุลกากร :                                                                                                    |                   |
| INVOICE.เลขที่ :                                                                                                    |                   |
| B/L AIR WAYBILL.เลขที่ :                                                                                                    |                   |
| รายการINVOICE.เลขที่ : ประเทศผู้ผลิด :                                                                                                    |                   |
| ชื่อที่อยู่สถานที่จัดเก็บ : <b>เ</b> พื่อ                                                                                                    |                   |
| 😤 ธายการรายละเอียดแบบแจ้งช้อเท็จจริงการนำเข้าเลื่อยไซ่ยนด์                                                                                                    |                   |
| หน้าที่ 1/1 จำนวนรวมทั้งสิ้น                                                                                                    | 0 รายการ          |
| ลำดับ ประเภทเครื่องจักร เครื่องหมายการค้า/ กำลัง จำนวน ปริมาณรวม ชื่อด่านศุลกากร กำหนดวันที่พาหนะจะมา<br>ต้นกำลัง ยี่ห้อ เครื่องจักร(แรงม้า)                                                                                                    | สร้าง<br>หมายและเ |

รูปที่ 16 หน้าจอสร้างแบบแจ้งข้อเท็จจริงการนำเข้าเลื่อยโซ่ยนต์

- 1. ผู้ประกอบการสามารถสร้างเอกสารใหม่ โดยการกดปุ่ม 🌅 👘
- 2. ผู้ประกอบการสามารถบันทึกเอกสารใหม่ โดยการกดปุ่ม 🗾 🛄
- 3. ผู้ประกอบการสามารถบันทึกเอกสารใหม่ โดยการกดปุ่ม 💻
- 4. ผู้ประกอบการสามารถส่งเอกสารให้กรมศุลกากร โดยการกดปุ่ม 📑 🔂
- 5. ผู้ประกอบการกรอกข้อมูลแบบแจ้งข้อเท็จจริงการนำเข้าเลื่อยโซ่ยนต์ให้ครบ เสร็จแล้วกดปุ่ม 📠

### รายการหนังสือรับรองแจ้งข้อเท็จจริงนำเข้า

ผู้ประกอบการสามารถเข้าถึงหน้า รายการหนังสือรับรองแจ้งข้อเท็จจริงนำเข้า โดยการเลือกที่ "หนังสือ รับรองแจ้งข้อเท็จจริง" แล้วทำการเลือก "รายการหนังสือรับรองแจ้งข้อเท็จจริงนำเข้า"

|                                                       |                                                                        | nsenso   | รมป่<br>มารัพยากรธร | <b>าไม่</b><br>รมชาติและ | <b>้</b><br>สังแวดล้อม |                                      |                              |                                       | NSW<br>กรมป้องกันเ                    | Fore      | nd Nationa<br>est Web<br>หาสาธารถ | I Single Windo<br>Portal<br>แภัย | DW                             |
|-------------------------------------------------------|------------------------------------------------------------------------|----------|---------------------|--------------------------|------------------------|--------------------------------------|------------------------------|---------------------------------------|---------------------------------------|-----------|-----------------------------------|----------------------------------|--------------------------------|
| เจ้าห                                                 | น้าที่ ~                                                               | ข้อมู    | ลหลัก ∨             | แบบแจ้ง                  | ข้อเท็จจริง 🗸          | หนังสือรับรองแจ้งข้อ                 | เท็จจริง 🗸                   | บัญชีรับและจำหน่า                     | ย เครื่องจักรกลต่                     | ันกำลัง - | ~ ប័ល្                            | ชีรับและจำหน่                    | าย แผ่นบังคับโซ่ ∨             |
| Ŷ                                                     | ธาย                                                                    | ปกาธหนัง | สือรับธองกา         | ຣແຈ້ນປ້ອເ                | ท็จจธิงของพู้นำเข้า    | າເຄື່ອຍໂซ່ຍນດ                        |                              |                                       |                                       |           |                                   |                                  |                                |
| เลขที่ใบเ<br>สถานะ :                                  | อนุญาต                                                                 | :        |                     |                          | เลขที่แ                | บบแจ้งข้อเท็จจริง :                  |                              | วันที่ :                              | •                                     |           | ทน้า                              | ที่ 1/1 จำนวนร                   | ค้นหา<br>วมทั้งสิ้น : 1 รายการ |
|                                                       | ล่า                                                                    | ดับ      | 1                   | ນວນຸญາດເ                 | เลขที่                 | วันที่ออกใบอ                         | ນນຸญາต                       | จำนวนต                                | າມໃນວນຸญາต                            |           | หมายเหตุ                          |                                  |                                |
| $\otimes$                                             | 1                                                                      |          | n                   | ทม 0001/2                | 2557                   | 10/03/25                             | 57                           | 36                                    |                                       |           | 6 -                               |                                  |                                |
|                                                       | ลำดับ เลขที่แบบแจ้ง<br>ข้อเท็จจริง                                     |          |                     |                          |                        | วันที่อ<br>แจ้งข้                    | อกแบบ<br>อเท็จจริง           | สถา                                   | ue                                    | หมายเหตุ  |                                   |                                  |                                |
|                                                       | $\otimes$                                                              | Ø        | 1                   |                          | GR57030003             | 21/0                                 | 3/2557                       | ວນຸມັດີ                               | แก้ไข                                 |           |                                   |                                  |                                |
|                                                       | ประเภทเครื่องจักร เครื่องหมายก<br>ลำดับ กล /ยี่ห้อ<br>ดันกำลัง /ยี่ห้อ |          |                     |                          |                        | ล้า กำลัง<br>เครื่องจักร<br>(แรงม้า) | แผ่นบังคับ<br>โช่<br>ความยาว | INVOICE.เลขที่                        | INVOICE.เลขที่ B/L AIR<br>WAYBILL.เลข |           | จำนวนที่<br>แจ้ง                  |                                  |                                |
| 1 เลื่อยโซ่บนต์และแผ่น<br>บังคับโซ่ STIHL/MS461R 6.00 |                                                                        |          |                     |                          |                        |                                      | 20.00                        | 75KSS-<br>140206/1(B) SINBKKE00269 36 |                                       |           |                                   |                                  |                                |

รูปที่ 17 หน้าจอรายการหนังสือรับรองแจ้งข้อเท็จจริงนำเข้า

### <u>รายละเอียด</u>

 ผู้ประกอบการต้องทำการค้นหาขอมูลที่ต้องการ โดยการกรอก รายละเอียดที่ต้องการค้นหาจาก รายการหนังสือรับรองแจ้งข้อเท็จจริงนำเข้าแล้ว คลิกปุ่ม

2. ผู้ประกอบการสามารถแก้ไขรายการหนังสือรับรองแจ้งข้อเท็จจริงนำเข้า โดยการกดปุ่ม 🌌

# รายการหนังสือรับรองแจ้งข้อเท็จจริงที่ส่งกรมศุลกากร

ผู้ประกอบการสามารถเข้าถึงหน้า รายการหนังสือรับรองแจ้งข้อเท็จจริงที่ส่งกรมศุลกากร โดยการเลือก ที่ "หนังสือรับรองแจ้งข้อเท็จจริง" แล้วทำการเลือก "รายการหนังสือรับรองแจ้งข้อเท็จจริงที่ส่งกรมศุลกากร"

|                      |           | ns:nsov    | รมป่                    | <b>าไไ</b><br>รมชาติและ | สีงเวดล้อม                   |                                      |                              | 1                  | <b>งดสอบ ผู้ประ</b>  | Thaila<br>Fore | nd Nationa<br>2st Web<br>กรเลือยโซ่ | il Single Windov<br>) Portal<br>หดลอง | V                             |
|----------------------|-----------|------------|-------------------------|-------------------------|------------------------------|--------------------------------------|------------------------------|--------------------|----------------------|----------------|-------------------------------------|---------------------------------------|-------------------------------|
| เจ้าห                | เน้าที่ ∽ | ນ້ອນູສ     | ลหลัก ∨                 | แบบแจ้งข                | ข้อเท็จจริง 🗸 า              | หนังสือรับรองแจ้งข้อเ                | ท์จจริง 🗸                    | บัญชีรับและจำหน่าย | เครื่องจักรกลด้      | ันกำลัง        | ~ บัญ                               | เชีรับและจำหน่าเ                      | ย แผ่นบังดับโซ่ ~             |
| <b>\$</b>            | ธาย       | มกาธหนังอื | ່ໄວຣັບຣວນກາ             | ຣແຈ້ນປ້ອເ               | ท็จจธิงของพู้นำเข้า          | เลื่อยโซ่ยนด์ที่ส่งกร                | มศุลกากธ                     |                    |                      |                |                                     |                                       |                               |
| เลขที่ใบ:<br>สถานะ : | อนุญาต    | :          |                         |                         | เลขที่แว                     | มมแจ้งข้อเท็จจริง : (                |                              | วันที่ :           |                      |                | หน้า                                | ดี่ 1/1 จำนวนรว:                      | ค้นหา<br>มทั้งสิ้น : 1 รายการ |
|                      | ລ່າເ      | ลับ        | 1                       | ນວນຸญາທເ                | ลขที่                        | วันที่ออกใบอ                         | นุญาต                        | จำนวนตา            | ມໃນอนุญาต            |                |                                     | หมายเห                                | ۶                             |
| $\otimes$            | 1         |            |                         | รนย 0000                | )2                           | 07/05/25                             | 57                           |                    |                      | 7              | ทดสอบ3                              |                                       |                               |
|                      |           |            | ล่าดับ                  |                         | เลขที่แบบแจ้ง<br>ข้อเท็จจริง | วันที่อง<br>แจ้งข้อ                  | อกแบบ<br>มเท็จจริง           | สถา                | ue                   |                | หมาย                                | เหตุ                                  |                               |
|                      | $\otimes$ | Ø          | 1                       |                         | GR57050006                   | 14/05                                | 5/2557                       | ส่งกรมศุ           | ลกากร                |                |                                     |                                       |                               |
|                      |           | ລຳດັບ      | ประเภทเค<br>กล<br>ดันกำ | เรื่องจักร<br>ง<br>าลัง | เครื่องหมายการ<br>/ยี่ห้อ    | ค้า กำลัง<br>เครื่องจักร<br>(แรงม้า) | แผ่นบังคับ<br>โช่<br>ความยาว | INVOICE.เลขที่     | B/L AIR<br>WAYBILL.u | ลขที่          | จำนวนที่<br>แจ้ง                    |                                       |                               |
|                      |           | 1          | เลือยโซ่ยนต่            | ſ                       | STIHL                        | 5.00                                 | 0.00                         | IV0013             | BL0013               |                | 7                                   |                                       |                               |

รูปที่ 18 หน้าจอรายการหนังสือรับรองแจ้งข้อเท็จจริงที่ส่งกรมศุลกากร

 ผู้ประกอบการต้องทำการค้นหาขอมูลที่ต้องการ โดยการกรอก รายละเอียดที่ต้องการค้นหาจาก รายการหนังสือรับรองแจ้งข้อเท็จจริงที่ส่งกรมศุลกากรแล้ว คลิกปุ่ม

2. ผู้ประกอบการสามารถแก้ไขรายการหนังสือรับรองแจ้งข้อเท็จจริงที่ส่งกรมศุลกากร โดยกดปุ่ม 🌌

### รายการหนังสือรับรองแจ้งข้อเท็จจริงนำเข้าที่ตรวจปล่อยแล้ว

ผู้ประกอบการสามารถเข้าถึงหน้า รายการหนังสือรับรองแจ้งข้อเท็จจริงนำเข้าที่ตรวจปล่อยแล้ว โดย การเลือกที่ "หนังสือรับรองแจ้งข้อเท็จจริง" แล้วทำการเลือก "รายการหนังสือรับรองแจ้งข้อเท็จจริงนำเข้าที่ ตรวจปล่อยแล้ว"

|                     |               |                   | nsovnš                 | <b>ู่ มู่ป่าไ</b><br>พยากรธรรมชาติแ                                                       | <b>ป</b><br>ละสีงแวดล้อม                                                            |                                                                                       |                                                     |                            |                                          | NS<br>NGADI                                     | W Thaila<br>Fore                                                    | nd Nationa<br>2st Wel<br>กรเลื่อยโซ่  | il Single Windo<br>) Portal<br>หดลอง | W<br>🚹 consins:uu             |
|---------------------|---------------|-------------------|------------------------|-------------------------------------------------------------------------------------------|-------------------------------------------------------------------------------------|---------------------------------------------------------------------------------------|-----------------------------------------------------|----------------------------|------------------------------------------|-------------------------------------------------|---------------------------------------------------------------------|---------------------------------------|--------------------------------------|-------------------------------|
| ເຈັານ               | เน้าทึ่∍<br>ธ | ายการ             | ນ້ວນູລາເຄ່<br>ເບັນດີວະ | ັก ∨ ແນນແຈ່<br>ຣັບຣອນແຈ້ນປ <sup>້</sup> ອເກົຈ                                             | งข้อเท็จจริง v ห<br>เจธิงที่นำเข้าที่ตธวจปะ                                         | นังสือรับรองแจ้งข้อเท<br>ออยแล้ว                                                      | ท็จจริง 🗸                                           | ນັญซีรับ                   | มและจำหน่                                | าย เครื่องจัเ                                   | กรกลดันกำลัง                                                        | ~ บัญ                                 | เขีรับและจำหน่า                      | ย แผ่นบังคับโช่ ~             |
| เลขที่ใบ<br>สถานะ : | อนุญา         | ต:                |                        |                                                                                           | ເລນກໍ່ແນ<br>ສຄານະໃນ                                                                 | บแจ้งข้อเท็จจริง : (<br>มขน :                                                         |                                                     |                            | วันที่ :                                 | :                                               |                                                                     | หน้า                                  | ที่ 1/1 จำนวนระ                      | ค้นหา<br>มทั้งสิ้น : 3 รายการ |
|                     | ä             | ่ำดับ             |                        | ໃນວນຸญา(                                                                                  | ลเลขที่                                                                             | วันที่ออกใบอเ                                                                         | แอเวต                                               |                            |                                          |                                                 |                                                                     |                                       |                                      |                               |
| $\otimes$           |               | 1                 |                        |                                                                                           |                                                                                     |                                                                                       | de la con                                           |                            | จำนวนเ                                   | ການໃນอนุญ                                       | ทด                                                                  |                                       | หมายเห                               | ભ્                            |
|                     |               |                   |                        | รนย 00                                                                                    | 001                                                                                 | 12/05/255                                                                             | 57                                                  |                            | จำนวนเ                                   | ສາມໃນວນຸญ                                       | ງາສ<br>53                                                           | ทดสอบ3                                | หมายเห                               | <b>φ</b>                      |
|                     |               |                   | ลำดับ                  | รนย 00<br>ເລຍທີ່ແນນແຈ້ง<br>ນ້ວເທົ້ຈຈຽີง                                                   | 001<br>วันที่ออกแบบ<br>แจ้งข้อเท็จจริง                                              | 12/05/255<br>สถานะ                                                                    | 57<br>เลขที่                                        | ใบขน                       | จำนวนเ<br>วับ<br>ใบ                      | ตามใบอนุญ<br>เที่<br>เขน                        | ุาต<br>53<br>สถานะใบข                                               | ทดสอบ3<br>มน                          | หมายเห<br>หมายเหตุ                   | ଜ                             |
|                     | $\otimes$     | Ø                 | ลำดับ<br>1             | รนย 00<br>ເລນທີ່ແນນແຈ້ຈ<br>ນ້อເທັ້ຈຈ\$ຈ<br>GR57050004                                     | 001<br>วันที่ออกแบบ<br>แจ้งข้อเท็จจริง<br>12/05/2557                                | 12/05/255<br>สถานะ<br>ขออนุมัดิแก้ไข                                                  | 57<br>เลขที่<br>2001556                             | ใบขน<br>0600008            | จำนวนเ<br>วับ<br>ใบ<br>0000              | ตามใบอนุญ<br>เที่<br>เขน<br>00000               | ุกด<br>53<br>สถานะใบข<br><mark>ดรวจปล้อ</mark>                      | ทดสอบ3<br>หน                          | หมายเห                               |                               |
|                     | ۲             | <b>2</b><br>ลำดั: | ลำดับ<br>1<br>ปร       | รมย 00<br>เลขที่แบบแจ้ง<br>ข้อเท็จจริง<br>GR57050004<br>ะเภทเครื่องจักร<br>กล<br>ตันกำลัง | 001<br>วันที่ออกแบบ<br>แจ้งข้อเท็จจริง<br>12/05/2557<br>เครื่องหมายการคำ<br>/ยี่ห้อ | 12/05/255<br>สถานะ<br><mark>ขออนุมัติแก้ไข</mark><br>กำลัง<br>เครื่องจักร<br>(แรงม้า) | 57<br>57<br>2001556<br>แผ่นบังคับ<br>โซ่<br>ความยาว | ใบขน<br>0600008<br>INVOICE | จำนวนเ<br>วับ<br>ใบ<br>00000<br>E.เลขที่ | ตามใบอนุญ<br>เที<br>เขน<br>00000<br>B/L<br>WAYB | าด<br>53<br>สถานะใบข<br><mark>ดรวจปถ่อ</mark><br>_ AIR<br>ILL.เลขที | ทดสอบ3<br>เน<br>ย<br>จำนวนที่<br>แจ้ง | หมายเหตุ                             | <b>9</b>                      |

รูปที่ 19 หน้าจอรายการหนังสือรับรองแจ้งข้อเท็จจริงนำเข้าที่ตรวจปล่อยแล้ว

 ผู้ประกอบการต้องทำการค้นหาขอมูลที่ต้องการ โดยการกรอก รายละเอียดที่ต้องการค้นหาจาก รายการหนังสือรับรองแจ้งข้อเท็จจริงนำเข้าที่ตรวจปล่อยแล้ว แล้วคลิกปุ่ม

### รายการบัญชีรับเลื่อยโซ่ยนต์ที่นำเข้ามาในส่วนของเครื่องจักรกลต้นกำลัง (ลซ.๗/๑)

ผู้ประกอบการสามารถเข้าถึงหน้า รายการบัญชีรับเลื่อยโซ่ยนต์ที่นำเข้ามาในส่วนของเครื่องจักรกลต้น กำลัง (ลซ.๗/๑) โดยการเลือกที่ "บัญชีและจำหน่าย เครื่องจักรกลต้นกำลัง" แล้วทำการเลือก "รายการบัญชีรับ เลื่อยโซ่ยนต์ที่นำเข้ามาในส่วนของเครื่องจักรกลต้นกำลัง (ลซ.๗/๑)"

|              |                                                            | 1S<br>nsovr | <b>มเ</b><br>ารัพยาก: |                    | <b>าญ</b><br>ภาติและสีง | งแวดล้อ                   | u          |                                            |                    |              |                   | 1        | <b>NSN</b><br>หดสอบ ผู้ป | For      | und I<br>est<br>ารเลื | National Sing<br>Web Po<br>โอยโซ่ หดล | gle Windo<br>Ortal<br>อง | ານ                |
|--------------|------------------------------------------------------------|-------------|-----------------------|--------------------|-------------------------|---------------------------|------------|--------------------------------------------|--------------------|--------------|-------------------|----------|--------------------------|----------|-----------------------|---------------------------------------|--------------------------|-------------------|
| เจ้าหน้า     | ที่ ~                                                      | ນ້ວນູລ      | หลัก 🗸                | uı                 | บแจ้งข้อ                | บเท็จจริง                 | ~          | หนังสือรับรอ                               | งแจ้งข้อเท็จจริง 🗸 | บัญชีร       | รับและจ่          | ำหน่าย   | ข เครื่องจักรกส          | ต้นกำลัง | ~                     | บัญชีรับเ                             | เละจำหน่า                | ย แผ่นบังคับโซ่ ∨ |
| 🍨 s          | ายการบัญ                                                   | ເບີຣ່ປີເ    | ຄົ່ວຍໂช่ย             | นด์ที่นำ           | าเข้ามา ช               | ส่วนเครื่                 | องจักธเ    | าลตั้นกำลัง                                |                    |              |                   |          |                          | a        | ้าง                   |                                       | Ŵ                        | uw 占              |
| เลขที่ใบอนุธ | บอนุญาต : ประเภทเครื่อ<br>ลำดับ ใบอนุญาตเลขที่             |             |                       |                    | ทเครื่องจั              | กรตันกำลัง :              |            | วันท่                                      | าี่สร้าง :         |              |                   |          |                          | มี ล่าง  | 1 จำนวนระ             | คันหา<br>อมทั้งสิ้น : 3 รายการ        |                          |                   |
|              | ลำดับ ใบอนุญาตเลขที่                                       |             |                       |                    |                         |                           | จำนวนตามให |                                            |                    | เวนตามใบอนุญ | ນວນຸญາต           |          |                          | หมาย     | แหตุ                  |                                       |                          |                   |
| $\otimes$    | 1 รามย 00001                                               |             |                       |                    | 12/05/2557              |                           |            |                                            |                    |              | 53                | ทดสอบ3   |                          |          |                       |                                       |                          |                   |
|              |                                                            |             |                       |                    |                         | ล่าเ                      | ดับ        | บัญชีเลขที่                                |                    |              | วัน               | ที่สร้าง | 3                        |          |                       | หมายเหตุ                              |                          |                   |
|              | $\otimes$                                                  | l           | 9                     | 1                  |                         | 1                         |            | RC57050003                                 |                    |              | 12/05/2557        |          | 57                       | -        |                       |                                       |                          |                   |
|              |                                                            |             | ล่าดับ                | ประเ<br>ก          | ภทเครื่อง<br>ลตันกำลั   | งจักร<br>โง               | ประเภ      | ภทเครื่องยนต์ เครื่องหมายการค้า<br>/ยี่ห้อ |                    |              | กำลังแรงม้า จำนวเ |          | จำนวน                    |          |                       |                                       |                          |                   |
|              |                                                            | $\odot$     | 1                     | เลือยโ             | ข่อนด์                  |                           | เครื่องไฟ  | ฟ้า                                        | MITSUBIHI          |              | 5.00              |          |                          | 4        |                       |                                       |                          |                   |
|              | ลำดับ หมายเลขบ<br>เลื่อยโช่ยน                              |             |                       | ยเลขบน<br>ยโช่ยนต์ |                         | หมายเลขจากผู้ผ<br>(ถ้ามี) | ເລີດ       |                                            |                    |              |                   |          |                          |          |                       |                                       |                          |                   |
|              | 1 ຫາແ/-ຫ/-ແ/ຫ/-0                                           |             |                       | ấm/−00             | 009                     |                           |            |                                            |                    |              |                   |          |                          |          |                       |                                       |                          |                   |
|              |                                                            |             | 2                     |                    | en                      | 16(*- m/- 1               | ấ″en/−00   | 00/20                                      |                    |              |                   |          |                          |          |                       |                                       |                          |                   |
|              | 3 met-m-dim-00                                             |             |                       | ೦೦೫                |                         |                           |            |                                            |                    |              |                   |          |                          |          |                       |                                       |                          |                   |
|              | 4 ตาสา-สาส<br>2 เลือบโบ่ยนต์และแค่น เครื่องยน<br>บังคับโบ่ |             |                       |                    | ต์                      | DOMA                      |            |                                            | 6.00               |              | 3                 |          |                          |          |                       |                                       |                          |                   |

รูปที่ 20 หน้าจอรายการบัญชีรับเลื่อยโซ่ยนต์ที่นำเข้ามาในส่วนของเครื่องจักรกลต้นกำลัง (ลซ.๗/๑)

### <u>รายละเอียด</u>

 ผู้ประกอบการต้องทำการค้นหาขอมูลที่ต้องการ โดยการกรอก รายละเอียดที่ต้องการค้นหาจาก รายการบัญชีรับเลื่อยโซ่ยนต์ที่นำเข้ามาในส่วนของเครื่องจักรกลต้นกำลัง (ลซ.๗/๑) คลิกปุ่ม

2. ผู้ประกอบการสามารถสร้างเอกสารใหม่ โดยการกดปุ่ม 📑

# บัญชีรับเลื่อยโซ่ยนต์ ในส่วนของเครื่องจักรกลต้นกำลัง

ผู้ประกอบการสามารถเข้าถึงหน้า บัญชีรับเลื่อยโซ่ยนต์ ในส่วนของเครื่องจักรกลต้นกำลัง โดยการเลือก ที่ "บัญชีและจำหน่าย เครื่องจักรกลต้นกำลัง" แล้วทำการเลือก "บัญชีรับเลื่อยโซ่ยนต์ ในส่วนของเครื่องจักรกล ต้นกำลัง"

|                                                           | <b>มป่าไม้</b><br>รัพยากรธรรมชาติและสีงแวกล้อม |                                                                          | NSW                                                                                                    | Thailand National Single Window<br>Forest Web Portal |
|-----------------------------------------------------------|------------------------------------------------|--------------------------------------------------------------------------|----------------------------------------------------------------------------------------------------|------------------------------------------------------|
| เว้าหว้าที่ ข้านอน                                        | ລັດ ແນນແລ້າທັດເທັ້ດລະນ                         | <b>มบังสึ</b> วศัยความเว้าทัว                                            | มัญชีรับและว่าหน่วย เครื่า หัวธรรรรณ์และว่าหน่วย เครื่า หัวธรรรณ์และว่าหน่วย เครื่า หัวธรรณ์และว่าหน่วย เครื่า หัวธรรณ์และว่าหน่วย เครื่า หัวธรรณ์และว่าหน่วย เครื่า หัวธรรณ์และว่าหน่วย เครื่า หัวธรรณ์และว่าหน่วย เครื่า หัวธรรณ์และว่าหน่วย เครื่า หัวธรรณ์และว่าหน่วย เครื่า หัวธรรณ์และว่าหน่วย เครื่า หัวธรรณ์และว่าหน่วย เครื่า หัวธรรณ์และว่าหน่วย เครื่า หัวธรรณ์และว่าหน่วย เครื่า หัวธรรณ์และว่าหน่วย เครื่า หน้าจะเป็น เกรื่า หน้าจะเป็น เกรื่า หน้าจะเป็น เกรื่า หน้าจะเป็น เกรื่า หน้าจะเป็น เกริ่า หน้าจะเป็น เกริ่า หน้าจะเป็น เกริ่า<br>หน้าจะเป็น เกริ่า หน้าจะเป็น เกริ่า หน้าจะเป็น เกริ่า หน้าจะเป็น เกริ่า หน้าจะเป็น เกริ่า หน้าจะเป็น เกริ่า หน้าจะเป็น เกริ่า หน้าจะเป็น เกริ่า หน้าจะเป็น เกริ่า หน้าจะเป็น เกร<br>เป็น เกริ่า หน้าจะเป็น เกริ่า หน้าจะเป็น เกริ่า หน้าจะเป็น เกริ่า หน้าจะเป็น เกริ่า หน้าจะเป็น เกริ่า หน้าจะเป็น<br>เป็น เกริ่า หน้าจะเป็น เป็น เป็น เกริ่า หน้าจะเป็น เกริ่า หน้าจะเป็น เป็น เป็น เป็น เป็น เป็น เป็น เป็น | ะกอบการเลือยโซ่ หดลอง 👔 ออกจากร                      |
| 🔮 เดื่อยโช่ยนด์ 🕩 ธายเ                                    | າາຣບັເງເຮັບເລື່ອຍໃช่ยนด์ที่นຳເ <b>ບ້າ</b> ນ    | <ul> <li>หังพยามายงแหงขยาง</li> <li>ส่วนเครื่องจักธกลดันกำลัง</li> </ul> | )                                                                                                    | สร้าง                                                |
| ใบอนุญาตที่ :<br>แบบแจ้งข้อเท็จจริงที่ :                  | รนย 00001<br>GR57050004                        | Ao 3 ກິ :                                                                | 12/05/2557                                                                                                    |                                                      |
| รายการรับ                                                 |                                                |                                                                          |                                                                                                    |                                                      |
| ลำดับที่ :                                                |                                                | วัน เดือน ปี                                                             | ที่รับ :                                                                                                    |                                                      |
| ประเภทเครื่องจักรต้นกำลัง :<br>กำลังเครื่องจักร(แรงบ้า) : | ===เลือกประเภทเครื่องจักร==                    | <ul> <li>ชนิดเลื่อยโข</li> <li>เครื่องหมาย</li> </ul>                    | ยนต์ :                                                                                                    |                                                      |
| หมายเลขบนเลื่อยโช่ยนต์ :                                  |                                                | จำนวน :                                                                  |                                                                                                    |                                                      |
| หมายเลขจากผู้ผลิต(ถ้ามี) :                                |                                                |                                                                          |                                                                                                    |                                                      |
| หมายเหตุ :                                                |                                                |                                                                          |                                                                                                    | เพิ่ม                                                |
| 🔮 ธายการธายละเอียดโ                                       | ັນປີຣັບເລື້ອຢໂຮ່ຍແຕ່ກີ່ນຳເຈົ້າມາ ເ             | ส่วนเครื่องจักรกดต <sup>ั</sup> นกำลัง                                   |                                                                                                    |                                                      |
|                                                           |                                                |                                                                          |                                                                                                    | หน้าที่ 1/1 จำนวนรวมทั้งสิ้น : 2 ราย                 |
| ລຳດັບ                                                     | รายการรับ                                      | ประเภทเครื่องจักร                                                        | เครื่องหมายการค้า                                                                                                    | กำลังเครื่องจักร เลือก                               |

|   |    | ล่าดับ | รายการรับ<br>วันที่ | ประเภทเครื่องจักร<br>ตันกำลัง | เครื่องหมายการค้า<br>/ยี่พ้อ | กำลังเครื่องจักร<br>(แรงม้า) | เลือก<br>หมายเลข |
|---|----|--------|---------------------|-------------------------------|------------------------------|------------------------------|------------------|
| ٤ | Ø. | 1      | 12/05/2557          | เลือยโซ่ยนต์                  | MITSUBIHI                    | 5.00                         | 3                |
| 6 | Ø. | 2      | 12/05/2557          | เลื้อยโซ่ยนต์และแผ่นบังคับโซ่ | DOMA                         | 6.00                         | 3                |

รูปที่ 21 หน้าจอบัญชีรับเลื่อยโซ่ยนต์ ในส่วนของเครื่องจักรกลต้นกำลัง

#### <u>รายละเอียด</u>

- 1. ผู้ประกอบการต้องทำการค้นหาใบอนุญาต หรือแบบแจ้งข้อเท็จจริงได้ โดยการกดปุ่ม 栏
- 2. ผู้ประกอบการสามารถสร้างเอกสารใหม่ โดยการกดปุ่ม 📑 🗈
- 3. ผู้ประกอบการกรอกข้อมูลทั้งหมด จากนั้นคลิกปุ่ม 💼

# รายการบัญชีจำหน่ายเลื่อยโซ่ยนต์ที่นำเข้ามา ในส่วนของเครื่องจักรกลต้นกำลัง (ลซ. ๗/๑)

ผู้ประกอบการสามารถเข้าถึงหน้า รายการบัญชีจำหน่ายเลื่อยโซ่ยนต์ที่นำเข้ามา ในส่วนของ เครื่องจักรกลต้นกำลัง (ลซ. ๗/๑) โดยการเลือกที่ "บัญชีและจำหน่าย เครื่องจักรกลต้นกำลัง" แล้วทำการเลือก "รายการบัญชีจำหน่ายเลื่อยโซ่ยนต์ที่นำเข้ามา ในส่วนของเครื่องจักรกลต้นกำลัง (ลซ. ๗/๑)"

|                                                                                                    |           |           |         |                                                          |                     |                           |                           |                             |                                     |                              |                              | N.<br>& 10       | <b>SW</b> F<br>สอบ ผู้ประกล | hailand<br>Oresi<br>อบการเ | National Sing<br>: Web Po<br>ลื่อยโซ่ หดละ | le Window<br>ortal | 🔒 ວວກຈາກຣະບບ    |
|----------------------------------------------------------------------------------------------------|-----------|-----------|---------|----------------------------------------------------------|---------------------|---------------------------|---------------------------|-----------------------------|-------------------------------------|------------------------------|------------------------------|------------------|-----------------------------|----------------------------|--------------------------------------------|--------------------|-----------------|
| เจ้าห                                                                                                    | น้าที่ ~  | ນ້ອງ      | มูลหลัก | ~ <b>u</b> u                                             | บแจ้งข้อ            | อเท็จจริง 🗸               | หนังสือ                   | รับรองแจ้งข                 | ข้อเท็จจริง 🗸                       | มัญชีรั                      | วับแส                        | จะจำหน่าย เครื่อ | องจักรกลต้นก่               | าลัง 🗸                     | ນັญซีรับແ                                  | ละจำหน่าย          | แผ่นบังคับโช่ ∨ |
| •                                                                                                    | รายการไ   | ัญชีจ่    | ำหน่ายเ | ลื่อยโช่ยน                                               | ด์ที่นำเข้          | ักมา <mark>ส่</mark> วนเค | าธื่องจักธกล              | วันกำลัง                    |                                     |                              |                              |                  |                             | สร้าง                      |                                            | พิม                | ń 占             |
| เลขที่ใบอนุญาต :ประเภทเครื่องจักรตันกำลัง :วันที่ออกใบอนุญาต :พันาที่ 1/1 จำนวนรวมทั้งสั้น : 3 ร<br>หน้าที่ 1/1 จำนวนรวมทั้งสั้น : 3 ร |           |           |         |                                                          |                     |                           |                           |                             |                                     |                              | ค้นหา<br>ทั้งสิ้น : 3 รายการ |                  |                             |                            |                                            |                    |                 |
|                                                                                                    | ล่าด่     | íu        |         | ໃນວ                                                      | นุญาตเส             | งขที่                     |                           | วันที่ออ                    | กใบอนุญาต                           |                              |                              | จำนวนตาม         | ເໃນລນຸญາต                   |                            |                                            | หมายเห             | ଜ୍              |
| $\otimes$                                                                                                    | 1         |           |         | รเ                                                       | រដ 0000             | 1                         |                           | 12/                         | 05/2557                             |                              | 53 ทดสอบ3                    |                  |                             |                            |                                            |                    |                 |
|                                                                                                    |           |           |         |                                                          |                     | ล่าดับ                    | i                         | ัญชีเลขที่                  |                                     |                              | วันที่สร้าง หมายเหตุ         |                  |                             |                            |                                            |                    |                 |
|                                                                                                    | $\otimes$ | l         | Ð       |                                                          |                     | 1                         | IS                        | 57050004                    |                                     |                              | 12/                          | 05/2557          | -                           |                            |                                            |                    |                 |
|                                                                                                    |           |           | ลำดับ   | ประเม<br>เครื่อง<br>กลตันก                               | กท<br>จักร<br>าำลัง | ประเภท<br>เครื่องยน       | เครื่องห<br>ต์ /ฮ์        | มายการคำ<br>ห้อ             | ชื่อ-สกุล ผู้ได้<br>รับ<br>ใบรับรอง | ใบรับรองที่ <i>ก</i> ี่<br>แ |                              | กำลัง<br>แรงม้า  | จำนวน                       |                            |                                            |                    |                 |
|                                                                                                    |           | $\otimes$ | 1       | เลื้อยโช่ยนด์<br>1 และแผ่นบังคับ เครื่องยนด์ DOMA<br>โช่ |                     |                           | นายมานับ สี่<br>ห้า       | 54321                       |                                     | 6.00                         | 1                            |                  |                             |                            |                                            |                    |                 |
|                                                                                                    |           |           | ລຳ      | ลำดับ หมายเลขบน<br>เลื่อยโช่ยนด์                         |                     |                           | หมายเลขจากผู้ผ<br>(ถ้ามี) | มายเลขจากผู้ผลิต<br>(ถ้ามี) |                                     |                              |                              |                  |                             |                            |                                            |                    |                 |
|                                                                                                    |           |           |         | 1 ຄາແ"−ຕ)−ແ"ຕ)−0000ແ"                                    |                     |                           |                           |                             |                                     |                              |                              |                  |                             |                            |                                            |                    |                 |

รูปที่ 22 หน้าจอรายการบัญชีจำหน่ายเลื่อยโซ่ยนต์ที่นำเข้ามา ในส่วนของเครื่องจักรกลต้นกำลัง (ลซ. ๗/๑)

 ผู้ประกอบการต้องทำการค้นหาขอมูลที่ต้องการ โดยการกรอก รายละเอียดที่ต้องการค้นหาจาก รายการบัญชีจำหน่ายเลื่อยโซ่ยนต์ที่นำเข้ามา แล้วคลิกปุ่ม

พิมพ์ 占

- 2. ผู้ประกอบการสามารถสร้างเอกสารใหม่ โดยการกดปุ่ม 📑 🗈
- ผู้ประกอบการสามารถพิมพ์รายงานได้โดยกดปุ่ม

# บัญชีจำหน่ายเลื่อยโซ่ยนต์ ในส่วนของเครื่องจักรกลต้นกำลัง

ผู้ประกอบการสามารถเข้าถึงหน้า รายการบัญชีจำหน่ายเลื่อยโซ่ยนต์ที่นำเข้ามา ในส่วนของ เครื่องจักรกลต้นกำลัง (ลซ. ๗/๑) โดยการเลือกที่ "บัญชีและจำหน่าย เครื่องจักรกลต้นกำลัง" แล้วทำการเลือก "รายการบัญชีจำหน่ายเลื่อยโซ่ยนต์ที่นำเข้ามา ในส่วนของเครื่องจักรกลต้นกำลัง (ลซ. ๗/๑)"

|                |                  | <b>มป่าไเ</b><br>รัพยากรธรรมชาติแล | <b>้</b><br>ไม่เวิดล้อม |              |                               | NSW Thailand National Single Window<br>Forest Web Portal |                         |           |                          |                      |  |  |
|----------------|------------------|------------------------------------|-------------------------|--------------|-------------------------------|----------------------------------------------------------|-------------------------|-----------|--------------------------|----------------------|--|--|
| - aus          |                  |                                    |                         |              |                               | 4                                                        | 🔒 หดสอบ ผู้ประกอบก      | ารเลื่อย' | 🔒 ວວກຈາກຣະບບ             |                      |  |  |
| เจ้าหน้า       | เทื่ ∨ ข้อมูลห   | เลัก ∨ แบบแจ้                      | ข้อเท็จจริง v เ         | หนังสือรับรอ | งแจ้งข้อเท็จจริง 🗸            | บัญชีรับและจำหน่าย                                       | เครื่องจักรกลตันกำลัง ~ | บัต       | บูชีรับและจำหน่าย แผ่น   | บังคับโซ่ ∽          |  |  |
| ا 😧 ا          | ຄື່ອຍໂຮ່ຍແຕ່ 🕪 ຄ | รายการบัญชีจำหน่าย                 | แลื่อยโซ่ยนด์ที่นำเข้าม | า ส่วนเคธื่อ | งงจักธกลต <sup>ั</sup> นกำลัง |                                                          |                         |           | สร้าง                    | B                    |  |  |
| ໃນວນຸญາຫນ່     | <b>ಗ</b> :       | รนย 00001                          |                         | 🔎 ລາວັ       | นที่:                         | 12/05/2                                                  | 557 🛄 📷                 |           |                          |                      |  |  |
| รายการรับ      | บ                |                                    |                         |              |                               |                                                          |                         |           |                          |                      |  |  |
| ล่าดับที่ :    |                  |                                    |                         | วันเ         | ดือน ปี ที่จำหน่าย :          |                                                          | eio                     |           |                          |                      |  |  |
| ประเภทเครื่    | องจักรต้นกำลัง : | ===เลือกประเภท                     | เครื่องจักร=== 🔻        | ชนิด         | าเลื่อยโช่ยนต์ :              |                                                          |                         |           |                          |                      |  |  |
| ก่าลังเครื่อง  | เจ้กร(แรงม้า) :  |                                    |                         | เครื่อ       | องหมายการค้า/ยี่ห้อ :         |                                                          |                         |           |                          |                      |  |  |
| จำนวน :        |                  |                                    |                         | หมา          | ยเลขบนเลื่อยโช่ยนต์ :         |                                                          |                         |           |                          |                      |  |  |
| ชื่อ-สกุล ผู้" | ใด้รับใบรับรอง : |                                    |                         | ใบรั         | บรองที่:                      |                                                          |                         |           |                          |                      |  |  |
| ลงวันที่ :     |                  |                                    | ăıp                     | จังห         | ວັດ:                          |                                                          |                         |           |                          |                      |  |  |
| หมายเหตุ :     |                  |                                    |                         |              |                               |                                                          |                         |           | เพิ่ม                    |                      |  |  |
| 🔮 ຣາຍ          | ยกาธธายละเอียดเ  | มัญชีจำหน่ายเดื่อยไ                | ช่ยนด์ที่นำเข้ามา ส่วเ  | นเคธื่องจัก  | ธกลตั้นกำลัง                  |                                                          |                         |           |                          |                      |  |  |
|                |                  |                                    |                         |              |                               |                                                          |                         |           | หน้าที่ 1/1 จำนวนรวม     | เทิ้งสิ้น : 1 รายการ |  |  |
|                | ลำดับ            | รายการ<br>จำหน่ายวันที่            | ประเภทเครือ<br>ต้นกำลัง | เงจักร<br>ง  | เครื่องหม                     | มายการค้า/ยี่ห้อ                                         | กำลังแรงม้า             |           | ความยาวแผ่นบังคับ<br>โช่ | เลือก<br>หมายเลข     |  |  |
| A              | 1                | 12/05/2557                         | ເລື້ອຍງີອໃຫນດົນລະແຫ່ນ   | าไลอ้าเว็กไ  | DOMA                          |                                                          |                         | 6.00      | 32.00                    | <b></b>              |  |  |

รูปที่ 23 หน้าจอบัญชีจำหน่ายเลื่อยโซ่ยนต์ ในส่วนของเครื่องจักรกลต้นกำลัง

- 1. ผู้ประกอบการสามารถสร้างเอกสารใหม่ โดยการกดปุ่ม 🏼 👘 🕞
- 2. ผู้ประกอบการกรอกข้อมูลทั้งหมด จากนั้นคลิกปุ่ม 🔤

### บัญชีรับและจำหน่ายเลื่อยโซ่ยนต์ที่นำเข้ามาส่วนของเครื่องจักรกลต้นกำลัง (ลซ. ๗/๑)

ผู้ประกอบการสามารถเข้าถึงหน้า รายการบัญชีจำหน่ายเลื่อยโซ่ยนต์ที่นำเข้ามา ในส่วนของ เครื่องจักรกลต้นกำลัง (ลซ. ๗/๑) โดยการเลือกที่ "บัญชีและจำหน่าย เครื่องจักรกลต้นกำลัง" แล้วทำการเลือก "รายการบัญชีจำหน่ายเลื่อยโซ่ยนต์ที่นำเข้ามา ในส่วนของเครื่องจักรกลต้นกำลัง (ลซ. ๗/๑)"

|                  | <b>ทรมน</b><br>กระทรวงทรัพยากระ | <b>่<br/>มาไม้</b><br>ธรรมชาติและสีงแวดล้อม |                                | NSW Thailand National Single Window<br>Forest Web Portal |                               |                                    |  |  |  |  |
|------------------|---------------------------------|---------------------------------------------|--------------------------------|----------------------------------------------------------|-------------------------------|------------------------------------|--|--|--|--|
| เจ้าหน้าที่ ∨    | ข้อมูลหลัก 🗸                    | แบบแจ้งข้อเท็จจริง 🗸                        | หนังสือรับรองแจ้งข้อเท็จจริง 🗸 | บัญชีรับและจ่าเ                                          | หน่าย เครื่องจักรกลต้นกำลัง 🗸 | บัญชีรับและจำหน่าย แผ่นบังคับโซ่ 🗸 |  |  |  |  |
| 😟 ບັດງມີຣຳ       | บและจำหน่ายเลื่อย่              | โซ่ยนด์ที่นำเข้า ส่วนเคลื่องจ               | จักธกลต <sup>ั</sup> นกำลัง    |                                                          |                               | ພັມພ໌ 📕                            |  |  |  |  |
| ເລນກີ່ໃນວນຸญາດ : |                                 |                                             | จากวันที่ :                    | <b>in</b>                                                | ถึงวันที่ :                   | iii in                             |  |  |  |  |

รูปที่ 24 หน้าจอบัญชีรับและจำหน่ายเลื่อยโซ่ยนต์ที่นำเข้ามาส่วนของเครื่องจักรกลต้นกำลัง (ลซ. ๗/๑)

 ผู้ประกอบการสามารถพิมพ์รายงานได้โดยการกรอกเลขที่ใบอนุญาต และระบุวันที่ที่ต้องการ เสร็จ แล้วกดปุ่ม

### บัญชีสถิติรับและจำหน่ายเลื่อยโซ่ยนต์ที่นำเข้ามาส่วนของเครื่องจักรกลต้นกำลัง (ลซ. ๗/๑ ก)

ผู้ประกอบการสามารถเข้าถึงหน้า บัญชีสถิติรับและจำหน่ายเลื่อยโซ่ยนต์ที่นำเข้ามาส่วนของ เครื่องจักรกลต้นกำลัง (ลซ. ๗/๑ ก) โดยการเลือกที่ "บัญชีและจำหน่าย เครื่องจักรกลต้นกำลัง" แล้วทำการ เลือก "บัญชีสถิติรับและจำหน่ายเลื่อยโซ่ยนต์ที่นำเข้ามาส่วนของเครื่องจักรกลต้นกำลัง (ลซ. ๗/๑ ก)"

|                  | ISUL<br>เรวงทรัพยากระ | <b>่ไวไม้</b><br>ธรรมชาติและสีงแวดล้อม |                                | NSW Thailand National Single Win<br>Forest Web Portal |                                    |  |  |  |  |  |
|------------------|-----------------------|----------------------------------------|--------------------------------|-------------------------------------------------------|------------------------------------|--|--|--|--|--|
| เจ้าหน้าที่ 🗸 ช่ | ้อมูลหลัก √           | แบบแจ้งข้อเท็จจริง 🗸                   | หนังสือรับรองแจ้งข้อเท็จจริง 🗸 | บัญชีรับและจำหน่าย เครื่องจักรกลตันกำลัง ~            | บัญชีรับและจำหน่าย แผ่นบังคับโช่ 🗸 |  |  |  |  |  |
| 🔮 ប័សមីឥតិពីនំ   | รับและจำหน่าย         | เดื่อยโซ่ยนด์ที่นำเข้า ส่วนเ           | ครื่องจักรดั้นกำลัง            |                                                       | พีมพี่ 📇                           |  |  |  |  |  |
| เลขที่ใบอนุญาต : |                       | วันที่ :                               | (มกราคม 🔻) - (2547             | ٣                                                     |                                    |  |  |  |  |  |

รูปที่ 25 หน้าจอบัญชีสถิติรับและจำหน่ายเลื่อยโซ่ยนต์ที่นำเข้ามาส่วนของเครื่องจักรกลต้นกำลัง (ลซ. ๗/๑ ก)

#### <u>รายละเอียด</u>

 ผู้ประกอบการสามารถพิมพ์รายงานได้โดยการกรอกเลขที่ใบอนุญาต และระบุวันที่ เดือน ปี ที่ ต้องการ เสร็จแล้วกดปุ่ม

### รายการบัญชีรับเลื่อยโซ่ยนต์ที่นำเข้ามา ในส่วนของแผ่นบังคับโซ่ (ลซ. ๗/๒)

ผู้ประกอบการสามารถเข้าถึงหน้า รายการบัญชีรับเลื่อยโซ่ยนต์ที่นำเข้ามา ในส่วนของแผ่นบังคับโซ่ (ลซ. ๗/๒) โดยการเลือกที่ "บัญชีรับและจำหน่าย แผ่นบังคับโซ่" แล้วทำการเลือก "รายการบัญชีรับเลื่อยโซ่ ยนต์ที่นำเข้ามา ในส่วนของแผ่นบังคับโว่ (ลซ. ๗/๒)"

|                                                                    | <b>ารม</b> ุ่<br>ระทรวงทรัพยากระ | <b>ไวโม้</b><br>ธรรมชาติและสีงแวดล้อม |                                  | NSW Thailand National Single Window<br>Forest Web Portal |                                                                                    |  |  |  |  |  |
|--------------------------------------------------------------------|----------------------------------|---------------------------------------|----------------------------------|----------------------------------------------------------|------------------------------------------------------------------------------------|--|--|--|--|--|
|                                                                    |                                  |                                       |                                  | 💑 กรมป้องกันและบรรเหาสาธารณภัย 🔒 ն ооกจากตะ              |                                                                                    |  |  |  |  |  |
| เจ้าหน้าที่ ∨                                                      | ข้อมูลหลัก 🗸                     | แบบแจ้งข้อเท็จจริง ∨                  | หนังสือรับรองแจ้งข้อเท็จจริง 🗸 เ | ĭญชีรับและจำหน่าย เครื่องจักรกลดันกำลัง ∨                | บัญชีรับและจำหน่าย แผ่นบังคับโช่ ∨                                                 |  |  |  |  |  |
| 🔮 ຣາຍກາຣນັຽນມີຣ້ວມເລື່ອຍໃຮ່ຍນດ່ກີ່ນຳເບ້າມາ ສ່ວນແໜ່ນບັນຄັບໃຮ່ 🐻 📆 🔂 |                                  |                                       |                                  |                                                          |                                                                                    |  |  |  |  |  |
| ເລນທີ່ໃນວນຸญາต :                                                   |                                  | ประเภทเครื่อง                         | จักรตันกำลัง :                   | วันที่สร้าง :                                            | <ul> <li>พักษา คินหา</li> <li>พักษา ที่ 1/1 จำนวนรวมทั้งสิ้น : 0 รายการ</li> </ul> |  |  |  |  |  |
| ลำดับ                                                              |                                  | ใบอนุญาตเลขที่                        | วันที่ออกใบอนุญาต                | ຈຳนวนตามใบอนุญาต                                         | หมายเหตุ                                                                           |  |  |  |  |  |
| No records t                                                       | o display.                       |                                       | 1                                |                                                          |                                                                                    |  |  |  |  |  |

รูปที่ 26 หน้าจอรายการบัญชีรับเลื่อยโซ่ยนต์ที่นำเข้ามา ในส่วนของแผ่นบังคับโซ่ (ลซ. ๗/๒)

 ผู้ประกอบการต้องทำการค้นหาขอมูลที่ต้องการ โดยการกรอก รายละเอียดที่ต้องการค้นหาจาก รายการบัญชีรับเลื่อยโซ่ยนต์ที่น้ำเข้ามา ในส่วนของแผ่นบังคับโว่ (ลซ. ๗/๒) แล้วคลิกปุ่ม

- 2. ผู้ประกอบการสามารถสร้างเอกสารใหม่ โดยการกดปุ่ม 📑
- 3. ผู้ประกอบการสามารถพิมพ์รายงานได้โดยกดปุ่ม

### บัญชีรับเลื่อยโซ่ยนต์ ในส่วนแผ่นบังคับโซ่

ผู้ประกอบการสามารถเข้าถึงหน้า บัญชีรับเลื่อยโซ่ยนต์ ในส่วนแผ่นบังคับโซ่ โดยการเลือกที่ "บัญชีรับ และจำหน่าย แผ่นบังคับโซ่" แล้วทำการเลือก "บัญชีรับเลื่อยโซ่ยนต์ ในส่วนแผ่นบังคับโซ่"

|                             | <b>มป่าไม้</b><br>รัพยากรธรรมชาติและสังแวดล้อม                            |                                                   | NSW Thailand National Single Window<br>Forest Web Portal |                                         |  |  |  |  |  |
|-----------------------------|---------------------------------------------------------------------------|---------------------------------------------------|----------------------------------------------------------|-----------------------------------------|--|--|--|--|--|
| เจ้าหน้าที่ ∨ ข้อมูลห       | เล้ก ∨ แบบแจ้งข้อเท็จจริง √                                               | <ul> <li>หนังสือรับรองแจ้งข้อเท็จจริง </li> </ul> | มัญชีรับและจำหน่าย เครื่องจักรกลตันกำลัง ~               | มัญชีรับและจำหน่าย แผ่นบังคับโซ่ ∨      |  |  |  |  |  |
| 🔮 เสื้อยไซ่ยนด์ 🕪 ธายเ      | ກາຣບັເງເຮັຣັບເ <del>ດ</del> ື່ອຍ <b>ໂ</b> ຮ່ຍແດ່ที่นຳເບ້ <sup>້</sup> າມາ | า ส่วนแพ่นบังกับโซ่                               |                                                          | ສ້ານ 📑                                  |  |  |  |  |  |
| ใบอนุญาตที่ :               | รนย 00001                                                                 | 🔎 ລຸງວັນທີ່ :                                     | 12/05/2557                                               |                                         |  |  |  |  |  |
| แบบแจ้งข้อเท็จจริงที่ :     | GR57050004                                                                | Q                                                 |                                                          |                                         |  |  |  |  |  |
| รายการรับ                   |                                                                           |                                                   |                                                          |                                         |  |  |  |  |  |
| ลำดับที่:                   |                                                                           | วัน เดือน ปี ที่รับ :                             | ăro                                                      |                                         |  |  |  |  |  |
| ประเภทเครื่องจักรต้นกำลัง : | ===เลือกประเภทเครื่องจักร===                                              | ▼ ชนิดเลื่อยโช่ยนต์:                              |                                                          |                                         |  |  |  |  |  |
| เครื่องหมายการค้า/ยี่ห้อ :  |                                                                           | หมายเลขบนแผ่นบังคับโซ่                            | :                                                        |                                         |  |  |  |  |  |
| จำนวน:                      |                                                                           | ความยาวแผ่นบังคับโซ่ :                            |                                                          |                                         |  |  |  |  |  |
| หมายเลขจากผู้ผลิต(ถ้ามี) :  |                                                                           |                                                   |                                                          |                                         |  |  |  |  |  |
| หมายเหตุ :                  |                                                                           |                                                   |                                                          | เพิ่ม                                   |  |  |  |  |  |
| 🔮 ธายกาธธายละเอียดไ         | มัญมีธับเลื่อยโซ่ยนต์ที่นำเข้ามา ส่                                       | เวนแพ่นบังคับโซ่                                  |                                                          |                                         |  |  |  |  |  |
|                             |                                                                           |                                                   |                                                          | มบ้าที่ 1/1 ว่านานราบนั้นสิ้น + 2 รายกา |  |  |  |  |  |

|   | ล่าดับ | รายการรับ<br>วันที่ | ประเภทเครื่องจักร<br>ตันกำลัง | เครื่องหมายการค้า<br>/ยี่ห้อ | เลือก<br>หมายเลข |
|---|--------|---------------------|-------------------------------|------------------------------|------------------|
| Ø | 1      | 12/05/2557          | แผ่นบังคับโซ่                 | MITSUYAMA                    | 3                |
| Ø | 2      | 12/05/2557          | เลือยโซ่ยนต์และแผ่นบังคับโซ่  | DOMA                         | 3                |

รูปที่ 27 หน้าจอบัญชีรับเลื่อยโซ่ยนต์ ในส่วนแผ่นบังคับโซ่

#### <u>รายละเอียด</u>

- 1. ผู้ประกอบการต้องทำการค้นหาใบอนุญาต หรือแบบแจ้งข้อเท็จจริงได้ โดยการกดปุ่ม
- 2. ผู้ประกอบการสามารถสร้างเอกสารใหม่ โดยการกดปุ่ม 🏾 👘 🗟
- ผู้ประกอบการกรอกข้อมูลทั้งหมด จากนั้นคลิกปุ่ม

### รายการบัญชีจำหน่ายเลื่อยโซ่ยนต์ที่นำเข้ามา ในส่วนของแผ่นบังคับโซ่ (ลซ. ๗/๒)

ผู้ประกอบการสามารถเข้าถึงหน้า รายการบัญชีจำหน่ายเลื่อยโซ่ยนต์ที่นำเข้ามา ในส่วนของแผ่นบังคับ โซ่ (ลซ. ๗/๒) โดยการเลือกที่ "บัญชีรับและจำหน่าย แผ่นบังคับโซ่" แล้วทำการเลือก "รายการบัญชีจำหน่าย เลื่อยโซ่ยนต์ที่นำเข้ามา ในส่วนของแผ่นบังคับโซ่ (ลซ. ๗/๒)"

|             |           | <b>اS</b><br>۱۳۶۷ | ารัพยาก   |                            | <b>ไม้</b><br>ชาติและสีงเ       | แวดล้อม               |                   |                         |                              |                        | N               | S۷         | Fore        | <sup>d National Sing</sup><br>st Web Po | le Window<br>rtal |                                            |
|-------------|-----------|-------------------|-----------|----------------------------|---------------------------------|-----------------------|-------------------|-------------------------|------------------------------|------------------------|-----------------|------------|-------------|-----------------------------------------|-------------------|--------------------------------------------|
|             |           |                   | ~         |                            |                                 | e .                   |                   |                         |                              |                        | × *             | เดสอบ ผู้า | ประกอบกา    | รเลือยโซ่ ทดละ                          | 10                | Conorns:uu                                 |
| เจ้าหน้า    | ทั∨       | ข้อมูล            | าหลัก ∨   | u                          | บบแจ้งข้อเ                      | ที่จจริง 🗸            | หนังสอร์ว         | เรองแจ้งข้อเทิจ         | নইও 🗸                        | บัญชริ                 | ับและจำหน่าย เค | าร้องจักรก | ลตันกำลัง 🗸 | บัญชรีบแ                                | ละจำหน่าย         | แผ่นบังคับใช่ ∨                            |
| ء 🔮         | ຕອກອບັງ   | ษชีจำเ            | หน่ายเลื่ | อยโช่ยเ                    | มด์ที่น่าเข้า                   | มา ส่วนแพ่น           | เบ้งคับโซ่        |                         |                              |                        |                 |            | สร้า        | • 🗟                                     | ŴIJ               | wi 昌                                       |
| เลขที่ใบอนุ | ญາต :     |                   |           | ปร<br>กำ                   | ระเภทเครื่อ<br>เล้ง :           | งจักรตัน              |                   |                         | วันที่อ                      | ວກໃນວນຸญ               | יום:            |            | ăno 👬       | หน้าที่ 1/1                             | 🦻 ต               | าั <mark>นหา</mark><br>เท้งสิ้น : 3 รายการ |
|             | ล่าดั     | U                 |           | ใเ                         | ມວນຸญາตເລ                       | บที่                  |                   | วันที่ออกใบส            | บนุญาต                       |                        | จำนวนต          | จามใบอนุส  | บาต         |                                         | หมายเห            | ៲ตุ                                        |
| $\otimes$   | 1         |                   |           |                            | รนย 00001                       | 1                     |                   | 12/05/25                | 57                           |                        |                 |            | 5           | 3 ทดสอบ3                                |                   |                                            |
|             | ลำดับ     |                   |           | บัญชีเลขที่                |                                 |                       | วันที่สร้าง       |                         |                              | หมายเหตุ               |                 |            |             |                                         |                   |                                            |
|             | ♥ Ø 1     |                   | I         | S57050006                  |                                 |                       | 12/05/2557        | 12/05/2557 -            |                              |                        |                 |            |             |                                         |                   |                                            |
|             |           |                   | ลำดับ     | ป<br>เค <sup>2</sup><br>กล | ระเภท<br>รื่องจักร<br>ตันกำลัง  | ประเภ<br>เครื่องย     | เท เครื่อ<br>เนต์ | องหมายการค้า<br>/ยี่ห้อ | ชื่อ-สกุ<br>ใบ               | เล ผู้ใด้รับ<br>รับรอง | ใบรับรองที่     | จำนว       | n           |                                         |                   |                                            |
|             |           | $\otimes$         | 1         | เลือยโ<br>แผ่นบัง          | ช่ยนต์และ<br>งคับโช่            | เครื่องยนต์           | DOI               | ЛА                      | นายทวง                       | ทอง                    | 65466           | 65466      |             |                                         |                   |                                            |
|             |           |                   | ล่าเ      | ลับ                        | หมาย                            | บเลขบนแผ่นข           | บังคับโช่         | หมาย                    | หมายเลขจากผู้ผลิต<br>(ถ้ามี) |                        |                 |            |             |                                         |                   |                                            |
|             |           |                   | 1         |                            | ଶା କ'                           | -ഞ/-๕๗/-ഠ             | ୦୦ର୍ଶ             |                         | (1.11)                       |                        |                 |            |             |                                         |                   |                                            |
|             |           |                   | 2         | 2                          | en er <sup>4</sup>              | -ഞ/-ര്ഞ/-റ            | ୦୦୭ଙ              |                         |                              |                        |                 |            |             |                                         |                   |                                            |
|             |           |                   | 3         |                            | en et                           | ′−෨′−๕´෨′−o           | 00 e o o          |                         |                              |                        |                 |            |             |                                         |                   |                                            |
|             | $\otimes$ | l                 | Ø.        | ĺ                          |                                 | 2                     |                   | S57050005               |                              |                        | 12/05/2557      |            | -           |                                         |                   |                                            |
|             |           |                   | ล่าดับ    | ม<br>เครื<br>กล            | Iระเภท<br>รื่องจักร<br>ต้นกำลัง | ประเภ<br>เครื่องย     | เท เครือ<br>เนต์  | องหมายการค้า<br>/ยี่ห้อ | ชื่อ-สก<br>ใบ                | เล ผู้ใด้รับ<br>รับรอง | ใบรับรองที่     | จ่านว      | n           |                                         |                   |                                            |
|             |           | $\odot$           | 1         | แผ่นบัง                    | งดับโช่                         | แผ่นบังคับ            | โช่ MIT:          | SUYAMA                  | นายสมห                       | 15                     | 34535           |            | 2           |                                         |                   |                                            |
|             |           |                   | ล่า       | ลับ                        | หมาย                            | บเลขบนแผ่นร           | <b>มังคับโซ่</b>  | หมาย                    | ແລນຈາກເ<br>(ຄຳນี)            | มู้ผลิต                |                 |            |             |                                         |                   |                                            |
|             |           |                   | 1         |                            | ମେ କଟ                           | ′−෨′− <i>ඁ</i> œඁ෨′−੦ | 6000              |                         |                              |                        | _               |            |             |                                         |                   |                                            |
|             |           |                   | 2         | 2                          | ଶାଙ୍କ                           | - ణ/ - డ్ ణ/ - ం      | ၁၀၀၈/             |                         |                              |                        |                 |            |             |                                         |                   |                                            |
| Ð           | 2         |                   |           |                            | รนย 00002                       | 2                     |                   | 07/05/25                | 57                           |                        |                 |            |             | 7 ทดสอบ3                                |                   |                                            |
| $\geq$      | 3         |                   | ราย 00003 |                            |                                 |                       |                   | 07/05/2557              |                              |                        |                 |            | 2           | บ ทดสอบ3                                |                   |                                            |

รูปที่ 28 หน้าจอรายการบัญชีจำหน่ายเลื่อยโซ่ยนต์ที่นำเข้ามา ในส่วนของแผ่นบังคับโซ่ (ลซ. ๗/๒)

#### <u>รายละเอียด</u>

 ผู้ประกอบการต้องทำการค้นหาขอมูลที่ต้องการ โดยการกรอก รายละเอียดที่ต้องการค้นหาจาก รายการบัญชีรับเลื่อยโซ่ยนต์ที่น้ำเข้ามา ในส่วนของแผ่นบังคับโว่ (ลซ. ๗/๒) แล้วคลิกปุ่ม

- 2. ผู้ประกอบการสามารถสร้างเอกสารใหม่ โดยการกดปุ่ม 🗾 📧 🗈
- 3. ผู้ประกอบการสามารถพิมพ์รายงานได้โดยกดปุ่ม

6.00

32.00

S

### บัญชีจำหน่ายเลื่อยโซ่ยนต์ ในส่วนของแผ่นบังคับโซ่

ผู้ประกอบการสามารถเข้าถึงหน้า บัญชีจำหน่ายเลื่อยโซ่ยนต์ ในส่วนของแผ่นบังคับโซ่ โดยการเลือกที่ "บัญชีรับและจำหน่าย แผ่นบังคับโซ่" แล้วทำการเลือก "บัญชีจำหน่ายเลื่อยโซ่ยนต์ ในส่วนของแผ่นบังคับโซ่"

|                       | <b>NSU</b><br>กระทรวงทรัพย | <b>ป่าไม้</b><br>กรธรรมชาติและสีงแ | วดล้อม                  |                           |                   | NSW Thailan<br>Fore       | d National Single Window<br>st Web Portal |                       |
|-----------------------|----------------------------|------------------------------------|-------------------------|---------------------------|-------------------|---------------------------|-------------------------------------------|-----------------------|
|                       |                            |                                    |                         |                           |                   | 💑 หดสอบ ผู้ประกอบการ      | รเลื่อยโซ่ ทดลอง                          | 🔒 ອອກຈາກສະບບ          |
| เจ้าหน้าที่ ~         | ข้อมูลหลัก                 | < แบบแจ้งข้อเร่                    | โจจริง ∨ หนังสือ        | วรับรองแจ้งข้อเท็จจริง 🗸  | บัญชีรับและจำหน่า | ย เครื่องจักรกลต้นกำลัง 🗸 | บัญชีรับและจำหน่าย แผ่                    | นบังคับโช่ ∨          |
| 🤡 เลื่อยโช่ยนต        | ก์ 🕪 ธายการบั              | ัญมีจำหน่ายเดื่อยโช่               | ขนต์ที่นำเข้ามา ส่วนแพ่ | ึนบังคับโซ                |                   |                           |                                           | ສຣ້ານ 📑               |
| ໃນอนุญาตที่ :         | ราม                        | u 00001                            | ٩                       | ลงวันที่:                 | 12/05/3           | 2557                      |                                           |                       |
| รายการรับ             |                            |                                    |                         |                           |                   |                           |                                           |                       |
| ลำดับที่ :            |                            |                                    |                         | วัน เดือน ปี ที่จำหน่าย : |                   | ino ino                   |                                           |                       |
| ประเภทเครื่องจักรต    | กันกำลัง : 📃 ==            | =เลือกประเภทเครื่อง                | จักร=== ▼               | ชนิดเลื่อยโช่ยนต์ :       |                   |                           |                                           |                       |
| เครื่องหมายการค้า/    | /ยี่ห้อ :                  |                                    |                         | หมายเลขบนแผ่นบังคับโช่    | :                 |                           |                                           |                       |
| จำนวน:                |                            |                                    |                         | ความยาวแผ่นบังคับโซ่ :    |                   |                           |                                           |                       |
| ชื่อ-สกุล ผู้ได้รับใบ | เร้บรอง :                  |                                    |                         | ใบรับรองที่ :             |                   |                           |                                           |                       |
| ลงวันที่ :            |                            | ere 🔛                              |                         | จังหวัด :                 |                   |                           |                                           |                       |
| หมายเหตุ :            |                            |                                    |                         |                           |                   |                           | เพิ่ม                                     |                       |
| 😟 ธายการธา            | າຢຄະເອີຢດບັເງນີ            | จำหน่ายเดื่อยโซ่ยน                 | ถ์ที่นำเข้ามา ส่วนแพ่น  | เบ้งคับโซ่                |                   |                           |                                           |                       |
|                       |                            |                                    |                         |                           |                   |                           | หน้าที่ 1/1 จำนวนระ                       | เมทั้งสิ้น : 1 รายการ |
| ล่า                   | าดับ .                     | รายการ                             | ประเภทเครื่องจักร       | เครื่องห                  | มายการคำ/ยี่ห้อ   | กำลังแรงม้า               | ความยาวแผ่นบังคับ<br>ระว                  | เลือก                 |

รูปที่ 29 หน้าจอบัญชีจำหน่ายเลื่อยโซ่ยนต์ ในส่วนของแผ่นบังคับโซ่

DOMA

#### <u>รายละเอียด</u>

Ø

1

- 1. ผู้ประกอบการต้องทำการค้นหาใบอนุญาต โดยการกดปุ่ม 🌌
- 2. ผู้ประกอบการสามารถสร้างเอกสารบัญชีจำหน่ายเลื่อยโซ่ยนต์ ในส่วนของแผ่นบังคับโซ่ ใหม่ โดย

การกดปุ่ม 🛛 🚯

ผู้ประกอบการกรอกข้อมูลทั้งหมด จากนั้นคลิกปุ่ม

เลื่อยโช่ยนต์และแผ่นบังคับโช่

12/05/2557

### บัญชีรับและและจำหน่ายเลื่อยโซ่ยนต์ที่นำเข้ามา ส่วนแผ่นบังคับโซ่ (ลซ. ๗/๒)

ผู้ประกอบการสามารถเข้าถึงหน้า บัญชีรับและและจำหน่ายเลื่อยโซ่ยนต์ที่นำเข้ามา ส่วนแผ่นบังคับโซ่ (ลซ. ๗/๒) โดยการเลือกที่ "บัญชีรับและจำหน่าย แผ่นบังคับโซ่" แล้วทำการเลือก "บัญชีรับและและจำหน่าย เลื่อยโซ่ยนต์ที่นำเข้ามา ส่วนแผ่นบังคับโซ่ (ลซ. ๗/๒)"

|                  | <b>กรมป</b><br>กระทรวงทรัพยากระ | <b>ปาไม้</b><br>ธรรมชาติและสังแวดล้อม |                                | NSW Thailand National Single Window<br>Forest Web Portal |                   |                                    |  |  |
|------------------|---------------------------------|---------------------------------------|--------------------------------|----------------------------------------------------------|-------------------|------------------------------------|--|--|
| เจ้าหน้าที่ ∨    | ข้อมูลหลัก 🗸                    | แบบแจ้งข้อเท็จจริง ∨                  | หนังสือรับรองแจ้งข้อเท็จจริง 🗸 | บัญชีรับและจำหน่าย เครื่อ                                | งจักรกลต้นกำลัง 🗸 | บัญชีรับและจำหน่าย แผ่นบังคับโซ่ ~ |  |  |
| ទ័រិស្វាប័ 🔮     | บและจำหน่ายเลื่อย               | โซ่ยนด์ที่นำเข้า ส่วนแพ่นบังเ         | กับโซ่                         |                                                          |                   | พิมพ์ 📇                            |  |  |
| เลขที่ใบอนุญาต : |                                 |                                       | จากวันที่ :                    | ăv                                                       | ถึงวันที่ :       | in in                              |  |  |

รูปที่ 30 หน้าจอบัญชีรับและและจำหน่ายเลื่อยโซ่ยนต์ที่นำเข้ามา ส่วนแผ่นบังคับโซ่ (ลซ. ๗/๒)

<u>รายละเอียด</u>

กดปุ่ม

ผู้ประกอบการสามารถพิมพ์รายงานได้โดยกรอกเลขที่ใบอนุญาต จากวันที่ ถึงวันที่ เท่าไหร่ จากนั้น
 <sup>พมพ่</sup> 
 ไพ่อพิมพ์เอกสารบัญชีรับและและจำหน่ายเลื่อยโซ่ยนต์ที่น้ำเข้ามา ส่วนแผ่นบังคับโซ่

| ขอผูรบ          | เอนุญาตเหนาเขาเลอเซียนด : นายส  | งอ <b>เซยนด</b> : นายสมพรนักคิด |                                      | <b>เบอนุญาสเลขท</b> ั: รนย 00001 |                                   |                                           | <b>ลงวนท</b> : 12 พ.ศ. 57 |   |
|-----------------|---------------------------------|---------------------------------|--------------------------------------|----------------------------------|-----------------------------------|-------------------------------------------|---------------------------|---|
|                 | ประจำเ                          | 1                               | พ.ศ. : 2557                          |                                  |                                   |                                           |                           |   |
| (๑)<br>ลำดับที่ | (๒)<br>เครื่องหมายการค้า/ยี่ห้อ | (m)<br>กำลังแรงม้า              | (๔)<br>ยอดยกมาจาก<br>เดือนก่อน จำนวน | (๕)<br>รับในเดือนนี้<br>จำนวน    | (๖)<br>จำหน่ายในเดือนนี้<br>จำนวน | (ต่)<br>ยอดคงเหลือยกไป<br>เดือนหน้า จำนวน | (๘)<br>หมายเหตุ           |   |
|                 |                                 |                                 |                                      |                                  |                                   |                                           |                           | 1 |
| 2               | MITSUBIHI                       | 5                               | 0                                    | 4                                | 2                                 | 2                                         | ทดสอบ3                    |   |
|                 |                                 |                                 |                                      |                                  |                                   |                                           |                           |   |
|                 |                                 |                                 |                                      |                                  |                                   |                                           |                           |   |
|                 |                                 |                                 |                                      |                                  |                                   |                                           |                           |   |
|                 |                                 |                                 |                                      |                                  |                                   |                                           |                           |   |
|                 |                                 |                                 |                                      |                                  |                                   |                                           |                           |   |
|                 |                                 |                                 |                                      |                                  |                                   |                                           |                           |   |
|                 |                                 |                                 |                                      |                                  |                                   |                                           |                           |   |
|                 |                                 |                                 |                                      |                                  |                                   |                                           |                           |   |
|                 |                                 |                                 |                                      |                                  |                                   |                                           |                           |   |
|                 |                                 |                                 |                                      |                                  |                                   |                                           |                           |   |
|                 |                                 |                                 |                                      |                                  |                                   |                                           |                           |   |

# บัญชีสถิติและจำหน่ายเลื่อยโซ่ยนต์ที่นำเข้ามา ส่วนแผ่นบังคับโซ่ (ลซ. ๗/๒)

ผู้ประกอบการสามารถเข้าถึงหน้า บัญชีสถิติและจำหน่ายเลื่อยโซ่ยนต์ที่นำเข้ามา ส่วนแผ่นบังคับโซ่ (ลซ. ๗/๒)" โดยการเลือกที่ "บัญชีรับและจำหน่าย แผ่นบังคับโซ่" แล้วทำการเลือก "บัญชีสถิติและจำหน่าย เลื่อยโซ่ยนต์ที่นำเข้ามา ส่วนแผ่นบังคับโซ่ (ลซ. ๗/๒)"

|                  |                           |                                |                                | <b>NSW</b> Thailand National Single Window<br>Forest Web Portal |                                    |  |  |
|------------------|---------------------------|--------------------------------|--------------------------------|-----------------------------------------------------------------|------------------------------------|--|--|
| เจ้าหน้าที่ ~    | ข้อมูลหลัก 🗸              | แบบแจ้งข้อเท็จจริง 🗸           | หนังสือรับรองแจ้งข้อเท็จจริง 🗸 | บัญชีรับและจำหน่าย เครื่องจักรกลดันกำลัง v                      | บัญชีรับและจำหน่าย แผ่นบังคับโช่ ∨ |  |  |
| ទ័រស្វីហ្វេ 🔮    | <u>เกิติธับและจำหน่าย</u> | เลื่อยโซ่ยนด์ที่นำเข้า ส่วนแพ่ | ันบังคับโซ่                    |                                                                 | wuw 📇                              |  |  |
| ເລນທີ່ໃນວນຸญາต : |                           | วันที่ :                       | (มกราคม ▼) - (2547             | T                                                               |                                    |  |  |

รูปที่ 31 หน้าจอบัญชีสถิติและจำหน่ายเลื่อยโซ่ยนต์ที่นำเข้ามา ส่วนแผ่นบังคับโซ่ (ลซ. ๗/๒)

กดปุ่ม

ผู้ประกอบการสามารถพิมพ์รายงานได้โดยกรอกเลขที่ใบอนุญาต จาก เดือน ปี จากนั้น
 พิมพ์ <a>

 เพื่อพิมพ์เอกสารบัญซีสถิติและจำหน่ายเลื่อยโซ่ยนต์ที่นำเข้ามา ส่วนแผ่นบังคับโซ่</a>

| ขอผูรบอ         | งนุญาตเทนาเขาเลอเซอนด: นายส     | มหาวานการท              | เบอนุญา           | พแลามา: รามย์ 0000   | <b>นท</b> : 12 พ.ศ. 57   |                       |                |
|-----------------|---------------------------------|-------------------------|-------------------|----------------------|--------------------------|-----------------------|----------------|
|                 | ประจ                            | <b>ำเดือน</b> : พฤษภาคม |                   | พ.ศ.: 2557           |                          |                       |                |
| (๑)<br>ลำดับที่ | (๒)<br>เครื่องหมายการค้า/ยี่ห้อ | (๓)<br>ความยาว          | (๔)<br>ยอดยกมาจาก | (๕)<br>รับในเดือนนี้ | (๖)<br>จำหน่ายในเดือนนี้ | (๗)<br>ยอดคงเหลือยกไป | (๘)<br>หมายเหล |
|                 |                                 | แผนบงคบเซ(นว)           | เดอนกอน จานวน     | จานวน                | จานวน                    | เดอนหนา จานวน         |                |
| 2               | MITSUYAMA                       | 23                      | 0                 | 2                    | 2                        | 0                     | ทตสอบ3         |
|                 |                                 |                         |                   |                      |                          |                       |                |